# 2012

MINISTERIO DE COMERCIO EXTERIOR Y TURISMO - MINCETUR

Ventanilla Única de Comercio Exterior - VUCE

## [MANUAL DE USUARIO VUCE – DGS0007]

El presente documento es una guía para el Usuario (Exportador/Importador) quien obtendrá a través de la VUCE la Transferencia en el Registro Sanitario de Alimentos y Bebidas, pues se indican los pasos o acciones a seguir para realizar este trámite.

Asunto: Ventanilla Única de Comercio Exterior

Ámbito: Público

## **CONTROL DE VERSIONES**

| N° | Cambio | Motivo              | Fecha      |
|----|--------|---------------------|------------|
| 1  | 1      | Creación del Manual | 12/01/2012 |
|    |        |                     |            |
|    |        |                     |            |
|    |        |                     |            |
|    |        |                     |            |

| Fecha de Actualización: 12/01/2012 14:43 | Versión: 1.1.0 | MU-DGS-12-FM |
|------------------------------------------|----------------|--------------|
| Preparación: Control de Calidad/my.      | Página 2 de 45 | MINCETUR     |

Asunto: Ventanilla Única de Comercio Exterior

Ámbito: Público

## **CONTENIDO**

| I. In  | roducción                           |
|--------|-------------------------------------|
| II. Ac | ceso al Sistema                     |
| III.   | Solicitud                           |
| IV.1.  | DATOS DEL SOLICITANTE               |
| III.2. | DETALLE                             |
| IV.2.  | REGISTRO SANITARIO16                |
| IV.3.  | REQUISITOS ADJUNTOS                 |
| IV.    | Buzón Electrónico27                 |
| IV.1.  | PAGO DEL CPB                        |
| IV.2.  | GENERACIÓN DE LA SUCE               |
| IV.3.  | ASIGNACIÓN DEL EXPEDIENTE           |
| V. SL  | CE                                  |
| VI.    | Documento Resolutivo                |
| VI.1.  | APROBACIÓN DEL DOCUMENTO RESOLUTIVO |
| VI     | 1.1. Datos                          |
| VI     | 1.2. Adjuntos                       |
| VII.   | Trazabilidad43                      |

| Fecha de Actualización: 12/01/2012 14:43 | Versión: 1.1.0 | MU-DGS-12-FM |
|------------------------------------------|----------------|--------------|
| Preparación: Control de Calidad/my.      | Página 3 de 45 | MINCETUR     |

Asunto: Ventanilla Única de Comercio Exterior Ámbito: Público

## MANUAL DE USUARIO DE LA VUCE - DIGESA

## I. Introducción

El presente documento es un complemento del Manual de Usuario – General, el cual recomendamos leer primero, pues en él se explica y detalla la funcionalidad del Sistema VUCE para cualquier trámite, hasta la obtención del Documento Resolutivo. A fin que, el Usuario obtenga a través del Sistema VUCE el Documento Resolutivo del TUPA 30 de la Dirección General de Salud Ambiental – DIGESA (con tasa):

| TUPA | Formato | Descripción                                                       |  |  |  |
|------|---------|-------------------------------------------------------------------|--|--|--|
| 30   | DGS007  | TRANSFERENCIAS EN EL REGISTRO SANITARIO DE ALIMENTOS Y<br>BEBIDAS |  |  |  |

## II. Acceso al Sistema

Para ingresar al Sistema VUCE consignar primero la siguiente dirección en su Navegador de Internet:

http://www.vuce.gob.pe/

Luego, con el botón deslizante ubicado en Ingresar al Sistema VUCE dar clic en la opción Mercancías restringidas.

| Fecha de Actualización: 12/01/2012 14:43 | Versión: 1.1.0 | MU-DGS-12-FM |
|------------------------------------------|----------------|--------------|
| Preparación: Control de Calidad/my.      | Página 4 de 45 | MINCETUR     |

#### Asunto: Ventanilla Única de Comercio Exterior

Ámbito: Público

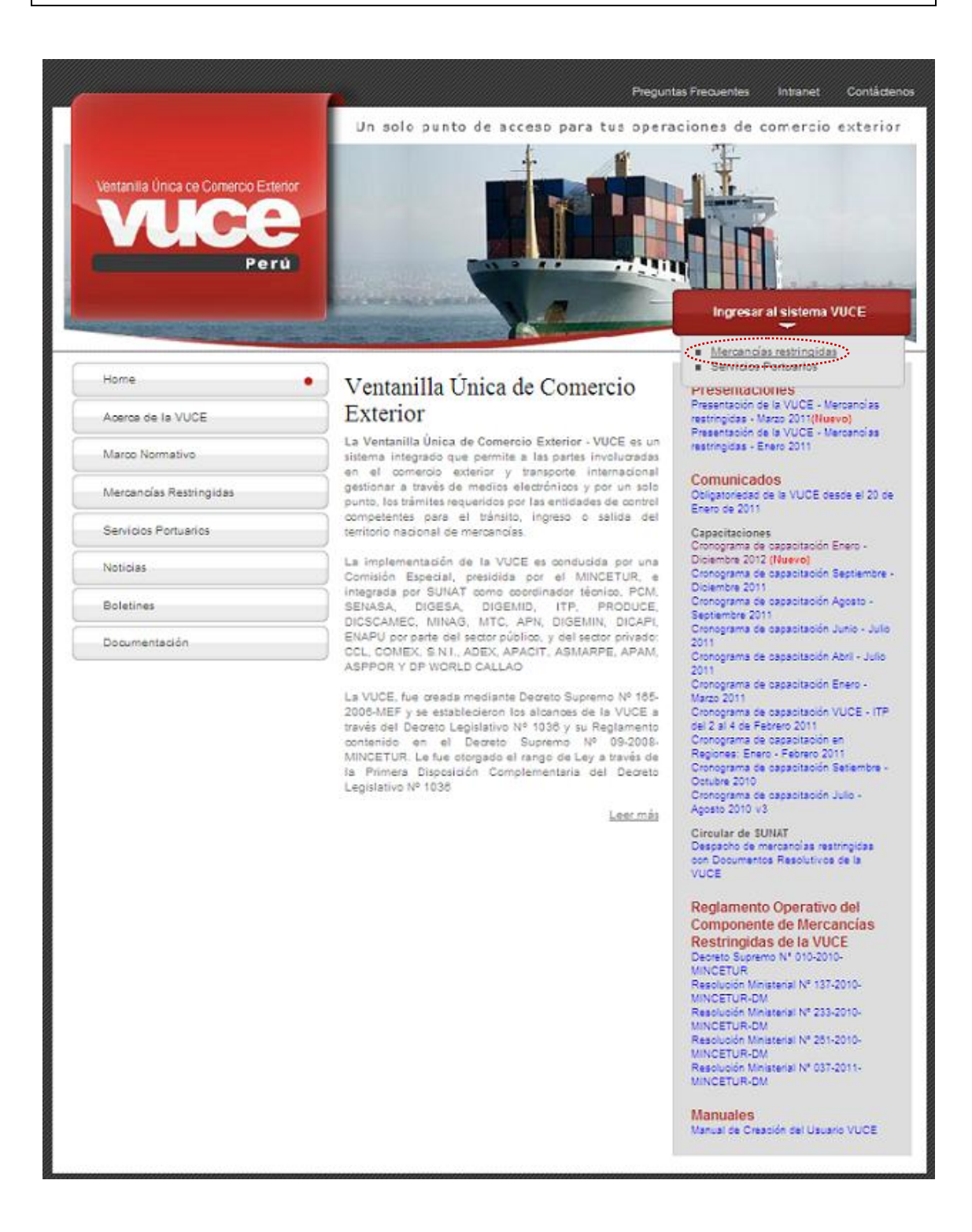

El Usuario debe autenticarse, según su tipo: **Exportador/Importador** o **Funcionario**. En este caso da clic en <u>Autenticación SOL</u>.

| Fecha de Actualización: 12/01/2012 14:43 | Versión: 1.1.0 | MU-DGS-12-FM |
|------------------------------------------|----------------|--------------|
| Preparación: Control de Calidad/my.      | Página 5 de 45 | MINCETUR     |

Asunto: Ventanilla Única de Comercio Exterior

Ámbito: Público

| Ventanila Única de Comercio Exterior<br>Veloce<br>Perú       | Un sólo punto de acceso para tus operaciones de comercio exterior                                                                                                    |
|--------------------------------------------------------------|----------------------------------------------------------------------------------------------------|
|                                                              | Sistema VUCE<br>Para ingresar al sistema, selecciona una de las dos opciones de autenticación.<br>Mercancias Restringidas<br>Usuarios Exportadores/Importadores<br>Autenticación SOL<br>Funcionarios<br>Autenticación Extranet |
| Estimado Usuario, próximamente estará disponible el servici  | Manual de creación de Usuario VUCE                                                                                                    |
| Estimado Usuario, próximamente estará disponible el servicio | o de autenticación por DNI, únicamente para usuarios que no cuenten con el registro de su RUC ante SUNAT. Si usted ya cuenta con RUC, solo podrá ingresar a través del botón: Autenticación<br>SOL                             |

A continuación, ingresa el **RUC** de la Empresa y el código de **USUARIO** y **CLAVE** (estos últimos creados por el Usuario Principal a este Usuario Secundario para ingresar al Sistema SUCE).

| Ventanila Única de Comercio Exterior<br>VUCCE<br>Perú |                         |                               | ۷                                                                                         | PERÚ                         | Ministerio<br>de Comercio Exterior<br>y Turismo |
|-------------------------------------------------------|-------------------------|-------------------------------|-------------------------------------------------------------------------------------------|------------------------------|-------------------------------------------------|
| Bienvenido, ingrese co                                | n su Clave SOL          |                               |                                                                                           |                              |                                                 |
|                                                       | CLAVESOL                | RUC :<br>USUARIO :<br>CLAVE : | Ingrese número de RUC<br>Ingrese usuario SOL<br>Ingrese clave de access<br>Iniciar Sesión |                              |                                                 |
| BII<br>Política de privacidad Aprende sobr            | ENVENIDOS A LA VENTANIL | LA UNICA DE                   | COMERCIO EXTERI<br>Agr<br>2011 🔷 SUNAT - PER                                              | OR<br>ega este -<br>U. Todos | enlace a: 🗙 🖬 🖬 🖸 🖓                             |

En seguida, se muestra la pantalla de **Inicio del Sistema VUCE**, con las Opciones activas en el área superior:

- SUCE
- DOCUMENTOS RESOLUTIVOS
- BUZÓN ELECTRÓNICO

| Fecha de Actualización: 12/01/2012 14:43 | Versión: 1.1.0 | MU-DGS-12-FM |  |
|------------------------------------------|----------------|--------------|--|
| Preparación: Control de Calidad/my.      | Página 6 de 45 | MINCETUR     |  |

Asunto: Ventanilla Única de Comercio Exterior

Ámbito: Público

- CONSULTA TÉCNICA
- SERVICIOS

| Vertanila Única de Comercio Exterior |                                                       | Un sól                           | o punto de acceso pa        | <u>JAVER PRADO FEREZ (JSJJAVERPROD)</u> Sakr≥<br>ara tus operaciones de comercio exterior |
|--------------------------------------|-------------------------------------------------------|----------------------------------|-----------------------------|-------------------------------------------------------------------------------------------|
| Perú                                 | SUCE DOCUMENTOS RESOLUTIVOS                           | BUZÓN ELECTRÓNICO                | CONSULTA TÉCNICA            | SERVICIOS                                                                                 |
| JAV                                  | <b>/IER PRADO PEREZ</b> , bienvenido al sistema VUCE, | , desde aquí podrás realizar tu: | s operaciones y también mon | itorearlas.                                                                               |
|                                      | Borradores (148)<br>SUCEs en proceso (306)            |                                  |                             |                                                                                           |
|                                      | Buzón de mensajes                                     |                                  |                             |                                                                                           |
|                                      | Tienes (2902) mensajes nuevos                         |                                  |                             |                                                                                           |

## III. Solicitud

Para crear una **Solicitud** ingresar a la opción **SUCE**, luego debe seleccionar el TUPA/Formato. Para esto se tienen dos (2) maneras de ubicarlo, primero dar clic en el botón Nueva Solicitud.

| Ventanilla Única de Comercio Exterior                                                                                   |                                                   | lin sái           | o punto de acceso p | JAVER      | PRADO PEREZ (USU). | <u>AVERPROD)</u> <u>Salr&gt;</u> |
|----------------------------------------------------------------------------------------------------|---------------------------------------------------|-------------------|---------------------|------------|--------------------|----------------------------------|
| Perú su                                                                                                    | DOCUMENTOS RESOLUTIVOS                            | BUZÓN ELECTRÓNICO | CONSULTA TÉCNICA    | SERVICIOS  |                    |                                  |
| Solicitud Única de Comercio Exte<br>Nueva Solicitua<br>Seleccione una Entidad: TODOS V<br>SUCES Solicitudes de Nuevo De | rior - SUCE<br>O Solicitud: O SUCE:<br>Borradores | Estado: TODC      | s                   | 💌 Buscal   | r                  |                                  |
| ENTIDAD \$ TUPA FORMATO NO                                                                                              | OMBRE EST                                         | ADO SOLICITUD SU  | ce expediente tra   | A REGISTRO | DÍAS TRÁMITE       | PLAZO                            |
| No hay informacion a mostrar.                                                                                           |                                                   |                   |                     |            |                    |                                  |

Y luego, en Seleccione una Entidad ubicar una, en este caso a DIGESA.

| Fecha de Actualización: 12/01/2012 14:43 | Versión: 1.1.0 | MU-DGS-12-FM |
|------------------------------------------|----------------|--------------|
| Preparación: Control de Calidad/my.      | Página 7 de 45 | MINCETUR     |

Asunto: Ventanilla Única de Comercio Exterior

Ámbito: Público

| Ventanilla Única de Come | rcio Exterior                                 |                        |                   |                      |              | R PRADO PEREZ (USUJAVIEF | <u>IPROD) Sal</u> |
|--------------------------|-----------------------------------------------|------------------------|-------------------|----------------------|--------------|--------------------------|-------------------|
|                          |                                               |                        | Un sól            | o punto de acceso pa | ara tus oper | aciones de comerc        | io exteri         |
|                          | SUCE                                          | DOCUMENTOS RESOLUTIVOS | BUZÓN ELECTRÓNICO | CONSULTA TÉCNICA     | SERVICIOS    |                          |                   |
| Seleccione una Entidad:  | Seleccione<br>Seleccione<br>DIGEMID<br>DIGESA |                        |                   |                      |              |                          |                   |
| TUPA FORMAT              | MTC                                           |                        |                   | TOTAL S              | OLICITUDES   | ESPECIFICACION PAGO      | PLAZO             |
|                          | I FILODOGL                                    |                        |                   |                      |              |                          |                   |

La otra manera es seleccionar primero a la Entidad, en el caso DIGESA

| Ventanila Única de Comercio Exterior                                                       |                             | Un sól            | o punto de acceso pa | JAVER      | PRADO PEREZ (USUJA<br>ciones de com | <u>VERPROD)</u> <u>Selir</u> »<br>ercio exterior |
|--------------------------------------------------------------------------------------------|-----------------------------|-------------------|----------------------|------------|-------------------------------------|--------------------------------------------------|
| Perú                                                                                       | SUCE DOCUMENTOS RESOLUTIVOS | BUZÓN ELECTRÓNICO | CONSULTA TÉCNICA     | SERVICIOS  |                                     |                                                  |
| Solicitud Única de Comercio<br>Nueva Solicitud<br>Seleccione una Entidad: 170005<br>170005 | Exterior - SUCE             | Estado: TODO      | 5                    | 💌 Buscar   | 1                                   |                                                  |
| SUCES STREAMENT OF TUP/SENASA                                                              | OMBRE EST                   | ADO SOLICITUD SUG | e expediente traz    | A REGISTRO | DÍAS TRÁMITE                        | PLAZO                                            |

Para luego dar clic en Nueva Solicitud .

| Ventanilla Única de Comercio Exterior                    |                                                         |                   |                      | JAVIER        | PRADO PEREZ (USUJ | <u>AVIERPROD)</u> <u>Salir</u> .» |
|----------------------------------------------------------|---------------------------------------------------------|-------------------|----------------------|---------------|-------------------|-----------------------------------|
|                                                          |                                                         | Un sól            | o punto de acceso pa | ara tus opera | ciones de com     | ercio exterior                    |
| Perú SUCE                                                | DOCUMENTOS RESOLUTIVOS                                  | BUZÓN ELECTRÓNICO | CONSULTA TÉCNICA     | SERVICIOS     |                   |                                   |
| Selectione una Entidad: DIGESA                           | or - SUCE           O Solicitud:           O Solicitud: | Estado: TODOS     |                      | 💌 Buscar      | 1                 |                                   |
| ENTIDAD  TUPA FORMATO NOMI No hay informacion e mostrar. | SRE EST.                                                | ADO SOLICITUD SUC | e expediente traz    | A REGISTRO    | DÍAS TRÁMITE      | PLAZO                             |

| Fecha de Actualización: 12/01/2012 14:43 | Versión: 1.1.0 | MU-DGS-12-FM |
|------------------------------------------|----------------|--------------|
| Preparación: Control de Calidad/my.      | Página 8 de 45 | MINCETUR     |

Asunto: Ventanilla Única de Comercio Exterior

Ámbito: Público

De cualquiera de las dos maneras de búsqueda el Sistema muestra los TUPAs/Formatos incorporados en la VUCE para la DIGESA.

Como este Formato se encuentra en la Página 2, haciendo uso de las flechas pasar a la página siguiente.

| ventanilla Ú<br>VI | inica de Comerci<br>UCC<br>P<br>VDE \$ | O Exterior<br>O Exterior<br>O Exterior<br>O Exterior<br>O Exterior<br>O Exterior<br>O Exterior<br>O Exterior<br>O Exterior<br>O Exterior<br>O Exterior<br>O Exterior<br>O Exterior<br>O Exterior<br>O Sólo punto de a<br>SUCE DOCUMENTOS RESOLUTIVOS BUZÓN ELECTRÓNICO CONSULTA | JAN<br>CCCESO PARA TUS OPA<br>A TÉCNICA SERVIC | vier prado perez (USUJAvie<br>eraciones de comerc<br>105                                                        | <u>RPROD) S</u> |
|--------------------|----------------------------------------|----------------------------------------------------------------------------------------------------|------------------------------------------------|----------------------------------------------------------------------------------------------------|-----------------|
| Seleccione (       | una Entidad: 🛛 [                       | NGESA                                                                                                    |                                                |                                                                                                    |                 |
|                    |                                        |                                                                                                    | Filas 1 - 15 de 2                              | 6. Página 1 de 2 🛙                                                                                              |                 |
| TUPA               | FORMATO                                | NOMBRE                                                                                                    | TOTAL SOLICITUDES                              | ESPECIFICACION PAGO                                                                                             | PLAZO           |
| SIN                | DGS001                                 | Autorización de alimentos y bebidas no destinadas a la comercialización                                                                                                    | 3                                              | Gratuito                                                                                                    | 30(dias)        |
| SN                 | DGS022                                 | Opinión favorable para la importación de luguetes y útiles de escritorio con carácter de donación                                                                                                    | 0                                              | Gratuito                                                                                                    | 30(dias)        |
| 10                 | DGS017                                 | Autorización Sanitaria para la Importación de Residuos Sólidos (Peliarosos)                                                                                                    | 0                                              | 25.59% de la UIT                                                                                                | 30(dias)        |
| 10                 | DGS018                                 | Autorización Sanitaria para la Importación de Residuos Sólidos (No Peliorosos)                                                                                                    | 0                                              | 23.60% de la UIT                                                                                                | 7(dias)         |
| 11                 | DGS019                                 | Autorización Sanitaria para la Exportación de Residuos Sólidos                                                                                                    | 1                                              | 5.73% de la UIT                                                                                                 | 30(dias)        |
| 16                 | DGS026                                 | Registro, Reinscripción o Ampliación de actividades v/o plantas de Empresas Comercializadoras de Residuos Sólidos (EC-RS),                                                                                                    | 1                                              | 11.01% de la UIT                                                                                                | 30(dias)        |
| 18                 | D05027                                 | Modificación de Datos de Emoresas Prestadoras de Servicios de Residuos Sólidos (EPS-RS), Emoresa Comercializadora de<br>Residuos Sólidos (EC-RS) y Redistro de Supervisores                                                                                                    | 1                                              | 10.99% de la UIT                                                                                                | 7(dias)         |
| 22                 | DGS029                                 | Notificación para la Exportación de Sustancias Pellarosas sujetas al Procedimiento de Información y Consertimiento<br>Fundamentado Previo (IPIC),                                                                                                    | 11                                             | 5,84% de la UIT                                                                                                 | 30(dias)        |
| 23                 | DGS029                                 | Autorización Santaria para la insortación de Sustancias Químicas sometidas al Procedimiento de Información y Consentimiento<br>Eundamentado Previo (PPC),                                                                                                    | 0                                              | 5,61% de la UIT                                                                                                 | 30(dias)        |
| 24                 | DGS015                                 | Autorización Sanitaria de Desinfectantes y Plaquicidas de uso domestico, industrial y en salud pública (Nacional e Importado)                                                                                                    | 0                                              | 27.13% de la UIT                                                                                                | 30(dias)        |
| 25                 | DGS016                                 | Autorización Sanitaria para la inportación de Desinfectantes y Plaquicidas de uso doméstico, industrial y en salud pública no<br>destinados al comercio.                                                                                                    | 0                                              | 27.13% de la UIT                                                                                                | 20(dias)        |
| 26                 | DGS025                                 | Registro Sanitario de Desinfectante de Agua para consumo humano en punto de uso.                                                                                                    | 0                                              | 10% de la UIT                                                                                                   | 30(dias)        |
| 27                 | DGS030                                 | Cambio de Titular de la Autorización Sanitaria de Plaquicidas y Desinfectantes de Uso Doméstico, Industrial y en Salud Pública,                                                                                                    | 2                                              | 5,60% de la UIT                                                                                                 | 7(dias)         |
| 28                 | DGS013                                 | Certificado de Libre Comercialización de desinfectantes y plaquicidas de uso doméstico, industrial, salud pública, y<br>desinfectantes de aqua para consumo humano.                                                                                                    | o                                              | 5.57% de la UIT                                                                                                 | 20(dias)        |
|                    |                                        |                                                                                                    |                                                | The second of the second second second second second second second second second second second second second se |                 |

Dar clic en el **NOMBRE** del Formato para seleccionarlo. En el caso sobre la <u>Transferencia en el</u> <u>Registro Sanitario de Alimentos y Bebidas</u>.

| Fecha de Actualización: 12/01/2012 14:43 | Versión: 1.1.0 | MU-DGS-12-FM |
|------------------------------------------|----------------|--------------|
| Preparación: Control de Calidad/my.      | Página 9 de 45 | MINCETUR     |

Asunto: Ventanilla Única de Comercio Exterior

Ámbito: Público

| entanilla Ú   | nica de Comerc         | zo Exterior                                                                                                    |                     | NER PRADU PEREZ (USUJAVIC)                                                                               | IPRODI : |
|---------------|------------------------|----------------------------------------------------------------------------------------------------|---------------------|----------------------------------------------------------------------------------------------------|----------|
|               |                        | Un sólo punto de a                                                                                                    | acceso para tus ope | eraciones de comerc                                                                                      | io exte  |
|               |                        | SUCE DOCUMENTOS RESOLUTIVOS BUZÓN ELECTRÓNICO CONSULT                                                                                                    | TA TÉCNICA SERVIC   | IOS                                                                                                    |          |
| <b>DLICIT</b> | UDES<br>Ina Entidad: [ | DIGESA                                                                                                    |                     |                                                                                                    |          |
| 71104         | FORMUTO                | Notice -                                                                                                    | Filas 16 - 26 de 2  | 6. Página 2 de 2                                                                                         |          |
| TUPA          | FORMATO                | NOMBRE                                                                                                    | TOTAL SOLICITODES   | ESPECIFICACION PAGO                                                                                      | PLAZO    |
| 29            | DGS006                 | Inscripción en el Registro Santario de Alimentos y Bebidas de Consumo Humano. (Nacional)                                                                                                    | 11                  | 10.00% de la UIT por<br>Grupo de Registro                                                                | 7(dias)  |
| 30            | DGS007                 | Transferencias en el Registro Sanitario de Almartos y Beblas                                                                                                    | 3                   | 10.00% de la UIT por<br>Grupo de Registro                                                                | 7(dias)  |
| 30            | DGS008                 | Anteliaciones o Modificaciones de Presentación, Cambio de Razón Social o Modificación vio datos en el Registro Sanitario de<br>Alimentos y Bebidas. (Estranjero)                                                                             | 20                  | 1.5% de la UIT por Grupo<br>de Registro<br>(Procedimientos:<br>Modificación y cambio de<br>Razón Social) | 7(dias)  |
| 30            | DGS009                 | Ampliaciones o Modificaciones de Presentación, Cambio de Razón Social o Modificación via datos en el Registro Sanitario de<br>Alimentos y Bebias. (Nacional)                                                                                 | 11                  | 1.5% de la UIT por Grupo<br>de Registro<br>(Procedimientos:<br>Modificación y cambio de<br>Razón Social) | 7(dias)  |
| 31            | DGS003                 | Certificado de Uso de Registro Sanitario de Producto Importado.                                                                                                    | 2                   | 10% de la UIT                                                                                            | 7(dias)  |
| 32            | DGS004                 | Certificado de Libre Conercialización de alimentos y bebidas fabricados y/o elaborados en el país, por despacho o lote de<br>emberque y país de destino, a solicitud de parte.                                                               | 5                   | 17.45% de la UIT                                                                                         | 5(dias)  |
| 33            | DGS002                 | Certificado Sentario Oficial de Exportación de alimentos y betidas de consumo humano,                                                                                                    | 8                   | 0.75% de la UIT hasta 20<br>TM de Peso Neto, 0.05%<br>de la UIT por cada TM<br>Adicional                 | 2(dias)  |
| 41            | DGS014                 | Autorización Santaria para la importación de Juquetes y/o Útiles de Escritorio.                                                                                                    | 17                  | 14.18% de la UIT                                                                                         | 15(dias) |
| 42            | DGS023                 | Copia Certificada de Autorización Sanitaria de Juquetes v/o Útiles de Escritorio,                                                                                                    | 12                  | 1.19% de la UIT                                                                                          | 7(dias)  |
| 43            | DGS020                 | Ampliación o Modificaciones de Presentación, Cambio de Razón Social vio Datos en la Autorización Sanitaria de<br>Desinfectantes y Plaquicidas de Uso Doméstico, Industrial y en Salud Pública (Nacional e Importado). Destinadas al comercio | 1                   | 5.62% de la UIT                                                                                          | 30(dias) |
|               | DGS021                 | Ampliación o Modificaciones de Presentación, Cambio de Razón Social y/o Datos en la Autorización Sanitaria de<br>Desinfectantes y Plaquicidas de Uso Doméstico, Industrial y en Salud Pública (Nacional e Importado), No destinadas al       | 0                   | 5.62% de la UIT                                                                                          | 30(dias) |

#### **IV.1. DATOS DEL SOLICITANTE**

Se muestra activa la pestaña **Datos del Solicitante**, presentando en el área **DATOS DEL SOLICITANTE** la información correspondiente a la Persona Natural o Jurídica del RUC con el que se autenticó el Usuario Secundario y, en caso sea Persona Jurídica muestra además el área **DATOS DEL REPRESENTANTE LEGAL**.

Para ello, debe seleccionar de la tabla de ayuda a un Representante Legal.

| Fecha de Actualización: 12/01/2012 14:43 | Versión: 1.1.0  | MU-DGS-12-FM |
|------------------------------------------|-----------------|--------------|
| Preparación: Control de Calidad/my.      | Página 10 de 45 | MINCETUR     |

Asunto: Ventanilla Única de Comercio Exterior

Ámbito: Público

| entanilla Única de Comercio Exterio                                                                                                    | or                                                                                |                                                                                   |                               |                     |                |                        |
|----------------------------------------------------------------------------------------------------|-----------------------------------------------------------------------------------|-----------------------------------------------------------------------------------|-------------------------------|---------------------|----------------|------------------------|
| VUCE                                                                                                    |                                                                                   |                                                                                   | Un sól                        | o punto de acceso p | ara tus operac | iones de comercio exte |
| Perú                                                                                                    | SUCE                                                                              | DOCUMENTOS RESOLUTIVOS                                                            | BUZÓN ELECTRÓNICO             | CONSULTA TÉCNICA    | SERVICIOS      |                        |
|                                                                                                    |                                                                                   |                                                                                   |                               |                     |                |                        |
| 38007 - Transferencia                                                                                                    | as en el Regis                                                                    | tro Sanitario de Alimento                                                         | s y Bebidas. (TUPA:           | 30)                 |                |                        |
|                                                                                                    |                                                                                   |                                                                                   |                               |                     |                |                        |
| RA INCIAR EL REGISTRO DE LA SO                                                                                                    | LICITUD, VERIFIQUE LO                                                             | OS DATOS DE LA PESTAÑA "DATOS DEL SOL                                             | LICITANTE" Y SELECCIONE "GUAF | RDAR FORMATO"       |                |                        |
| Deside Francisco Francisco                                                                                                    | A                                                                                 | D                                                                                 |                               |                     |                |                        |
| Guardar Formato                                                                                                    | Crear Modificación                                                                | Regresar                                                                          |                               |                     |                |                        |
|                                                                                                    |                                                                                   |                                                                                   |                               |                     |                |                        |
| Datos del Solicitante                                                                                                    |                                                                                   |                                                                                   |                               |                     |                |                        |
| Datos del Solicitante                                                                                                    |                                                                                   |                                                                                   |                               |                     |                |                        |
| Datos del Solicitante                                                                                                    |                                                                                   |                                                                                   |                               |                     |                |                        |
| Datos del Solicitante                                                                                                    |                                                                                   |                                                                                   |                               |                     |                |                        |
| Datos del Solicitante DATOS DEL SOLICITAIITE Tipo de Documento:                                                                                                    | RUC                                                                               | Número Documento                                                                  | 20262996329                   |                     |                |                        |
| Datos del Solicitante DATOS DEL SOLICITAIITE Tipo de Documento: Actividad:                                                                                                    | RUC                                                                               | Húmero Documento                                                                  | 20262396323                   |                     |                |                        |
| Datos del Solicitante DATOS DEL SOLICITAITE Tipo de Documento: Actividad: Razón Social:                                                                                                    | RUC<br>FARMINDUSTRIA :                                                            | llúmer o Documento                                                                | 20262996329                   |                     |                |                        |
| Datos del Solicitante DATOS DEL SOLICITAIITE Tipo de Documento: Actividad: Razón Social: Departamento:                                                                                                    | RUC<br>FARMINDUSTRIA<br>LIMA                                                      | llúmero Documento<br>S.A.                                                         | 20262996329                   |                     |                |                        |
| Datos del Solicitante<br>DATOS DEL SOLICITAITE<br>Tipo de Documento:<br>Actividad:<br>Razón Social:<br>Departamento:<br>Provincia:                                                                                             | RUC<br>FARMINDUSTRIA :<br>LIMA<br>LIMA                                            | Número Documento<br>S.A.                                                          | 20262896329                   |                     | _              |                        |
| Datos del Solicitante DATOS DEL SOLICITANTE Tipo de Documento: Actividat: Razón Social: Departamento: Provincia: Distrito:                                                                                                    | RUC<br>FARMINDUSTRIA :<br>LIMA<br>LIMA<br>LINCE                                   | llúmer o Documento                                                                | 20262996329                   |                     |                |                        |
| Datos del Solicitante DATOS DEL SOLICITANTE Tipo de Documento: Actividad: Razón Social: Departamento: Provincia: Distrito: Domidilio Legal o Dirección:                                                                        | RUC<br>FARMINDUSTRIA :<br>LIMA<br>LINCE<br>JR. MARISCAL MI                        | Número Documento<br>S.A.                                                          | 20262996329                   |                     |                |                        |
| Datos del Solicitante DATOS DEL SOLICITANTE Tipo de Documento: Actividat: Razón Social: Departamento: Provincia: Distrito: Domitilio Legal o Dirección: Referencia:                                                            | RUC<br>FARMINDUSTRIA :<br>LIMA<br>LIMA<br>LINCE<br>JR. MARISCAL MI                | Número Documento<br>S.A.                                                          | 20262996329                   |                     |                |                        |
| Datos del Solicitante<br>DATOS DEL SOLICITANITE<br>Tipo de Documento:<br>Actividat:<br>Razón Social:<br>Departamento:<br>Provincia:<br>Distrito:<br>Domicilio Legal o Dirección:<br>Referencia:<br>Teléfono:                   | RUC<br>FARMINDUSTRIA:<br>LIMA<br>LINCE<br>JR. MARISCAL MI<br>4117000              | Itimero Documento S.A. LLER URB. LOBATON 2151 LIMA LIMA LIMA ENCE Celular:        | 20262996329                   | Fax                 |                | 4701170                |
| Datos del Solicitante DATOS DEL SOLICITANITE Tipo de Documento: Actividad: Razón Social: Departamento: Provincia: Districo: Domicilio Legal o Dirección: Referencia: Teléfono: Course Betrávisco:                              | RUC<br>PARMIQUISTRIA:<br>LIMA<br>LIMA<br>LINCE<br>JR MARISCAL MI<br>4117000       | Número Documento<br>S.A.<br>LLER URB. LOBATON 2151 LMA LIMA LIMA ENCE<br>Cetular: | 20262996329                   | Fax:                |                | 4701170                |
| Datos del Solicitante DATOS DEL SOLICITANTE Tipo de Documento: Actividad: Razón Social: Departamento: Provincia: Distrito: Domicilio Legal o Dirección: Referencia: Teléfono: Correo Electrónico;                              | RUC<br>FARMINDUSTRIA I<br>LIMA<br>LIMA<br>LINCE<br>JR MARISCAL MI<br>4117000      | Número Documento<br>S.A.<br>LLER URB. LOBATON 2151 LMA LIMA LIMCE<br>Celular:     | 20262896329                   | Fax:                |                | 4701170                |
| Datos del Solicitante DATOS DEL SOLICITANITE Tipo de Documento: Actividat: Razón Social: Departamento: Provincia: Distrito: Domicilio Legal o Dirección: Referencia: Teléfono: Corree Electrónico: DATOS DE DEDESENTANES ES    | RUC<br>FARMINDUSTRIA:<br>LINA<br>LINA<br>LING<br>JR MARISCAL MI<br>4117000        | Ilúmero Documento<br>S.A.<br>LLER URÐ. LOÐATON 2151 LMA LIMA LINCE<br>Celular:    | 20262398529                   | Fax:                |                | 4701170                |
| Datos del Solicitante DATOS DEL SOLICITANTE Tipo de Documento: Actividad: Razón Social: Dopartamento: Provincia: Distriko: Domicilio Legal o Dirección: Referencia: Teléfono: Correo Electrónico: DATOS DEL REPRESENTANTE LEGO | RUC<br>FARMINEUSTRIA:<br>LIMA<br>LIMA<br>LINCE<br>JR. MARISCAL MI<br>4117000      | Itimero Documento<br>S.A.<br>LLER URB. LOBATON 2151 LMA LIMA LINCE<br>Cetular:    | 20262996329                   | Fax:                |                | 4701170                |
| Datos del Solicitante DATOS DEL SOLICITANTE Tipo de Documento: Actividad: Razón Social: Departamento: Provincia: Distrito: Domicilio Legal o Dirección: Referencia: Teléfono: DATOS DEL REPRESENTANTE LEG Representante Legal: | RUC<br>FARMINDUSTRIA<br>LIMA<br>LIMA<br>LINCE<br>JR. MARISCAL MI<br>4117000<br>AL | Itúmero Documento<br>S.A.<br>LLER URÐ. LOÐATON 2151 LMA LMA LINCE<br>Celular:     | 20262996329                   | Fax:                |                | 4701170                |

Al dar clic en Guardar Formato presenta en el área **Mensaje** qué información faltaría llenar, completados se activa el botón Transmitir .

| Mensajes                                           |  |
|----------------------------------------------------|--|
| La información ha sido grabada con éxito.          |  |
| Falta Detalle.                                     |  |
| Falta registrar por lo menos un Registro Sanitario |  |
| Adjuntar por lo menos la Documentación Obligatoria |  |

Asimismo, se genera el Número de Solicitud, la Fecha de Registro y la Fecha de Actualización.

|                      |            | _                  |                     | _                       |                     |
|----------------------|------------|--------------------|---------------------|-------------------------|---------------------|
| Número de Solicitud: | 2012000075 | Fecha de Registro: | 06/01/2012 10:51:14 | Fecha de Actualización: | 06/01/2012 10:51:15 |
|                      |            |                    |                     |                         |                     |

Además, se muestran las pestañas en donde se consignarán o seleccionarán aquella información requerida para el TUPA/Formato.

|  | Datos del Solicitante | Detalle | Registro Sanitario | Requisitos Adjuntos |
|--|-----------------------|---------|--------------------|---------------------|
|--|-----------------------|---------|--------------------|---------------------|

| Fecha de Actualización: 12/01/2012 14:43 | Versión: 1.1.0  | MU-DGS-12-FM |
|------------------------------------------|-----------------|--------------|
| Preparación: Control de Calidad/my.      | Página 11 de 45 | MINCETUR     |

Asunto: Ventanilla Única de Comercio Exterior

Ámbito: Público

| entanilla Única de Comercio Exterio                                                                                                    |                                                                                                    |                                                                                                    |                                                                 |                          |                                  |
|----------------------------------------------------------------------------------------------------|----------------------------------------------------------------------------------------------------|----------------------------------------------------------------------------------------------------|-----------------------------------------------------------------|--------------------------|----------------------------------|
| VUUUU                                                                                                    |                                                                                                    |                                                                                                    | Un sólo                                                         | punto de acceso para tus | s operaciones de comercio exteri |
| Perú                                                                                                    | SUCE                                                                                                    | DOCUMENTOS RESOLUTIVOS                                                                                                    | BUZÓN ELECTRÓNICO                                               | CONSULTA TÉCNICA SE      | RVICIOS                          |
|                                                                                                    |                                                                                                    |                                                                                                    |                                                                 |                          |                                  |
|                                                                                                    |                                                                                                    |                                                                                                    |                                                                 |                          |                                  |
| GS007 - Transferencia                                                                                                    | is en el Registro                                                                                                    | o Sanitario de Alimentos                                                                                                    | y Bebidas. (TUPA:                                               | 30)                      |                                  |
|                                                                                                    |                                                                                                    |                                                                                                    |                                                                 |                          |                                  |
| nsajes                                                                                                    |                                                                                                    |                                                                                                    |                                                                 |                          |                                  |
| nformación ha sido grabada con e<br>> Detalle.                                                                                                    | ixito.                                                                                                    |                                                                                                    |                                                                 |                          |                                  |
| a registrar por lo menos un Regis                                                                                                    | tro Sanitario                                                                                                    |                                                                                                    |                                                                 |                          |                                  |
| intar por lo menos la Documenta                                                                                                    | sión Obligatoria                                                                                                    |                                                                                                    |                                                                 |                          |                                  |
| ATOS DELA SOLICITUD                                                                                                    |                                                                                                    |                                                                                                    |                                                                 |                          |                                  |
|                                                                                                    |                                                                                                    |                                                                                                    |                                                                 |                          |                                  |
|                                                                                                    |                                                                                                    |                                                                                                    |                                                                 |                          |                                  |
| ero de Solicitud: 201200007                                                                                                    | Fecha de Registr                                                                                                    | o: 06/01/2012 10:51:14 Fecha de Ac                                                                                                    | tualización: 06/01/2012 10:                                     | 51:15                    |                                  |
| ero de Solicitud: 201200007                                                                                                    | 5 Fecha de Registro                                                                                                    | o: 06/01/2012 10:51:14 Fecha de Ac                                                                                                    | tualización: 06/01/2012 10:                                     | 51:15                    |                                  |
| ero de Solicitud: 201200007:                                                                                                    | 5 Fecha de Registro                                                                                                    | o: 06/01/2012 10:51:14 Fecha de Ac                                                                                                    | tualización: 06/01/2012 10:                                     | 51:15                    |                                  |
| rero de Solicitud: 201200007.<br>Transmitir Crear Modificación                                                                                                    | 5 Fecha de Registra<br>Desistir Trámite Má                                                                                                    | o: 06/01/2012 10:51:14 Fecha de Ac<br>s Información Regresar                                                                                                    | stualización: 06/01/2012 10:                                    | 51:15                    |                                  |
| rero de Solicitud: 201200007<br>Transmitir Crear Modificación<br>Datos del Solicitante                                                                                                    | 5 Fecha de Registr<br>Desistir Trámite Már<br>Detalle                                                                                                | o: 06/01/201210.51:14 Fecha de Ac<br>s Información Regresar<br>Registro Sanitario Reg                                                                                  | tualización: 06/01/2012.10:<br>uisitos Adjuntos                 | 51:15                    |                                  |
| ero de Solicitud: 201200007<br>Transmitir Crear Modificación<br>Datos del Solicitante                                                                                                    | 5 Fecha de Registr<br>Desistir Trámite Má:<br>Detalle                                                                                                | o: 06/01/2012 10:51:14 Fecha de Ac<br>s Información Regresar<br>Registro Sanitario Requ                                                                                | tualización: 06.01/2012 10:<br>uisitos Adjuntos                 | 51:15                    |                                  |
| ero de Solicitud: 201200007<br>Transmitir Crear Modificación<br>Datos del Solicitante                                                                                                    | 5 Fecha de Registr<br>Desistir Trámite Mái<br>Detalle                                                                                                | o: 06/01/2012 10:51:14 Fecha de Ac<br>s Información Regresar<br>Registro Sanitario Regr                                                                                | tualización: 06/01/2012 10:<br>uisitos Adjuntos                 | 51:15                    |                                  |
| rransmitli <u>201200007</u><br>Transmitli <u>Crear Modificación</u><br>Datos del Solicitante<br>DATOS DEL SOLICITAIITE                                                                                                    | 5 Fecha de Registr<br>Desistir Trámite Mái<br>Detalle                                                                                                | o: 06.01/2012 10.51:14 Fecha de Ac<br>s Información Regresar<br>Registro Sanitario Regu                                                                                | itualización: 06/01/2012 10:<br>uisitos Adjuntos                | 51:15                    |                                  |
| ero de Solicitud: 201200007<br>Transmitir Crear Modificación<br>Datos del Solicitante<br>DATOS DEL SOLICITAINTE<br>Tipo de Documento:                                                                                                    | 5 Fecha de Registr<br>Desistir Trámite Mái<br>Detalle                                                                                                | o: 06/01/2012 10:51:14 Fecha de Ac<br>s Información Regresar<br>Registro Sanitario Requ<br>Itúmero Documento                                                           | tualización: 06/01/2012 10:<br>uisitos Adjuntos<br>20262996329  | 51.15                    |                                  |
| rransmitri Crear Modificación<br>Datos del Solicitante<br>DATOS DEL SOLICITAIITE<br>Tipo de Documento:<br>Actividad:                                                                                                    | 5 Fecha de Registr<br>Desistir Trämite Már<br>Detalle                                                                                                | o: 06.01/2012 10.51:14 Fecha de Ac<br>s Información Regresar<br>Registro Sanitario Requ<br>Ilúmero Documento                                                           | 20262996329                                                     | 51:15                    |                                  |
| ransmitli Crear Modificación<br>Datos del Solicitante<br>DATOS DEL SOLICITAITE<br>Tipo de Documento:<br>Actividad:<br>Razón Socialt                                                                                                    | 5 Fecha de Registr<br>Desistir Trámite Mái<br>Detalle<br>RUC<br>FARMINOUSTRIA S.A.                                                                   | o: 06,01,2012 10.51:14 Fecha de Ac<br>is Información Regresar<br>Registro Sanitario Requ<br>Ikímero Documento                                                          | tualización: 06/01/2012 10:<br>uisitos Adjuntos<br>20262996329  | 51:15                    |                                  |
| ero de Solicitud: 201200007<br>Transmitir Crear Modificación<br>Datos del Solicitante<br>DATOS DEL SOLICITAITE<br>Tipo de Documento:<br>Actividad:<br>Razón Social:<br>Departamento:                                                                                                    | 5 Fecha de Registr<br>Desistir Trámite Má<br>Detalle<br>RUC<br>FARMINDUSTRIA S.A.<br>LIMA                                                            | o: 06/01/2012:10:51:14 Fecha de Ac<br>s Información Regresar<br>Registro Sanitario Requ<br>Ikúmero Documento                                                           | 20262996329                                                     | 51.15                    |                                  |
| ero de Solicitud: 201200007<br>Transmitir Crear Modificación<br>Datos del Solicitante<br>DATOS DEL SOLICITAIITE<br>Tipo de Documento:<br>Actividad:<br>Razón Social:<br>Departamento:<br>Provincia:                                                                                                | 5 Fecha de Registr<br>Desistir Trámite Mál<br>Detalle<br>RUC<br>FARMINDUSTRIA S.A.<br>LIMA                                                           | o: 06,01/2012:10:51:14 Fecha de Ac<br>is Información Regresar<br>Registro Sanitario Requ<br>Itúmero Documento                                                          | tualización: 06/01/2012 10:<br>uisitos Adjuntos<br>20262996329  | 51:15                    |                                  |
| ero de Solicitud: 201200007 Transmitu Orear Modificación Datos del Solicitante DATOS DEL SOLICITAITE Tipo de Documento: Actividad: Razón Socials Departamento: Provincia: Distrifio:                                                                                                    | 5 Fecha de Registr<br>Desistir Trámite Má<br>Detalle<br>RUC<br>FARMINOUSTRIA S.A.<br>LIMA<br>LIMA                                                    | o: 06.01.2012 10.51:14 Fecha de Ac<br>is Información Regresar<br>Registro Sanitario Regr<br>Número Documento                                                           | tualización: 06/01/2012 10:<br>uísitos Adjuntos<br>20262996329  | 51:15                    |                                  |
| ero de Solicitud: 201200007<br>Transmiti/ Crear Modificación<br>Datos del Solicitante<br>DATOS DEL SOLICITAITE<br>Tipo de Documento:<br>Actividad:<br>Razón Socials<br>Departamento:<br>Provincia:<br>Distrito:<br>Domicilio Legal o Dirección:                                                    | 5 Fecha de Registr<br>Desistir Trámite Má<br>Detalle<br>RUC<br>FARMINOUSTRIA S.A.<br>LIMA<br>LIMA<br>LIMA<br>LIMA<br>LIMA                            | o: 06/01/2012:10:51:14 Fecha de Ac<br>Is Información Regresar<br>Registro Sanitario Requ<br>Ikímero Documento<br>-<br>R URB LOBATON 2151 LMA LMA LINCE                 | 20262996329                                                     | 51.15                    |                                  |
| ero de Solicitud: 201200007<br>Transmitir Crear Modificación<br>Datos del Solicitante<br>DATOS DEL SOLICITAIITE<br>Tipo de Documento:<br>Actividai:<br>Razón Social:<br>Departamento:<br>Provincia:<br>Distrito:<br>Domicilio Legal o Dirección:<br>Referencia:                                    | 5 Fecha de Registr<br>Desistir Trámite Má<br>Detalle<br>RUC<br>FARMINDUSTRIA S.A.<br>LIMA<br>LINCE<br>JR. MARISCAL MILLER                            | o: 06,01/2012:10:51:14 Fecha de Ac<br>Is Información Regresar<br>Registro Sanitario Requ<br>Itúmero Documento<br>-<br>R URD. LOBATON 2151 LMA LIMA LINCE               | tualización: 06/01/2012 10:<br>uisitos Adjuntos<br>20262996329  | 51:15                    |                                  |
| ero de Solicitud: 201200007 Transmitu Crear Modificación Datos del Solicitante DATOS DEL SOLICITAITE Tipo de Documento: Actividad: Razón Social: Departamento: Provincia: Distrito: Domicilio Legal o Dirección: Referencia: Teléfono:                                                             | 5 Fecha de Registr<br>Desistir Trámite Má<br>Detalle<br>RUC<br>FARMINDUSTRIA S.A.<br>LIMA<br>LIMA<br>LIMA<br>LINCE<br>JR. MARISCAL MILLEF<br>4117000 | o: 06001/2012 10.51:14 Fecha de Ac<br>Is Información Regresar<br>Registro Sanitario Regu<br>Itúmero Documento<br>RURB. LOBATON 2151 LIMA LIMA LINCE<br>Celular:        | tualización: 06/01/2012 10:<br>uisitos Adjuntos<br>20262996329  | 51.15                    | 4701170                          |
| ero de Solicitud: 201200007<br>Transmit/ Crear Modificación<br>Datos del Solicitante<br>DATOS DEL SOLICITAITE<br>Tipo de Documento:<br>Actividad:<br>Razón Socials<br>Departamento:<br>Provincia:<br>Distritio:<br>Domicilio Legal o Dirección:<br>Referencia:<br>Teléfono:                        | 5 Fecha de Registr<br>Desistir Trámite Má<br>Detalle<br>RUC<br>FARMINOUSTRIA S.A.<br>LIMA<br>LIMA<br>LINCE<br>JR. MARISCAL MILLEF<br>4117000         | o: 06.01/2012:10:51:14 Fecha de Ac<br>Is Información Regresar<br>Registro Sanitario Regu<br>Ikímero Documento<br>-<br>R URD. LOBATON 2151 LIMA LIMA LINCE<br>Celular:  | ztualización: 06.01/2012 10:<br>uisitos Adjuntos<br>20262996329 | 51:15<br>Fax:            | 4701170                          |
| ero de Solicitud: 201200007<br>Transmitir Crear Modificación<br>Datos del Solicitante<br>DATOS DEL SOLICITAIITE<br>Tipo de Documento:<br>Actividai:<br>Razón Social:<br>Departamento:<br>Provincia:<br>Distrito:<br>Domielio Legal o Dirección:<br>Referencia:<br>Toléfono:<br>Correo Electrónico: | 5 Fecha de Registr<br>Desistir Trámite Má<br>Detalle<br>RUC<br>FARMINDUSTRIA S.A.<br>LINA<br>LINCE<br>JR. MARISCAL MILLEP<br>4117000                 | o: 06,01/2012:10:51:14 Fecha de Ac<br>Is Información Regresar<br>Registro Sanitario Regre<br>Itúmero Documento<br>-<br>R URD. LOBATON 21:51 LMA LIMA LINCE<br>Celular: | tualización: 06/01/2012 10:<br>uisitos Adjuntos<br>20262996329  | 51:15                    | 4701170                          |
| ero de Solicitud: 201200007<br>Transmitli Crear Modificación<br>Datos del Solicitante<br>DATOS DEL SOLICITAITE<br>Tipo de Documento:<br>Actividai:<br>Razón Social:<br>Departamento:<br>Provincia:<br>Distrito:<br>Domicilio Legal o Dirección:<br>Referencia:<br>Teléfono:<br>Correo Electrónico: | 5 Fecha de Registr<br>Desistir Trámite Má<br>Detalle<br>RUC<br>FARMINDUSTRIA S.A.<br>LIMA<br>LIMA<br>LINCE<br>JR. MARISCAL MILLEF<br>4117000         | o: 06,01/2012:10:51:14 Fecha de Ac<br>Is Información Regresar<br>Registro Sanitario Regre<br>Itúmero Documento<br>R URB. LOBATON 21:51 LIMA LIMA LINCE<br>Celular:     | uisitos Adjuntos                                                | 51:15                    | 4701170                          |

#### V.2. DETALLE

En la pestaña **Detalle** se debe seleccionar el Número del **Certificado** para que el Sistema presente los demás datos (**Razón Social**, **RUC** y **Dirección Legal o Dirección**) del área **DATOS DEL TITULAR DEL REGISTRO SANITARIO**.

Para ello, dar clic en 🔤 Buscar .

| Fecha de Actualización: 12/01/2012 14:43 | Versión: 1.1.0  | MU-DGS-12-FM |
|------------------------------------------|-----------------|--------------|
| Preparación: Control de Calidad/my.      | Página 12 de 45 | MINCETUR     |

Asunto: Ventanilla Única de Comercio Exterior

Ámbito: Público

| /entanilla Única de Comercio Exteri                                      | AVER PRADO FEREZ (USULAVERPROD) Suit                                                 |
|--------------------------------------------------------------------------|--------------------------------------------------------------------------------------|
| VUCE                                                                     | Un sólo punto de acceso para tus operaciones de comercio exteri                      |
| Perú                                                                     | SUCE DOCUMENTOS RESOLUTIVOS BUZÓN ELECTRÓNICO CONSULTA TÉCNICA SERVICIOS             |
|                                                                          |                                                                                      |
|                                                                          |                                                                                      |
| G\$007 - Transferencia                                                   | as en el Registro Sanitario de Alimentos y Bebidas. (TUPA: 30)                       |
|                                                                          |                                                                                      |
| ensajes                                                                  |                                                                                      |
| información ha sido grabada con ·                                        | éxito.                                                                               |
| a Detalle.                                                               |                                                                                      |
| a registrar por lo menos la Documenta<br>untar por lo menos la Documenta | itro santario<br>ción Obligatoria                                                    |
|                                                                          |                                                                                      |
| ATOS DE LA SOLICITUD                                                     |                                                                                      |
|                                                                          |                                                                                      |
| nero de Solicitud: 201200007                                             | 5 Fecha de Registro: 06/01/2012 10:51:14 Fecha de Actualización: 06/01/2012 10:51:15 |
|                                                                          |                                                                                      |
| Transmitir Crear Modificación                                            | Desistir Trámite Más Información Regresar                                            |
|                                                                          |                                                                                      |
| Datos del Solicitante                                                    | Detalle Registro Sanitario Requisitos Adjuntos                                       |
|                                                                          |                                                                                      |
| DATOS DEL TITULAR DEL REGIST                                             | RO SANITARIO:                                                                        |
|                                                                          |                                                                                      |
| Grabar                                                                   |                                                                                      |
| Certificado:                                                             | 🔁 Buscar 👔 🕐                                                                         |
|                                                                          |                                                                                      |
| Pazón social:                                                            |                                                                                      |
| Razón social:                                                            |                                                                                      |
| Razón social:<br>RUC:                                                    |                                                                                      |

Enseguida, se muestra en la pantalla **Búsqueda** una relación de **REGISTROS SANITARIOS** alcanzada por la DIGESA.

En el área superior se cuenta con campos que permitirán filtrar la información, por Número de Certificado, Registro Sanitario o Nombre del Producto.

|                                                                                               |                                           |                                                 |                                                                                                    |                 |                                       |           | JAVIER PRADO PEREZ (USUJAVIERPRO | )D) <u>Salir.»</u> |
|-----------------------------------------------------------------------------------------------|-------------------------------------------|-------------------------------------------------|----------------------------------------------------------------------------------------------------|-----------------|---------------------------------------|-----------|----------------------------------|--------------------|
| Ventanilla Unica de Comercio Exterior                                                         |                                           |                                                 |                                                                                                    |                 |                                       |           |                                  |                    |
|                                                                                               |                                           |                                                 |                                                                                                    | Un sólo r       | ounto de acces                        | so para t | tus operaciones de comercio      | exterior           |
| Perú                                                                                          | SLICE DO                                  | CUMENTOS RESOLUT                                | IVOS BUZÓN ELEC                                                                                                    |                 | ONSULTA TÉCNI                         | ICA SEI   | FRVICIOS                         |                    |
|                                                                                               |                                           | - Child                                         | 100                                                                                                    | 100             |                                       |           |                                  |                    |
| DGS007 - Transferencias en                                                                    |                                           |                                                 |                                                                                                    |                 |                                       |           |                                  |                    |
|                                                                                               |                                           |                                                 | Búsqueda                                                                                                    |                 |                                       |           |                                  |                    |
| Mensajes                                                                                      | Mensajes                                  |                                                 |                                                                                                    |                 |                                       |           |                                  |                    |
| La información ha sido grabada con éxito.<br>Falta Detalle.                                   | Elija un criterio de<br>Sanitario encontr | e búsqueda, coloque un d<br>ado para finalizar. | ato y presione BUSCAR. I                                                                                                    | Luego seleccion | e el código de Regi                   | istro     |                                  |                    |
| Falta registrar por lo menos un Registro Sanit<br>Adjuntar por lo menos la Documentación Obli | 🔘 Número de                               | e Certificado                                   |                                                                                                    |                 |                                       |           |                                  |                    |
| DATOS DE LA SOLICITUD                                                                         | Registro S                                | anitario                                        |                                                                                                    |                 |                                       |           |                                  |                    |
|                                                                                               | 🔘 Nombre de                               | el Producto                                     |                                                                                                    |                 |                                       |           |                                  |                    |
| Número de Solicitud: 2012000075 F                                                             | Buscar                                    | Cerre                                           | a de la companya de la companya de la compa |                 |                                       |           |                                  |                    |
| Transmitir Crear Modificación Desistir                                                        | I                                         |                                                 | Filas 1 - 10 de 6058                                                                                                    | 35. Página 🔄    | 1 de 6059 💘 🔌                         | <b>H</b>  | <b>=</b>                         |                    |
| Datos del Solicitante Del                                                                     | CERTIFICADO                               | REGISTRO SANITARIO                              | NOMBRE PRODUCTO                                                                                                    | RUC             | RAZONSOCIAL                           | NAC/II    |                                  |                    |
| DATOS DEL TITULAR DEL REGISTRO SANIT                                                          | 00001-2008                                | E1600108                                        | ARROZ "GRANO<br>REAL", en saco de<br>polipropileno de 50 kg.                                                                                                    | 20479718459     | PILADORA<br>ESPIGA DORADA<br>E.I.R.L. | N         |                                  |                    |
| Grabar                                                                                        |                                           | ( )                                             | PAPAPAN                                                                                                    |                 |                                       |           |                                  |                    |
| Certificado:                                                                                  |                                           | (                                               | FORTIFICADO - PAN DE  <br>PAPA FORTIFICADO                                                                                                    |                 |                                       |           |                                  |                    |
| Razón social:                                                                                 | 1 1                                       | ( /                                             | VAINILLA, PANETTONE                                                                                                    |                 | 2000000000000                         |           |                                  |                    |
| RUC:                                                                                          | 00001-2009                                | H2600109                                        | "CORPORACION<br>GRANIX FIRL" en holsa                                                                                                    | 20447969531     | GRANIX EJ.R.L.                        | N         |                                  |                    |
| Domicilio Legal o Dirección:                                                                  |                                           | []                                              | de polietileno,<br>polipropileno,                                                                                                    |                 |                                       | ~         |                                  |                    |
|                                                                                               |                                           |                                                 |                                                                                                    |                 |                                       |           |                                  |                    |

| Fecha de Actualización: 12/01/2012 14:43 | Versión: 1.1.0  | MU-DGS-12-FM |
|------------------------------------------|-----------------|--------------|
| Preparación: Control de Calidad/my.      | Página 13 de 45 | MINCETUR     |

Asunto: Ventanilla Única de Comercio Exterior

Ámbito: Público

En este caso, se realiza la búsqueda por **Número de Certificado** por lo que se selecciona este Número de Certificado para luego, consignar su Número 19141-2007
. Dar clic en Buscar, entonces el Sistema VUCE presenta los datos de la búsqueda solicitada.

| Búsqueda 🛛 🛛                             |                                                                                                    |                                                                                                    |             |                                       |       | × |   |
|------------------------------------------|----------------------------------------------------------------------------------------------------|----------------------------------------------------------------------------------------------------|-------------|---------------------------------------|-------|---|---|
|                                          |                                                                                                    |                                                                                                    |             |                                       |       |   | ^ |
| Mensajes                                 |                                                                                                    |                                                                                                    |             |                                       |       |   |   |
| Elija un criterio d<br>Sanitario encontr | Elija un criterio de búsqueda, coloque un dato y presione BUSCAR. Luego seleccione el código de Registro<br>Sanitario encontrado para finalizar. |                                                                                                    |             |                                       |       |   |   |
| <ul> <li>Número de</li> </ul>            | . Múmero de Certificado 01941-2007                                                                                                    |                                                                                                    |             |                                       |       |   |   |
| Registro S                               | anitario                                                                                                    |                                                                                                    |             |                                       |       |   |   |
| <ul> <li>Nombre de</li> </ul>            | el Producto                                                                                                    |                                                                                                    |             |                                       |       |   |   |
| Buscar                                   | Cerra                                                                                                    | r                                                                                                    |             |                                       |       |   |   |
|                                          |                                                                                                    |                                                                                                    | 5 Página    | de 6059 🖬 🛋                           |       |   |   |
|                                          |                                                                                                    | 111031 10 00 0000                                                                                                    |             |                                       |       | ~ |   |
| CERTIFICADO                              | REGISTRO SANITARIO                                                                                                    | NOMBRE PRODUCTO                                                                                                    | RUC         | RAZONSOCIAL                           | NAC/I | Ē |   |
| 00001-2008                               | E1600108                                                                                                    | ARROZ "GRANO<br>REAL", en saco de<br>polipropileno de 50 kg.                                                                                                    | 20479718459 | PILADORA<br>ESPIGA DORADA<br>E.I.R.L. | N     |   |   |
| 00001-2009                               | H2600109                                                                                                    | PAPAPAN<br>FORTIFICADO - PAN DE<br>PAPA FORTIFICADO<br>SABORES: ANIS,<br>VAINILLA, PANETTONE<br>"CORPORACION<br>GRANIX EIRL", en bolsa<br>de polietileno,<br>poligrogileno, | 20447969531 | CORPORACION<br>GRANIX EJ.R.L.         | N     | ~ |   |

Para seleccionarlo, dar clic sobre el número del REGISTRO SANITARIO.

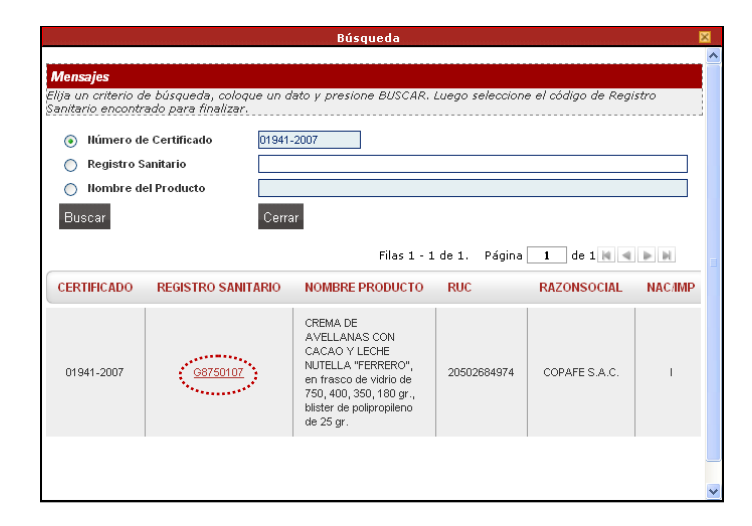

Entonces, se muestra el dato en los campos: **Certificado**, **Razón Social**, **RUC** y **Dirección Legal o Dirección** cuyos campos no son editables. Dar clic en

| Fecha de Actualización: 12/01/2012 14:43 | Versión: 1.1.0  | MU-DGS-12-FM |
|------------------------------------------|-----------------|--------------|
| Preparación: Control de Calidad/my.      | Página 14 de 45 | MINCETUR     |

Asunto: Ventanilla Única de Comercio Exterior

Ámbito: Público

| Ventanilla Única de Comercio Exterio                                                                                                | IN JAVER PRADO PEREZ (USUJAVERPROD) Salr.»                                            |
|----------------------------------------------------------------------------------------------------|---------------------------------------------------------------------------------------|
| VUCE                                                                                                    | Un sólo punto de acceso para tus operaciones de comercio exterior                     |
| Perú                                                                                                    | SUCE DOCUMENTOS RESOLUTIVOS BUZÓN ELECTRÓNICO CONSULTA TÉCNICA SERVICIOS              |
|                                                                                                    |                                                                                       |
| DG\$007 - Transferencia                                                                                                    | as en el Registro Sanitario de Alimentos y Bebidas. (TUPA: 30)                        |
|                                                                                                    |                                                                                       |
| Mensajes                                                                                                    |                                                                                       |
| .a información ha sido grabada con<br>"alta Detalle.<br>Falta registrar por lo menos un Regis<br>Adjuntar por lo menos la Documenta | éxito.<br>stro Sanitario<br>ación Obligatoria                                         |
| DATOS DE LA SOLICITUD                                                                                                    |                                                                                       |
| lúmero de Solicitud: 201200007                                                                                                    | 75 Fecha de Registro: 06/01/2012 10/51:14 Fecha de Actualización: 06/01/2012 10/51:15 |
| Transmitir Crear Modificación                                                                                                    | Desistir Trámite Más Información Regresar                                             |
| Datos del Solicitante                                                                                                    | Detalle Registro Sanitario Requisitos Adjuntos                                        |
| DATOS DEL TITULAR DEL REGIST                                                                                                    | IRO SAIIITARIO:                                                                       |
| Grabar                                                                                                    |                                                                                       |
| Certificado:                                                                                                    | D Buscar 01941-2007 (*)                                                               |
| Razón social:                                                                                                    | COPAFE S.A.C.                                                                         |
| PIIC                                                                                                    | 20502684974                                                                           |
| ROC:                                                                                                    |                                                                                       |

Mostrándose en el área Mensaje uno menos.

| Ventanilla Única de Comercio Exterior                                                                                       | JAVER PRADO PEREZ (USUJAVERPROD) Sale >                                            |
|----------------------------------------------------------------------------------------------------|------------------------------------------------------------------------------------|
| MICA                                                                                                    |                                                                                    |
|                                                                                                    | Un sólo punto de acceso para tus operaciones de comercio exterior                  |
| Perú                                                                                                    | SUCE DOCUMENTOS RESOLUTIVOS BUZÓN ELECTRÓNICO CONSULTA TÉCNICA SERVICIOS           |
|                                                                                                    |                                                                                    |
| DG\$007 - Transferencias                                                                                                    | en el Registro Sanitario de Alimentos y Bebidas. (TUPA: 30)                        |
|                                                                                                    | ****                                                                               |
| Mensajes                                                                                                    |                                                                                    |
| La información ha sido actualizada con<br>Falta registrar por lo menos un Registro<br>Adjuntar por lo menos la Documentació | kxito.<br>Sanitario<br>Obligatoria                                                 |
| DATOS DE LA SOLICITUD                                                                                                    |                                                                                    |
| Número de Solicitud: 2012000075                                                                                             | Fecha de Registro: 06.01/2012 10.51:14 Fecha de Actualización: 06.01/2012 10.51:15 |
| Transmitir Crear Modificación D                                                                                             | esistir Trämite Más Información Regresar                                           |
| Datos del Solicitante                                                                                                    | Detalle Registro Sanitario Reguisitos Adjuntos                                     |
|                                                                                                    |                                                                                    |
| DATOS DEL TITULAR DEL REGISTRO                                                                                              | SAIITARIO:                                                                         |
| Grabar                                                                                                    |                                                                                    |
| Certificado:                                                                                                    | Digiti Buscar 01941-2007 (*)                                                       |
| Razón social:                                                                                                    | COPAFE S.A.C.                                                                      |
| RUC:                                                                                                    | 20502684974                                                                        |
| Domicilio Legal o Dirección:                                                                                                | JOSE GALVEZ BARRENECHEA 252                                                        |
|                                                                                                    |                                                                                    |

| Fecha de Actualización: 12/01/2012 14:43 | Versión: 1.1.0  | MU-DGS-12-FM |
|------------------------------------------|-----------------|--------------|
| Preparación: Control de Calidad/my.      | Página 15 de 45 | MINCETUR     |

Asunto: Ventanilla Única de Comercio Exterior

Ámbito: Público

#### IV.2. REGISTRO SANITARIO

Continuando con el ingreso de datos, estando en la pestaña **Registro Sanitario** dar clic en el botón Nuevo Registro Sanitario .

| Ventanilla Única de Comercio Exterior                                                                                                    |                                                                                                    |                                                                                                    |                    |               |                       |
|----------------------------------------------------------------------------------------------------|----------------------------------------------------------------------------------------------------|----------------------------------------------------------------------------------------------------|--------------------|---------------|-----------------------|
| VUUCE                                                                                                    |                                                                                                    | Un sólo                                                                                                    | punto de acceso pa | ira tus opera | ciones de comercio ex |
| Perú                                                                                                    | SUCE DOCUMENTOS R                                                                                            | ESOLUTIVOS BUZÓN ELECTRÓNICO                                                                                  | CONSULTA TÉCNICA   | SERVICIOS     |                       |
|                                                                                                    |                                                                                                    |                                                                                                    |                    |               |                       |
|                                                                                                    |                                                                                                    |                                                                                                    |                    |               |                       |
| G\$007 - Transferencias e                                                                                                    | n el Registro Sanitario d                                                                                    | e Alimentos y Bebidas. (TUPA: 3                                                                               | (0)                |               |                       |
|                                                                                                    |                                                                                                    |                                                                                                    |                    |               |                       |
| laneniae                                                                                                    |                                                                                                    |                                                                                                    |                    |               |                       |
| información ha sido actualizada con ávi                                                                                                    |                                                                                                    |                                                                                                    |                    |               |                       |
| ita registrar por lo menos un Registro Sa                                                                                                    | o.<br>nitario                                                                                                |                                                                                                    |                    |               |                       |
|                                                                                                    |                                                                                                    |                                                                                                    |                    |               |                       |
| ljuntar por lo menos la Documentación C                                                                                                    | bligatoria                                                                                                   |                                                                                                    |                    |               |                       |
| ljuntar por lo menos la Documentación C                                                                                                    | bligatoria                                                                                                   |                                                                                                    |                    |               |                       |
| liuntar por lo menos la Documentación C<br>DATOS DE LA SOLICITUD                                                                                                    | bligatoria                                                                                                   |                                                                                                    |                    |               |                       |
| liuntar por lo menos la Documentación C<br>DATOS DE LA SOLICITUD                                                                                                    | bligatoria                                                                                                   |                                                                                                    |                    |               |                       |
| iuntar por lo menos la Documentación C<br>DATOS DE LA SOLICITUD<br>mero de Solicitud: 2012000075                                                                                                    | bligatoria<br>Fecha de Registro: 06/01/2012 10:5                                                             | 1:14 Fecha de Actualización: 06/01/2012 10:51                                                                 | :15                |               |                       |
| Juntar por lo menos la Documentación S<br>DATOS DE LA SOLICITUD<br>mero de Solicitud: 2012000075                                                                                                    | bligatoria<br>Fecha de Registro: 06/01/2012 10:5                                                             | 11:14 Fecha de Actualización: 06/01/2012 10:51                                                                | :15                |               |                       |
| Juntar por lo menos la Documentación C<br>DATOS DE LA SOLICITUD<br>mero de Solicitud: 2012000075                                                                                                    | Fecha de Registro: 05/01/2012 10:5                                                                           | 1:14 Fecha de Actualización: 06:01/2012 10:51                                                                 | 15                 |               |                       |
| juntar per le menes la Decumentación S<br>DATOS DE LA SOLICITUD<br>mero de Solicitud: 2012000075<br>Transmitr: Crear Modificación Desi                                                                                                    | bligatoria<br>Fecha de Registro: 05/01/2012 10:5<br>stir Trámite Más Información Re                          | 1:14 Fecha de Actualización: 06:01/2012 10:51<br>gresor                                                       | 15                 |               |                       |
| Juntar por lo menos la Documentadon S<br>DATOS DE LA SOLICITUD<br>mero de Solicitud: 2012000075<br>Transmitir Crear Modificación Desi<br>Datos del Solicitante                                                                                  | Fecha de Registro: 06/01/2012 10:5<br>stri Trámite Más Información Re                                        | 11:14 Fecha de Actualización: 0601/2012 10:51<br>gresar                                                       | 15                 |               |                       |
| Juntar, per lo menos la Documentación S<br>DATOS DE LA SOLICITUD<br>mero de Solicitud: 2012000075<br>Transmitir Crear Modificación Desi<br>Datos del Solicittante                                                                               | Jecha de Registro: 06/01/2012 10:8<br>stir Trámito Más Información Re<br>Detalle Registro Sanitar            | 1:14 Feeha de Actualización: 08:01/2012 10:51<br>gresar<br>io Requisitos Adjuntos                             | 15                 |               |                       |
| Juntar, per Jo. menos Ja. Documentación S<br>DATOS DE LA SOLICITUD<br>mero de Solicitud: 2012000075<br>Transmitr: Crear Modificación Desi<br>Datos del Solicitante                                                                              | blogatorie<br>Fecha de Registro: 06.01/2012105<br>sir Trámite Más información Re<br>Petalle Registro Sanitar | 11:14 Fecha de Actualización: 05/07/2012 10:51<br>Igrešor<br>Requisitos Adjuntos                              | 15                 |               |                       |
| Juntar, per lo menos la Documentación S<br>DATOS DE LA SOLICITUD<br>mero de Solicitud: 2012000075<br>Transmitir Crear Modificación Desi<br>Datos del Solicitante<br>Nuevo Registro Sanitario                                                    | ) Fecha de Registro: 06/01/2012 10:5<br>Stir Trámite Más Información Re<br>Petalle Registro Sanitar          | 1:14 Feeha de Actualización: 08.01/2012 10.51<br>gresor<br>10 Requisitos Adjuntos                             | 15                 |               |                       |
| Juntar, por lo, menos la, Documentación S<br>DATOS DE LA SOLICITUD<br>mero de Solicitud: 2012000075<br>Transmitri Crear Modificación Desi<br>Datos del Solicitante<br>Nuevo Registro Sanitario                                                  | ]Fecha de Registro: 06.01/2012103<br>stir Trámite Más Información Re<br>Detalle Registro Sanital             | 1:14 Feeha de Actualización: 06:01/2012 10:51<br>gresar<br>io Requisitos Adjuntos                             | 15                 |               |                       |
| Jundar, per la menos la Documentación S<br>DATOS DE LA SOLICITUD<br>mero de Solicitud: 2012000075<br>Transmitir Crear Modificación Desi<br>Datos del Solicitante<br>Nuevo Registo Sanifario                                                     | Jecha de Registre: 08.01/2012 10:5<br>stir Trámite Más información Re<br>Detalle Registro Sanitar            | ii:11     Feecha de Actualización:     06001/2012 10:51       gressar                                         | 15<br>CANTE        |               | EDITAR                |
| Juntar, por lo menos la Documentación S<br>batros de La sol.Icitud<br>mero de Solicitud: 2012000075<br>Transmitir Crear Modificación Desi<br>Datos del Solicittante<br>Nuevo Registro Sanitaro<br># ITEM NOMBRE                                 | ] Fecha de Registro: 06/01/2012 10:5<br>stir Trámita Más Información Re<br>Detalle Registro Sanitar          | 1:14 Feeha de Actualización: 06:01/2012 10:51<br>gresar<br>no Requisitos Adjuntos<br>REGISTRO SANITARIO FABRI | 15<br>CANTE        |               | EDITAR                |
| Jundar, por lo, menos la Documentación S<br>DATOS DE LA SOLICITUD<br>mero de Solicitud: 2012000075<br>Transmitir Crear Modificación Desi<br>Datos del Solicitante<br>Nuevo Registro Sanitario<br># ITEM NOMBRE<br>No bui información o acostato | Jecha de Registro: 06:01/2012 10:3<br>Sir Trámite Más información Re<br>Detalle Registro Sanitar             | it:14 Fecha de Actualización: 0601/2012 10:51<br>gresar<br>io Requisitos Adjuntos<br>REGISTRO SAMITARIO FABRI | 15<br>CANTE        |               | EDITAR                |

Estando en la pantalla **Producto**, para el área **DATOS GENERALES** ubicarse en el campo **Código del Registro Sanitario** y dar clic en Buscar.

|                               | Producto       | ×   |
|-------------------------------|----------------|-----|
| Guardar Producto Cerrar       |                |     |
| DATOS GENERALES               |                |     |
| Código de Registro Sanitario: | Bussa)         |     |
| Nombre del Producto:          |                | .:: |
| Fabricante:                   |                |     |
| Fecha de Emisión:             |                |     |
| Fecha de Caducidad:           |                |     |
| CLASIFICACIÓN                 |                |     |
| Código:                       | 🖻 Buscar 👔 (*) |     |
| Nombre:                       |                | (*) |
| Grupo:                        | (*)            |     |
|                               |                |     |
|                               |                |     |
|                               |                |     |

| Fecha de Actualización: 12/01/2012 14:43 | Versión: 1.1.0  | MU-DGS-12-FM |
|------------------------------------------|-----------------|--------------|
| Preparación: Control de Calidad/my.      | Página 16 de 45 | MINCETUR     |

Producto: Manual de Usuario VUCE-DIGESA Asunto: Ventanilla Única de Comercio Exterior Ámbito: Público

Por defecto, en la pantalla **Búsqueda** el Sistema VUCE nos muestra el **Número de Certificado** del Producto seleccionado en la pestaña anterior. Además, permite delimitar aún más la búsqueda si se consigna el **Registro Sanitario** o el **Nombre del Producto**.

|                                                                                   |                                          |                                                 | Producto                                                                                                    |                                                 |                                                                                        |        |
|-----------------------------------------------------------------------------------|------------------------------------------|-------------------------------------------------|----------------------------------------------------------------------------------------------------|-------------------------------------------------|----------------------------------------------------------------------------------------|--------|
|                                                                                   | Búsqueda                                 |                                                 |                                                                                                    |                                                 |                                                                                        | ×      |
| Guardar Produ                                                                     | Mensaies                                 |                                                 |                                                                                                    |                                                 |                                                                                        |        |
| DATOS GENERA                                                                      | Elija un criterio d<br>Sanitario encontr | le búsqueda, coloque un a<br>ado para finalizar | lato y presione BUSCAR.                                                                                                    | Luego seleccion                                 | e el código de Regis                                                                   | stro   |
| Código de Regi                                                                    | Número d                                 | e Certificado 0194                              | 1-2007                                                                                                    |                                                 |                                                                                        |        |
| lombre del Pro                                                                    | O Nombre de<br>Buscar                    | el Producto<br>Cer                              | rar                                                                                                    |                                                 |                                                                                        |        |
| Fabricante:                                                                       |                                          |                                                 | Filas 1 - 10 de 605                                                                                                    |                                                 | 1 do 6050 la da                                                                        |        |
|                                                                                   |                                          |                                                 | 11031 10 00 000                                                                                                    | oos. Payina                                     | 1 U8 6059 M M                                                                          |        |
| Fecha de Emisi                                                                    | CERTIFICADO                              | REGISTRO SANITARIO                              | NOMBRE PRODUCTO                                                                                                    | RUC                                             | RAZONSOCIAL                                                                            | NAC/IM |
| Fecha de Emisio<br>Fecha de Caduc<br>CLASIFICACIÓ                                 | 00001-2008                               | REGISTRO SANITARIO                              | NOMBRE PRODUCTO<br>ARROZ "GRANO<br>REAL", en saco de<br>polipropileno de 50 kg.                                                                                                    | RUC 20479718459                                 | RAZONSOCIAL<br>PILADORA<br>ESPIGA DORADA<br>E.J.R.L.                                   | NAC/IM |
| Fecha de Emisi<br>Fecha de Caduc<br>CLASIFICACIÓ<br>Código:<br>Ilombre:<br>Grupo: | CERTIFICADO<br>00001-2008<br>00001-2009  | REGISTRO SANITARIO                              | NOMBRE PRODUCTO<br>ARROZ "GRANO<br>REAL", en saco de<br>polgropileno de 50 kg.<br>PAPA FORTFICADO - PAN DE<br>PAPA FORTFICADO<br>SABORES: ANIS,<br>VAINILLA, PANETTONE<br>"OORPORACION<br>GRANIX ERL", en bolsa<br>de poljetojeletijeno, | RUC           20479718459           20447969531 | RAZONSOCIAL<br>PILADORA<br>ESPIGA DORADA<br>E.I.R.L.<br>CORPORACION<br>GRANIX E.I.R.L. | NACAM  |

Dando clic en Buscar, se muestra(n) el(los) Registro(s) Sanitarios(s) correspondiente(s) al filtro utilizado.

Seleccionar uno dando clic sobre el **REGISTRO SANITARIO**.

|                                                                |                                                                        |                   | Producto                                                                                                    |                  |                     |         |  |
|----------------------------------------------------------------|------------------------------------------------------------------------|-------------------|----------------------------------------------------------------------------------------------------|------------------|---------------------|---------|--|
| Guardar Produ                                                  | Búsqueda<br>Mansaias                                                   |                   |                                                                                                    |                  |                     | ⊠       |  |
| DATOS GENERA                                                   | Elija un criterio de búsqueda, co<br>Sanitario encontrado para finaliz | loque un a<br>ar. | lato y presione BUSCAR                                                                                                    | Luego selecciono | e el código de Regi | istro   |  |
| Código de Regi                                                 | Número de Certificado<br>📀 Registro Sanitario                          | 0194              | 1-2007                                                                                                    |                  |                     |         |  |
| Nombre del Pro                                                 | O Nombre del Producto Buscar                                           | Cer               | rar                                                                                                    |                  |                     |         |  |
| Fabricante:                                                    |                                                                        |                   | Filas 1 -                                                                                                    | 1 de 1. Página   | a 1 de 1 🕅 🤘        | 4 ▶ ₩   |  |
| Fecha de Emisi                                                 | CERTIFICADO REGISTRO SA                                                | NITARIO           | NOMBRE PRODUCTO                                                                                                    | RUC              | RAZONSOCIAL         | NAC/IMP |  |
| Fecha de Cadud<br>CLASIFICACIÓ<br>Código:<br>Nombre:<br>Grupo: | 01941-2007                                                             | 07                | CREMA DE<br>AVELLANAS CON<br>CACAO Y LECHE<br>NUTELLA "FERRERO",<br>en frasco de vidrio de<br>750, 400, 350, 180 gr.,<br>bilster de polipropileno<br>de 25 gr. | 20502684974      | COPAFE S.A.C.       | ı       |  |
|                                                                |                                                                        |                   |                                                                                                    |                  |                     |         |  |

| Fecha de Actualización: 12/01/2012 14:43 | Versión: 1.1.0  | MU-DGS-12-FM |
|------------------------------------------|-----------------|--------------|
| Preparación: Control de Calidad/my.      | Página 17 de 45 | MINCETUR     |

Producto: Manual de Usuario VUCE-DIGESA Asunto: Ventanilla Única de Comercio Exterior Ámbito: Público

Habiendo seleccionado sólo el **Código de Registro Sanitario** se carga el dato para los campos: Código de Registro Sanitario, Nombre del Producto, Fabricante, Fecha de Emisión y Fecha de Caducidad, cuyos campos no son editables.

A continuación, para el área **CLASIFICACIÓN** ubicarse en el **Código** y dar clic en Buscar para registrar el código del producto según la DIGESA.

|                               | Producto                                                                                                    | × |
|-------------------------------|----------------------------------------------------------------------------------------------------|---|
| Guardar Producto Cerrar       |                                                                                                    |   |
| DATOS GENERALES               |                                                                                                    |   |
| Código de Registro Sanitario: | G8750107                                                                                                    |   |
| Nombre del Producto:          | CREMA DE AVELLANAS CON CACAO Y LECHE NUTELLA "FERRERO", en frasco de vidrio de 750, 400, 350, 180 gr., bliste<br>de polipropileno de 25 gr. | r |
| Fabricante:                   | FERRERO S.A.P.                                                                                                    |   |
| Fecha de Emisión:             | 23/04/2007                                                                                                    |   |
| Fecha de Caducidad:           | 23/04/2012                                                                                                    |   |
| CLASIFICACIÓN                 |                                                                                                    |   |
| Código:                       | Buscar (*)                                                                                                    |   |
| Nombre:                       | (*)                                                                                                    |   |
| Grupo:                        | (4)                                                                                                    |   |
|                               |                                                                                                    |   |
|                               |                                                                                                    |   |
|                               |                                                                                                    |   |

En la pantalla de **Búsqueda** se muestra una relación de productos, seleccionar aquél que se muestre subrayado y en color rojo.

|                                          | Producto                                                              | ×                    |
|------------------------------------------|-----------------------------------------------------------------------|----------------------|
| Guardar Producto                         | Cerrar                                                                | -                    |
| DATOS GENERALES                          | Busqueta A                                                            |                      |
| Código de Registro S                     | Buscar<br>Total de registros: 1105                                    |                      |
| Nombre del Producto                      | NOMBRE                                                                | i0, 180 gr., blister |
| Fabricante:                              | LECHE Y PRODUCTOS LACTEOS                                             |                      |
| Fecha de Emisión:<br>Fecha de Caducidad: | LECHE FLUIDA PASTEURIZADA                                             |                      |
| CLASIFICACIÓN                            | Lukar Fastevi Laka Litera<br>                                         |                      |
| Código:<br>Nombre:                       | - Fluida Pasteurizada Descremada<br>- Fluida Pasteurizada Sin lactosa | (*)                  |
| Grupo:                                   |                                                                       |                      |
|                                          |                                                                       |                      |

| Fecha de Actualización: 12/01/2012 14:43 | Versión: 1.1.0  | MU-DGS-12-FM |
|------------------------------------------|-----------------|--------------|
| Preparación: Control de Calidad/my.      | Página 18 de 45 | MINCETUR     |

| Producto: Manual de Usuario VUCE-DIGESA       |
|-----------------------------------------------|
| Asunto: Ventanilla Única de Comercio Exterior |
| Ámbito: Público                               |

O, realizar la búsqueda consignando en el campo **Nombre** la descripción del producto o parte de ella y dar clic en Buscar .

|                      | Producto                           |   | X                   |
|----------------------|------------------------------------|---|---------------------|
| Guardar Producto     | Cerrar<br>Júsqueda                 | × | 1                   |
| DATOS GENERALES      | Nombre: CREMAS                     |   |                     |
| Código de Registro S | Buspara<br>otal de registros: 1105 |   | .:: (*)             |
| Nombre del Producto  | NOMBRE                             |   | 0, 180 gr., blister |
| Fabricante:          | LECHE Y PRODUCTOS LACTEOS          |   | .::                 |
| Fecha de Emisión:    | * LECHE FLUIDA PASTEURIZADA        |   |                     |
| recha de Caducidad:  | - Fluida Pasteurizada Entera       |   |                     |
| CLASIFICACIÓN        | Fluida Pasteurizada Semidescremada |   |                     |
| Código:<br>Nombre:   | Fluida Pasteurizada Descremada     |   | <b>_</b>            |
| Grupo:               | Fläda Pasteurizada Sin lactosa     | ~ | (r)                 |
| L                    |                                    |   |                     |
|                      |                                    |   |                     |

Al ubicar el producto y con el cursor ubicado sobre éste dar clic, para seleccionarlo.

|                      |                         | Producto                                        |               | ×          |
|----------------------|-------------------------|-------------------------------------------------|---------------|------------|
| Guardar Producto     | Cerrar                  |                                                 |               |            |
|                      | Búsqueda                |                                                 |               |            |
| DATOS GENERALES      | Nombre:                 |                                                 |               |            |
| Código de Registro S | Buscar                  |                                                 |               |            |
|                      | Total de registros: 17  |                                                 |               |            |
|                      | - COMIDAS DESHIDRATAD.  | AS                                              | 🙆 10, 180 gr. | ., blister |
| Nombre del Producto  | * CREMAS NO LACTEAS     | DESHIDRATADAS                                   |               |            |
| Fabricante:          | - AZUCAR POR HIDROLISIS | DE POLISACARIDOS (jarabes)                      |               |            |
| Fecha de Emisión:    | CREMAS A BASE DE AZ     | UCAR                                            |               |            |
| Fecha de Caducidad:  | - CONFITES              |                                                 |               |            |
| CLASIFICACIÓN        | CREMAS DULCES SABO      | RIZADAS                                         |               |            |
| Código:              | FRUTAS Y OTROS VEGETA   | ES (Incluyendo tubérculos y hongos comestibles) |               |            |
| Nombre:              | - CREMAS                |                                                 | <b>_</b> (*)  |            |
| Grupo:               |                         |                                                 |               |            |
|                      |                         |                                                 |               |            |
|                      |                         |                                                 |               |            |
|                      |                         |                                                 |               |            |

Habiendo ubicado los DATOS GENERALES y la CLASIFICACIÓN dar clic en Guardar Producto .

| Fecha de Actualización: 12/01/2012 14:43 | Versión: 1.1.0  | MU-DGS-12-FM |
|------------------------------------------|-----------------|--------------|
| Preparación: Control de Calidad/my.      | Página 19 de 45 | MINCETUR     |

Asunto: Ventanilla Única de Comercio Exterior

Ámbito: Público

|                               | Producto                                                                                                    |
|-------------------------------|----------------------------------------------------------------------------------------------------|
| Guardar Producto Cerrar       |                                                                                                    |
| DATOS GENERALES               |                                                                                                    |
| Código de Registro Sanitario: | 06750107<br>≧ Buscar(1)                                                                                                    |
| Nombre del Producto:          | CREMA DE AVELLANAS CON CACAO Y LECHE NUTELLA "FERRERO", en frasco de vidrio de 750, 400, 350, 180 gr., blister<br>de polipropileno de 25 gr. |
| Fabricante:                   | FERRERO S.A.P.                                                                                                    |
| Fecha de Emisión:             | 23/04/2007                                                                                                    |
| Fecha de Caducidad:           | 23/04/2012                                                                                                    |
| CLASIFICACIÓN                 |                                                                                                    |
| Código:                       | (*)                                                                                                    |
| Nombre:                       | CREMAS DULCES SABORIZADAS (*)                                                                                                    |
| Grupo:                        | 38 (*)                                                                                                    |
|                               |                                                                                                    |
|                               |                                                                                                    |

En el área **Mensajes** el Sistema VUCE presenta un mensaje confirmando que los datos han sido guardados correctamente.

Para salir de esta pantalla dar clic en Cerrar .

|                                                                                   | Producto                                                                                                    |     |
|-----------------------------------------------------------------------------------|----------------------------------------------------------------------------------------------------|-----|
| <b>lenvsjes</b><br>información ha sido grabada con<br>Guardar Producto Eliminar F | éxito<br>Producto Cerrar                                                                                                    |     |
| DATOS GENERALES                                                                   | ······                                                                                                    |     |
| Código de Registro Sanitario:                                                     | 68750107                                                                                                    | (*) |
| Nombre del Producto:                                                              | CREMA DE AVELLANAS CON CACAO Y LECHE NUTELLA "FERRERO", en frasco de vidrio de 750, 400, 350, 180 gr., blister<br>de polipropileno de 25 gr. |     |
| Fabricante:                                                                       | FERRERO S.A.P.                                                                                                    | ]   |
| Fecha de Emisión:                                                                 | 23/04/2007                                                                                                    |     |
| Fecha de Caducidad:                                                               | 23/04/2012                                                                                                    |     |
| CLASIFICACIÓN                                                                     |                                                                                                    |     |
| Código:                                                                           | Discar (687500 (*)                                                                                                    |     |
| Nombre:                                                                           | CREMAS DULCES SABORIZADAS (*)                                                                                                    |     |
| Grupo:                                                                            | 38 (*)                                                                                                    |     |

 $\bigcirc$ 

Se aprecia que en la pestaña **Registro Sanitario** se tiene un registro, con el resumen de datos seleccionados. Se muestra el icono 📽 (columna **EDITAR**), que permite modificar los datos, esto si aún no se ha transmitido la Solicitud.

| Fecha de Actualización: 12/01/2012 14:43 | Versión: 1.1.0  | MU-DGS-12-FM |
|------------------------------------------|-----------------|--------------|
| Preparación: Control de Calidad/my.      | Página 20 de 45 | MINCETUR     |

Asunto: Ventanilla Única de Comercio Exterior

Ámbito: Público

| Ventan                                   | illa Única                                                                                                    | de Comercio Exterior                                                                                   |                                                                                     |                              |                         | JAVER.        | PRADO PEREZ (USUJAVERPROD) Salit » |
|------------------------------------------|----------------------------------------------------------------------------------------------------|----------------------------------------------------------------------------------------------------|-------------------------------------------------------------------------------------|------------------------------|-------------------------|---------------|------------------------------------|
|                                          |                                                                                                    |                                                                                                    |                                                                                     |                              | sólo punto de acceso pa | ara tus opera | ciones de comercio exterior        |
|                                          |                                                                                                    | Perú SUCE                                                                                              | DOCUMENTOS RESOLUTIVO                                                               | OS BUZÓN ELECTRÓNI           | CO CONSULTA TÉCNICA     | SERVICIOS     |                                    |
| DGSO<br>Mensaje<br>Adjuntar J<br>DATOS I | DGS007 - Transferencias en el Registro Sanitario de Alimentos y Bebidas. (TUPA: 30)<br>Mensajes<br>Adjuntar por lo menos la Documentación Obligatoria<br>DATOS DE LA SOLICITUD |                                                                                                    |                                                                                     |                              |                         |               |                                    |
| Húmero de<br>Trans<br>Nuev               | e Solicitus<br>mitir Ci<br>atos del<br>vo Registi                                                                                                    | I: 2012000075 Fecha de Rei<br>ear Modificación Desistir Trámite<br>Solicitante Detaile<br>ro Sanitario | jistro: 06.01/2012 10.51:14 Fecha<br>Más Información Regresar<br>Registro Sanitario | de Actualización: 06/01/201: | 11:18:00                |               |                                    |
|                                          | ITEM                                                                                                    | NOMPRE                                                                                                 |                                                                                     | EGISTRO SANITARIO            |                         | lasi-idei, P  | EDITAP                             |
| "                                        | 1                                                                                                    | CREMA DE AVELLANAS CON CACAO Y L<br>frasco de vidrio de 750, 400, 350, 180 gr.,                        | ECHE NUTELLA "FERRERO", en blister de polipropileno de 25 gr.                       | 08750107                     | FERRERO S.A.P.          |               |                                    |
|                                          |                                                                                                    |                                                                                                    |                                                                                     |                              |                         |               |                                    |

Asimismo, se podrán seleccionar otros Registros Sanitario siguiendo el procedimiento descrito pues el botón Nuevo Registro Sanitario se muestra activo.

#### IV.3. REQUISITOS ADJUNTOS

Aún no se puede transmitir, pues como se indica en **Mensajes** se debe(n) adjuntar la documentación obligatoria.

Para este caso se tiene sólo un (1) documento que tiene el indicador de OBLIGATORIO en Sí:

Contrato de Transferencia

A continuación, se explica el procedimiento para la Carga de Archivos:

 Ubicar el cursor ubicado sobre la DESCRIPCIÓN del documento a adjuntar y dar clic sobre éste. En el caso, en <u>Contrato de Transferencia</u>.

| Fecha de Actualización: 12/01/2012 14:43 | Versión: 1.1.0  | MU-DGS-12-FM |
|------------------------------------------|-----------------|--------------|
| Preparación: Control de Calidad/my.      | Página 21 de 45 | MINCETUR     |

Asunto: Ventanilla Única de Comercio Exterior

Ámbito: Público

| Ventanilla Única de Comercio Exterior<br>Ventanilla Única de Comercio Exterior<br>Per ú<br>SUCE DOCUMENTOS RESOLUTIVOS BUZÓN ELECTRÓNICO CONSULTA TÉCNICA SERVICIOS                                            | Z <u>(USUJAV/ERPROD)</u> Salr.»<br>e comercio exterior |
|----------------------------------------------------------------------------------------------------|--------------------------------------------------------|
| DGS007 - Transferencias en el Registro Sanitario de Alimentos y Bebidas. (TUPA: 30)<br>Mensajes<br>Adjuntar por lo menos la Documentación Obligatoria                                                          |                                                        |
| DATOS DE LA SOLICITUD       Número de Solicitud:     2012000075       Fecha de Registro:     06/01/2012 10:51:14       Fecha de Actualización:     06/01/2012 11:23:09                                         |                                                        |
| Transmitir         Crear Medificación         Desistir Trámite         Más Información         Regresar           Datos del Solicitante         Detalle         Registro Sanitario         Requisitos Adjuntos |                                                        |
| DOCUMENTOS A ADJUNTAR                                                                                                    | _                                                      |
| OBLIGATORIO DESCRIPCIÓN                                                                                                    | ADJUNTOS                                               |
| Si Contrato de Transferencia                                                                                                    | 0                                                      |
| No <u>Orros</u>                                                                                                    | o                                                      |
|                                                                                                    |                                                        |

Dar clic en Examinar..., estando en la pantalla Adjunto.

| Adjunto                                                                                                    |             |  |
|----------------------------------------------------------------------------------------------------|-------------|--|
| COIITRATO DE TRAIISFEREIICIA<br>Cargar Archivo Eliminar Cerrar<br>Seleccionar los Documentos a Adjuntar (Máximo 10 MB por archivo):<br>Archivos * pdf, * doc | Examinar.   |  |
| NOMBRE ARCHIVO                                                                                                    | TAMAÑO (KB) |  |
| No hay informacion a mostrar.                                                                                                    |             |  |

Ubicar el Archivo y con el cursor sobre éste dar clic en

| Fecha de Actualización: 12/01/2012 14:43 | Versión: 1.1.0  | MU-DGS-12-FM |
|------------------------------------------|-----------------|--------------|
| Preparación: Control de Calidad/my.      | Página 22 de 45 | MINCETUR     |

Asunto: Ventanilla Única de Comercio Exterior

Ámbito: Público

| Carga de archi          | vos                    |                                             |                                    |           |                 | ? 🗙               |             |  |
|-------------------------|------------------------|---------------------------------------------|------------------------------------|-----------|-----------------|-------------------|-------------|--|
| Buscar en:              | 🚞 DGS007               |                                             | *                                  | 3         | ) 📂 🛄-          |                   |             |  |
| Documentos<br>recientes | Registro Sani          | tario G8750107E nute<br>ICIA DE REGISTROS S | ella Italia.pdf<br>SANITARIOS (con | legalizad | ion notarial).p | df                |             |  |
| E scritorio             |                        |                                             |                                    |           |                 |                   | Examinar_   |  |
| Mis documentos          |                        |                                             |                                    |           |                 |                   | TAMAÑO (KB) |  |
| Mi PC                   |                        |                                             |                                    |           |                 |                   |             |  |
| Mis sitios de red       | Nombre: Th<br>Tipo: Tr | ANSFERENCIA DE I                            | REGISTROS SAN                      | ITARIO:   | 6 (con 💌 🤇      | Abrir<br>Cancelar |             |  |
|                         |                        |                                             |                                    |           |                 |                   |             |  |
|                         |                        |                                             |                                    |           |                 |                   |             |  |

Luego dar clic en Cargar Archivo .

| Adjunto                                                                                                |             |  |
|----------------------------------------------------------------------------------------------------|-------------|--|
|                                                                                                    |             |  |
| CONTRATO DE TRANSFERENCIA                                                                              |             |  |
| Cargar Archivo Eliminar Cerrar                                                                         |             |  |
| Seleccionar los Documentos a Adjuntar (Máximo 10 MB por archivo):                                      |             |  |
| Archivos *.pdt, *.doc<br>C\DGS007\TBANSFERENCIA DE REGISTROS SANITABIOS (con legalizacion notarial) oc | Examinar    |  |
|                                                                                                    |             |  |
| NOMBRE ARCHIVO                                                                                         | TAMAÑO (KB) |  |
| No hav informacion a mostrar.                                                                          |             |  |
|                                                                                                    |             |  |
|                                                                                                    |             |  |
|                                                                                                    |             |  |
|                                                                                                    |             |  |
|                                                                                                    |             |  |
|                                                                                                    |             |  |
|                                                                                                    |             |  |
|                                                                                                    |             |  |
|                                                                                                    |             |  |
|                                                                                                    |             |  |
|                                                                                                    |             |  |
|                                                                                                    |             |  |

Así se habrá cargado el archivo. Dando clic en **NOMBRE ARCHIVO** se podrá visualizar el contenido.

| Fecha de Actualización: 12/01/2012 14:43 | Versión: 1.1.0  | MU-DGS-12-FM |
|------------------------------------------|-----------------|--------------|
| Preparación: Control de Calidad/my.      | Página 23 de 45 | MINCETUR     |

Asunto: Ventanilla Única de Comercio Exterior

Ámbito: Público

| ensajes<br>Información ha sido grabada con éxito.<br>colITRATO DE TRAIISFERENCIA<br>argar Archivo Eliminar Cerrar<br>scolar los Documentos a Adjuntar (Máximo 10 MB por archivo):<br>hivos * pdf, *doc Examiner_<br>NOMBRE ARCHIVO TAMAÑO (KB)<br>(Reg-1) TRANSFERENCIA DE REGISTROS SANITARIOS (con legalización notaria).pdf 1,231                  | ensajes<br>información ha sido grabada con éxito.<br>CONTRATO DE TRANSFERENCIA<br>argar Archivo Eliminar Cerrar<br>eccionar los Documentos a Adjuntar (Máximo 10 MB por archivo):<br>hivos <sup>1</sup> pdf, <sup>4</sup> doc<br>Examiner<br>NOMBRE ARCHIVO TAMAÑO (KB)<br>(Reg. 1) TRANSFERENCIA DE REGISTROS SANTARIOS (con legalización notarial) ad<br>1,231 | Adjunto                                                                                |             |  |
|----------------------------------------------------------------------------------------------------|----------------------------------------------------------------------------------------------------|----------------------------------------------------------------------------------------|-------------|--|
| Información ha sido, grabada con éxito.<br>CONTRATO DE TRAIISFERENCIA<br>argar Archivo Eliminar Cerrar<br>accionar los Documentos a Adjuntar (Máximo 10 MB por archivo):<br>hivos * pdf, *doc<br>NOMERE ARCHIVO EXAMINARIOS (con legalización notarial).pdf<br>(Bac-1) TRANSFERENCIA DE REGISTROS SANITARIOS (con legalización notarial).pdf<br>1,231 | Información ha sido grabada con éxito.                                                                                                    | Aensajes                                                                               |             |  |
| Argar Archivo Etiminar Cerrar<br>eccionar los Documentos a Adjuntar (Máximo 10 MB por archivo):<br>hivos * pdf, *doc<br>NOMBRE ARCHIVO TAMAÑO (KB)<br>(Bearli) TRANSFERENCIA DE REGISTROS SANITARIOS (con legalización notarial).pdf<br>1,231                                                                                                    | CONTRATO DE TRAIISFERENCIA<br>argar Archivo Eliminar Cerrar<br>eccionar los Documentos a Adjuntar (Máximo 10 MB por archivo):<br>hivos * pdf, * doc Examinar.<br>NOMBRE ARCHIVO TAMAÑO (KB) [<br>(Reg1) TRANSFERENCIA DE REGISTROS SANTARIOS (con legalización notarial) ndf 1,231 [<br>1,231                                                                    | información ha sido grabada con éxito.                                                 |             |  |
| CONTRATO DE TRAIISFEREICIA  argar Archivo Eliminar Cerrar  cecionar los Documentos a Adjuntar (Másimo 10 MB por archivo):  hivos / por  NOMBRE ARCHIVO TAMAÑO (KB)                                                                                                    | CONTRATO DE TRAIISFEREICIA<br>argar Archivo Eliminar Cerrar<br>eccionar los Documentos a Adjuntar (Máximo 10 MB por archivo):<br>hivos *pdf, *doc Examinar.<br>NOMBRE ARCHIVO TAMAÑO (KB) [<br>(Reg1) TRANSFERENCIA DE REGISTROS SANTARIOS (con legalización notarial) ndf 1,231 [<br>1,231                                                                      |                                                                                        |             |  |
| argar Archivo Eliminar Cerrar eccionar los Documentos a Adjuntar (Máximo 10 MB por archivo): hivos tarti, *doc Examiner. NOMBRE ARCHIVO TAMAÑO (KB)  (Bearli) TRANSFERENCIA DE REGISTROS SANITARIOS (con legalización notarial).adt 1,231                                                                                                    | argar Archivo Eliminar Cerrar<br>eccionar los Documentos a Adjuntar (Máximo 10 MB por archivo):<br>hivos * pdf, * doc Examinar.<br>NOMBRE ARCHIVO TAMAÑO (KB) []<br>(Beg-1) TRANSFERENCIA DE REGISTROS SANITARIOS (con legalización notarial).ndf ]<br>1,231 ]                                                                                                   | CONTRATO DE TRANSFERENCIA                                                              |             |  |
| eccionar los Documentos a Adjuntar (Máximo 10 MB por archivo):<br>hivos * pati, * doc Examinar  NOMBRE ARCHIVO TAMAÑO (KB)  (Bea-1) I TRANSFERENCIA DE REGISTROS SANITARIOS (con legalización notaria).pdf  1,231                                                                                                    | NOMBRE ARCHIVO       TAMAĤO (KB)         Reg1) TRANSFERENCIA DE REGISTROS SANITARIOS (con legalización notarial).ndf.       1,231         1,231       1,231                                                                                                    | argar Archivo Eliminar Cerrar                                                          |             |  |
| Examinar.         NOMBRE ARCHIVO         TAMAÑO (KB)         (Bear-1) TRANSFERENCIA DE REGISTROS SANITARIOS (con legalización notarial) adt         1,231                                                                                                    | NOMBRE ARCHIVO       TAMAĤO (KB)         (Beg-1) TRANSFERENCIA DE REGISTROS SANITARIOS (con legalización notarial).ndf.       1,231         1,231       1,231                                                                                                    | leccionar los Documentos a Adjuntar (Máximo 10 MB por archivo):<br>chivos *.pdf, *.doc |             |  |
| NOMBRE ARCHIVO TAMAÑO (KB)<br>(Reg1) TRANSFERENCIA DE REGISTROS SANITARIOS (con legalización notaria) pdf<br>1,231                                                                                                    | NOMBRE ARCHIVO     TAMAÑO (KB)       (Beg-1) TRANSFERENCIA DE REGISTROS SANITARIOS (con legalizacion notarial) udi     1,231       1,231     1,231                                                                                                    |                                                                                        | Examinar    |  |
| (Reg.1) TRANSFERENCIA DE REGISTROS SANTARIOS (con legalización notaria) odt                                                                                                    | (Reg1) TRANSFERENCIA DE REGISTROS SANTARIOS (con legalización notarial).pdf     1,231       1,231     1,231                                                                                                    | NOMBRE ARCHIVO                                                                         | TAMAÑO (KB) |  |
|                                                                                                    | 1,231                                                                                                    | (Reg-1) TRANSFERENCIA DE REGISTROS SANITARIOS (con legalización notarial) pdf          | 1,231       |  |
| 1,231                                                                                                    |                                                                                                    |                                                                                        | 1,231       |  |
|                                                                                                    |                                                                                                    |                                                                                        |             |  |
|                                                                                                    |                                                                                                    |                                                                                        |             |  |
|                                                                                                    |                                                                                                    |                                                                                        |             |  |
|                                                                                                    |                                                                                                    |                                                                                        |             |  |

Dar clic en Cerrar, para salir de esta pantalla. Entonces, en la columna ADJUNTOS se muestra el número de archivos cargados para el documento.

| Ventanilla Única de O | Comercio Exterior                                      |                                                    | Un sál              | o punto de acceso n | JAVIER    | PRADO PEREZ (USUJAVERPROD) Salra |
|-----------------------|--------------------------------------------------------|----------------------------------------------------|---------------------|---------------------|-----------|----------------------------------|
|                       | Perú SUCE                                              | DOCUMENTOS RESOLUTIVOS                             | BUZÓN ELECTRÓNICO   | CONSULTA TÉCNICA    | SERVICIOS | ciones de comercio exterior      |
| DGS007 - Trai         | nsferencias en el Regist                               | ro Sanitario de Alimentos                          | s y Bebidas. (TUPA: | 30)                 |           |                                  |
| Transmitir Crea       | r Modificación Desistir Trámite N<br>licitante Detalle | Vás Información Regresar<br>Registro Sanitario Reg | auisitos Adjuntos   | 1.28                |           |                                  |
| DOCUMENTOS A          | ADJUIITAR                                              |                                                    |                     |                     |           |                                  |
| OBLIGATORIO           | DESCRIPCIÓN                                            |                                                    |                     |                     |           | ADJUNTOS                         |
| Si                    | Contrato de Transferencia                              |                                                    |                     |                     |           |                                  |
| No                    | Otros                                                  |                                                    |                     |                     |           | 0                                |

Realizar el mismo procedimiento para la carga de otros archivos u otros documentos.

Si se da clic en Regresar, cuando la Solicitud aún no ha sido transmitida a la Entidad, la encontraremos en la pestaña **Borradores**.

| Fecha de Actualización: 12/01/2012 14:43 | Versión: 1.1.0  | MU-DGS-12-FM |
|------------------------------------------|-----------------|--------------|
| Preparación: Control de Calidad/my.      | Página 24 de 45 | MINCETUR     |

Asunto: Ventanilla Única de Comercio Exterior

Ámbito: Público

| Ventanilla Única de C                                                                                        | omercio Exterior                                                                                                    | Un sólo                       | o punto de acceso pa | <u>JAVER</u><br>ara tus opera | <u>rprado ferez (USWAVERPROD)</u> SML2<br>Iciones de comercio exterior |
|----------------------------------------------------------------------------------------------------|----------------------------------------------------------------------------------------------------|-------------------------------|----------------------|-------------------------------|------------------------------------------------------------------------|
|                                                                                                    | SUCE DOCUMENTOS RE                                                                                                    | SOLUTIVOS BUZÓN ELECTRÓNICO   | CONSULTA TÉCNICA     | SERVICIOS                     |                                                                        |
| DGS007 - Trai<br>DATOS DE LA SOLICIT<br>Ikimero de Solicitud:<br>Transmitir<br>Datos del Sol<br>Documentos A | up<br>2012000075 Fecha de Registro : 06601/2012 10.51<br>Modrificación Desistir Trámite Más Información Reg<br>Istiante Detalle Registro Sanitario | Alimentos y Bebidas. (TUPA: 3 | 28                   |                               |                                                                        |
| DOCUMENTOS A                                                                                                 | ADJUHTAR                                                                                                    |                               |                      |                               |                                                                        |
| OBLIGATORIO                                                                                                  | DESCRIPCIÓN                                                                                                    |                               |                      |                               | ADJUNTOS                                                               |
| Si                                                                                                    | Contrato de Transferencia                                                                                                    |                               |                      |                               | 1                                                                      |
| No                                                                                                    | Otros                                                                                                    |                               |                      |                               | 1                                                                      |
|                                                                                                    |                                                                                                    |                               |                      |                               |                                                                        |

La Solicitud se muestra con **ESTADO PENDIENTE DE ENVÍO A ENTIDAD**. Al dar clic sobre el número de la **SOLICITUD**<sup>2012000075</sup>, se podría visualizar y/o modificar los datos.

| Ventanilla Única de                          |                                 | rior    |                               | Un só             | ilo punto d | e acceso pa | JAVIER PRA                                 | ADOPEREZ (USUJA VIERPROD) Salir<br>ones de comercio exterio |
|----------------------------------------------|---------------------------------|---------|-------------------------------|-------------------|-------------|-------------|--------------------------------------------|-------------------------------------------------------------|
|                                              | Perú                            |         | SUCE DOCUMENTOS RESOLUTIVOS   | BUZÓN ELECTRÓNICO | CONSULT     | A TÉCNICA   | SERVICIOS                                  |                                                             |
|                                              |                                 |         |                               |                   |             |             |                                            |                                                             |
| ueva Solicitud<br>Seleccione una En<br>SUCEs | iidad: TODOS<br>Borrado         | res     | Solicitud: 2012000075 O SUCE: | Expedient         | e:          | Estado: TOD | 06<br>ilas 1 - 1 de 1. Pa                  | Sigina 1 de 1100                                            |
| Seleccione una En<br>SuCEs<br>ENTIDAD ÷      | iidad: TODOS<br>Borrado<br>TUPA | FORMATO | Solicitud: 201200075 O SUCE:  | ESTADO            | e:          | Estado: TOD | OS<br>ilas 1 - 1 de 1. Pé<br>FECHA REGISTR | Guscar<br>ágina 1 de 1 M C M M                              |

Para que la información 'viaje' a la Entidad se da clic en Transmitir . En seguida se muestra el mensaje: *Se transmitió satisfactoriamente la Solicitud*.

Asimismo, se aprecia que todos los campos se encuentran bloqueados.

| Fecha de Actualización: 12/01/2012 14:43 | Versión: 1.1.0  | MU-DGS-12-FM |
|------------------------------------------|-----------------|--------------|
| Preparación: Control de Calidad/my.      | Página 25 de 45 | MINCETUR     |

Asunto: Ventanilla Única de Comercio Exterior

Ámbito: Público

| entanilla Única de Comercio Exteri                                                                                                    | or                                                                                                    |                                                                                                    |                                         |                        | VALUE AND DE LE | NEZ (DODIA VIENHIOD) 3 |
|----------------------------------------------------------------------------------------------------|----------------------------------------------------------------------------------------------------|----------------------------------------------------------------------------------------------------|-----------------------------------------|------------------------|-----------------|------------------------|
| MICO                                                                                                    |                                                                                                    |                                                                                                    |                                         |                        |                 |                        |
|                                                                                                    |                                                                                                    |                                                                                                    | Un sólo                                 | punto de acceso para l | tus operaciones | de comercio exte       |
| Perú                                                                                                    | SUCE                                                                                                   | DOCUMENTOS RESOLUTIVOS                                                                                                    | BUZÓN ELECTRÓNICO                       | CONSULTA TÉCNICA       | SERVICIOS       |                        |
|                                                                                                    | - 10 C                                                                                                 |                                                                                                    |                                         |                        |                 |                        |
| 38007 - Transferencia                                                                                                    | as en el Regis                                                                                         | stro Sanitario de Alimento                                                                                                    | s v Bebidas, (TUPA:                     | 30)                    |                 |                        |
|                                                                                                    |                                                                                                    |                                                                                                    |                                         | ,                      |                 |                        |
| ENTACIÓN AL USUARIO                                                                                                    |                                                                                                    |                                                                                                    |                                         |                        |                 |                        |
| ansmitió satisfactoriamente la S                                                                                                    | olicitud                                                                                               |                                                                                                    |                                         |                        |                 |                        |
| ·····                                                                                                    |                                                                                                    |                                                                                                    |                                         |                        |                 |                        |
| TOS DE LA SOLICITUD                                                                                                    |                                                                                                    |                                                                                                    |                                         |                        |                 |                        |
|                                                                                                    |                                                                                                    |                                                                                                    |                                         |                        |                 |                        |
| ero de Solicitud: 201200007                                                                                                    | 5 Fecha de Reg                                                                                         | istro: 06/01/2012 10:51:14 Fecha de /                                                                                                    | Actualización: 06/01/2012 11:4          | 2.48                   |                 |                        |
| Curren Mardifferentian                                                                                                    | Desistin Trianita                                                                                      | Mán Información Domocou                                                                                                    |                                         |                        |                 |                        |
| ransmitir Crear Modificación<br>Datos del Solicitante                                                                                                    | Desistir Trámite                                                                                       | Más Información Regresar<br>Registro Sanitario Re                                                                                         | quisitos Adjuntos                       |                        |                 |                        |
| ransmitir Crear Modificación<br>Datos del Solicitante<br>DATOS DEL SOLICITAIITE                                                                                                    | Desistir Trámite<br>Detalle                                                                            | Más Información Regresar<br>Registro Sanitario Re                                                                                         | quisitos Adjuntos                       |                        |                 |                        |
| ransmilir Crear Modificación<br>Datos del Solicitante<br>DATOS DEL SOLICITAIITE<br>Tipo de Documento:                                                                                                    | Desistir Trámite<br>Detalle                                                                            | Más Información Regresar<br>Registro Sanitario Re<br>Ilúmero Documento                                                                    | quisitos Adjuntos                       |                        |                 |                        |
| ransmitr Crear Modificación<br>Datos del Solicitante<br>DATOS DEL SOLICITAITE<br>Tipo de Documento:<br>Actividad:                                                                                                    | Desistir Trámite<br>Detalle<br>RUC                                                                     | Más Información Regresar<br>Registro Sanitario Re<br>Ilúmero Documento                                                                    | quisitos Adjuntos                       |                        | _               |                        |
| Tanemitr Crear Modificación Datos del Solicitante DATOS DEL SOLICITANTE Tipo de Documento: Actividat Razón Social:                                                                                                    | Desistir Trámite<br>Detalle<br>RUC<br>FARMINDUSTRIA                                                    | Más Información Regresar<br>Registro Sanitario Re<br>Ilúmero Documento<br>S.A.                                                            | quisitos Adjuntos                       |                        |                 |                        |
| ransmiti<br>Datos del Solicitante<br>Datos del Solicitante<br>Datos DEL SoLICITAITE<br>Tipo de Documento:<br>Actividad:<br>Razón Social:<br>Departamento:                                                                                                    | Desistir Trámite<br>Detalle<br>RUC<br>FARMINDUSTRIA<br>LIMA                                            | Más Información Regresar<br>Registro Sanitario Re<br>Ilúmero Documento<br>SA.                                                             | quisitos Adjuntos<br>20262996329        |                        |                 |                        |
| Tansmitti Crear Modificación<br>Datos del Solicitante<br>DATOS DEL SOLICITAITE<br>Tipo de Documento:<br>Actividad:<br>Razón Social:<br>Departamento:<br>Provincia:                                                                                                    | Desistir Trámite<br>Detalle<br>RUC<br>FARMINDUSTRIA<br>LIMA<br>LIMA                                    | Más Información Regresar<br>Registro Sanitario Re<br>Ilúmero Documento<br>SA.                                                             | guistos Adjuntos<br>20262996329         |                        | -               |                        |
| Tansmitr Crear Modificación<br>Datos del Solicitante<br>DATOS DEL SOLICITAITE<br>Tipo de Documento:<br>Actividad:<br>Razón Social:<br>Departamento:<br>Provincia:<br>Distrito:                                                                                                    | Desistir Trämite<br>Detalle<br>RUC<br>FARMINDUSTRIA<br>LIMA<br>LIMA<br>LINCE                           | Más Información Regresar<br>Registro Sanitario Re<br>Ilúmero Documento<br>S.A.                                                            | quisitos Adjuntos                       |                        |                 |                        |
| Transmitr Crear Modificación<br>Datos del Solicitante<br>DATOS DEL SOLICITAITE<br>Tipo de Documento:<br>Actividad:<br>Razón Social:<br>Depatamento:<br>Provincia:<br>Distrito:<br>Distrito:                                                                                                    | Desistir Trámite<br>Detalle<br>RUC<br>FARMINDUSTRIA<br>LIMA<br>LIMA<br>LIMA<br>LINCE<br>JR. MARISCAL M | Más Información Regresar<br>Registro Sanitario Re<br>Ilúmero Documento<br>S.A.                                                            | <b>quisitos Adjuntos</b><br>20262696328 |                        |                 |                        |
| Tansmiti Crear Modificación<br>Datos del Solicitante<br>DATOS DEL SOLICITAITE<br>Tipo de Documento:<br>Actividad:<br>Razón Sociale<br>Departamento:<br>Provincia:<br>Distriko:<br>Domicilo Legal o Dirección:<br>Referencia:                                                                                              | Desistir Trämite<br>Detalle<br>RUC<br>FARMINDUSTRIA<br>LIMA<br>LIMA<br>LIMCE<br>JR. MARISCAL M         | Más Información Regresar<br>Registro Sanitario Re<br>Ilúmero Documento<br>S.A.                                                            | guisitos Adjuntos                       |                        |                 |                        |
| Tansmitr Crear Modificación<br>Datos del Solicitante<br>DATOS DEL SOLICITAITE<br>Tipo de Documento:<br>Actividad:<br>Razón Social:<br>Departamento:<br>Provincia:<br>Distrito:<br>Domielio Legal o Dirección:<br>Referencia:<br>Teléfono:                                                                                 | Desistir Trämite<br>Detalle<br>RUC<br>FARMINOUSTRIA<br>LIMA<br>LIMA<br>LIMA<br>HARSCAL M<br>4117000    | Más Información Regresar<br>Registro Sanitario Re<br>Ilúmero Documento<br>S.A.<br>LLER URB, LOBATON 2151 LIMA LIMA LINCE<br>Celular:      | <b>quisitos Adjuntos</b><br>20262096329 | Fax:                   |                 | 4701170                |
| Transmitri Crear Modificación<br>Datos del Solicitante<br>DATOS DEL SOLICITAITE<br>Tipo de Documento:<br>Actividal:<br>Razón Social:<br>Departamento:<br>Provincia:<br>Distriko:<br>Domicilio Legal o Dirección:<br>Referencia:<br>Teléfono:<br>Correo Electrónico:                                                       | Desistir Trämite<br>Detalle<br>RUC<br>FARMINOUSTRIA<br>LIMA<br>LIMA<br>LIMA<br>LIMA<br>4117000         | Más Información Regresar<br>Registro Sanitario Re<br>Ilúmero Documento<br>S.A.<br>LLER URÐ, LOBATON 2151 LIMA LIMA LINCE<br>Celular:      | quisitos Adjuntos                       | Fas:                   |                 | 4701170                |
| Tansmitti Crear Modificación<br>Datos del Solicitante<br>DATOS DEL SOLICITAITE<br>Tipo de Documento:<br>Actividad:<br>Razón Social:<br>Departamento:<br>Provincia:<br>Distrito:<br>Domielio Legal o Dirección:<br>Referencia:<br>Teléfono:<br>Correo Electrónico:                                                         | Desistir Trämite<br>Detalle<br>RUC<br>FARMINOUSTRIA<br>LIMA<br>LIMA<br>LIMA<br>LIMA<br>4117000         | Más Información Regresar<br>Registro Sanitario Re<br>Ilúmero Documento<br>S.A.<br>LLER URB. LOBATON 2151 LIMA LIMA LINCE<br>Celular:      | <b>quisitos Adjuntos</b><br>20262996329 | Fax:                   |                 | 4701170                |
| Tansmitti Crear Modificación<br>Datos del Solicitante<br>DATOS DEL SOLICITAITE<br>Tipo de Documento:<br>Actividad:<br>Razón Social:<br>Departamento:<br>Provincia:<br>Distriko:<br>Donielio Legal o Dirección:<br>Referencia:<br>Teléfono:<br>Corree Electrónico:<br>DATOS DEL REPRESENTAITE LECO<br>Representante Legal: | Desistir Trämite<br>Detalle<br>RUC<br>FARMINOUSTRIA<br>LIMA<br>LIMA<br>LIMA<br>LIMA<br>4117000<br>AL   | Más Información Regresar<br>Registro Sanitario Re<br>Ilúmero Documento<br>S.A.<br>LLER URÐ, LOBATON 2151 LIMA LIMA LIMA LINCE<br>Cetular: | Quisitos Adjuntos                       | Fax:                   |                 | 4701170                |

Al dar clic en Regresar la Solicitud la encontraremos en la pestaña SUCEs, y ya no en Borradores, mostrándose en ESTADO PENDIENTE DE PAGO POR EL USUARIO.

| Ventanilla Única d | le Comercio E                | xterior          |                           |                     |                   |                           |                                 |                                    | AVIERPROD) Salir           |
|--------------------|------------------------------|------------------|---------------------------|---------------------|-------------------|---------------------------|---------------------------------|------------------------------------|----------------------------|
|                    |                              |                  |                           |                     | sólo punto de aco | eso par                   | a tus opera                     | ciones de con                      | nercio exterio             |
|                    | Pe                           | rú               | SUCE DOCUMENTOS RESOLUTI  | VOS BUZÓN ELECTRÓNI | CO CONSULTA TÉ    | CNICA                     | SERVICIOS                       |                                    |                            |
|                    |                              |                  |                           |                     |                   |                           |                                 |                                    |                            |
| Seleccione una Er  | ntidad: TOD                  | OS<br>dores      |                           | SUCE: C Expedi      | ente: Est.        | ado: TODO                 | S<br>as 1 - 1 de 1.             | Página 1 de                        | Buscar                     |
| Seleccione una Er  | ntidad: TOD<br>Borra<br>TUPA | dores<br>FORMATO | Solicitud: 2012000075 C 4 | SUCE: © Expedit     | ente: Est         | ndo: TODO<br>Fil<br>TRAZA | S<br>as 1 - 1 de 1.<br>REGISTRO | Página <u>1</u> de<br>DÍAS TRÁMITE | Buscar<br>1 M M M<br>PLAZO |

El Usuario deberá ingresar al **BUZÓN ELECTRÓNICO** para obtener el Código de Pago Bancario – CPB que le corresponde a esta Solicitud y efectuar el pago de la tasa.

| Fecha de Actualización: 12/01/2012 14:43 | Versión: 1.1.0  | MU-DGS-12-FM |
|------------------------------------------|-----------------|--------------|
| Preparación: Control de Calidad/my.      | Página 26 de 45 | MINCETUR     |

Producto: Manual de Usuario VUCE-DIGESA Asunto: Ventanilla Única de Comercio Exterior Ámbito: Público

## IV. Buzón Electrónico

El Usuario Secundario recibe en el **BUZÓN ELECTRÓNICO** las notificaciones enviadas por la Entidad o el Sistema VUCE por el(los) trámite(s) registrados en este Sistema.

#### IV.1. PAGO DEL CPB

Ingresando a la opción **BUZÓN ELECTRÓNICO** ubicar la Notificación por el Número de la Solicitud utilizando los campos de filtro, consignarlo en el campo **Asunto** y dar clic en Buscar.

|        | ohach | clic on |        | دا مل | notific | ación | nara | vicualizar | ام | Dotalla | Monco   | nia |
|--------|-------|---------|--------|-------|---------|-------|------|------------|----|---------|---------|-----|
| Luego, | uanuo | chic en | el ASC | ueia  |         | acion | para | VISUAIIZAI | ei | Detalle | iviensa | ŋе. |

| Ventanilla Única de Comercio Exterior |                             |                   |                    | JAVIER            | PRADO PEREZ (USUJAVIE) | <u>RPROD) Salir »</u> |
|---------------------------------------|-----------------------------|-------------------|--------------------|-------------------|------------------------|-----------------------|
| Perú                                  |                             | Un sólo           | punto de acceso pa | ara tus opera     | ciones de comerc       | io exterior           |
|                                       | SUCE DOCUMENTOS RESOLUTIVOS | BUZON ELECTRONICO | CONSULTATECNICA    | SERVICIOS         |                        |                       |
| BUZÓN ELECTRÓNICO                     |                             |                   |                    |                   |                        |                       |
| Seleccione una Entidad: TODOS         | Asunto: 2012000075          | Fecha desd        | le: 🛄 has          | sta:              | Buscar                 |                       |
| DE 🗢 ASUNTO                           |                             |                   |                    | rilas 1 - 1 de 1. | FECHA ENVIO            |                       |
| DIGESA Se ha generado un CPE(CDA)     | por la Solicitud 2012000075 |                   |                    |                   | 06/01/2012<br>11:42:48 |                       |
|                                       |                             |                   |                    |                   |                        |                       |

En la pantalla **Detalle Mensaje** encontraremos el número del CPB, el monto de la Tasa que se pagará por este trámite y hasta qué Fecha se tiene de plazo para realizar el pago.

|                                                                                                    | Detalle Mensaje                                                                                                    |  |
|----------------------------------------------------------------------------------------------------|----------------------------------------------------------------------------------------------------|--|
| Cerrar                                                                                                    |                                                                                                    |  |
| De:                                                                                                    | DIGESA                                                                                                    |  |
| Asunto:                                                                                                    | Se ha generado un CPB(CDA) por la Solicitud 2012000075                                                                    |  |
| Fecha Envío:                                                                                                    | 06/01/2012 00:00:00                                                                                                    |  |
| Mensaje:                                                                                                    |                                                                                                    |  |
| Señores : FARMINDUSTRIA S<br>RUC 20262996299<br>La Entidad solicita el pago<br>Se ha generado el CPB (C<br>Para la Solicitud 2012000<br>Por el monto de SJ. 365.0<br>Último día de pago Miércol | -A.<br>v de una tasa para el TUPA 30 / Formato DGS007<br>(DA) 944-12-68-000018-86-0-00<br>075<br>10<br>les 11 enero 2012. |  |
|                                                                                                    | SUNAT - Pagos en línea                                                                                                    |  |
|                                                                                                    | Imprimir CPB (CDA)                                                                                                    |  |
| DESCRIPCIÓN NOTIFICAC                                                                                                    | ION                                                                                                    |  |
| NI- 1                                                                                                    | r.                                                                                                    |  |
| no nay información a mostral                                                                                                    |                                                                                                    |  |
| NOMBRE ARCHIVO                                                                                                    |                                                                                                    |  |

| Fecha de Actualización: 12/01/2012 14:43 | Versión: 1.1.0  | MU-DGS-12-FM |
|------------------------------------------|-----------------|--------------|
| Preparación: Control de Calidad/my.      | Página 27 de 45 | MINCETUR     |

Asunto: Ventanilla Única de Comercio Exterior

Ámbito: Público

El Usuario realizará el pago de la tasa a través de la Pasarela de Pagos de SUNAT, si se realizara el pago por Internet, dar clic en el link <u>SUNAT - Pagos en línea</u> que nos lleva al **SERVICIO DE PAGO ELECTRÓNICO**.

| SUNAT        |                                |                                |                                |     |                                          |  |  |  |  |  |
|--------------|--------------------------------|--------------------------------|--------------------------------|-----|------------------------------------------|--|--|--|--|--|
|              | SERVICIO DE PAGO ELECTRONICO   |                                |                                |     |                                          |  |  |  |  |  |
|              |                                |                                |                                | _   |                                          |  |  |  |  |  |
|              | HORARIO DE ATENCION PAG        | O ELECTRONICO EN BANCOS        |                                |     | OPCIONES DE PAGO ELECTRONIC              |  |  |  |  |  |
| Banco        | Lunes a Viernes                | Sábados                        | Domingos y Feriados            |     | <ul> <li>Iniciar Sesión</li> </ul>       |  |  |  |  |  |
| >BCP>        | 04:00 a 20:00                  | 04:00 a 20:00                  | NO                             |     | ▶ Ver Demo                               |  |  |  |  |  |
| 🗖 Interbank  | 01:00 a 18:59                  | 01:00 a 18:59                  | 01:00 a 18:59                  |     | Manual de Usuario                        |  |  |  |  |  |
| Bill Banco   |                                |                                |                                | - L | Solicitar Afiliación al Pago Electrónico |  |  |  |  |  |
| Continental  | 01:01 a 18:57                  | 01:01 a 18:57                  | 01:01 a 18:57                  |     |                                          |  |  |  |  |  |
| 🕤 Scotiabank | 07:00 a 18:59                  | 07:00 a 18:59                  | NO                             |     |                                          |  |  |  |  |  |
| citibank     | 08:30 a 18:59                  | NO                             | NO                             | -   |                                          |  |  |  |  |  |
| BIF          | 06:45 a 18:59<br>20:11 a 22:45 | 06:45 a 18:59<br>20:11 a 22:45 | 06:45 a 18:59<br>20:11 a 22:45 | -   |                                          |  |  |  |  |  |
|              | 01:00 a 18:59                  | 01:00 a 18:59                  | 01:00 a 18:59                  | -   |                                          |  |  |  |  |  |

Si el pago se efectuara presencialmente yendo a la Ventanilla de un Banco, dar clic en Imprimir CPB (CDA) e imprimir el **CPB** para presentarlo a la Entidad Bancaria.

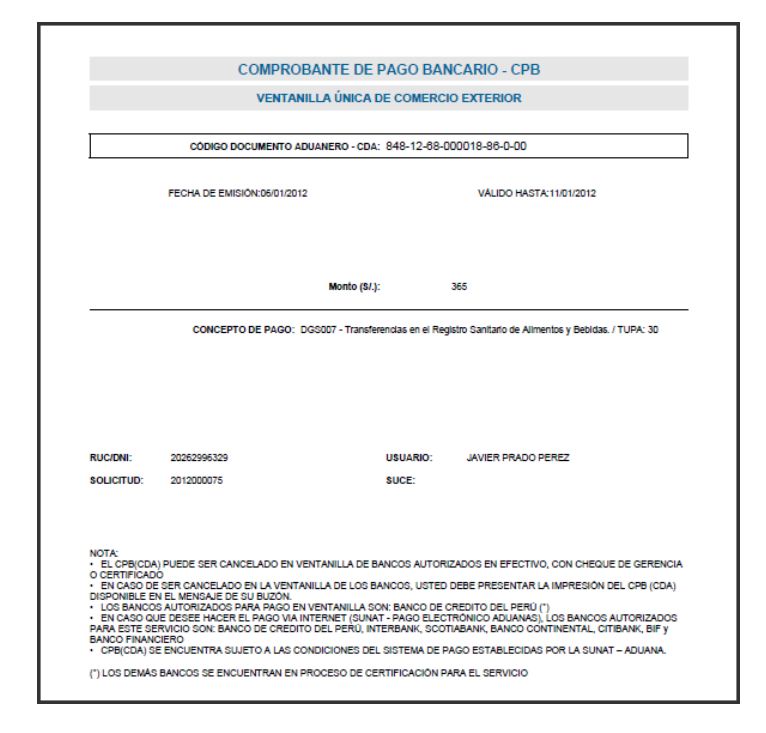

| Fecha de Actualización: 12/01/2012 14:43 | Versión: 1.1.0  | MU-DGS-12-FM |
|------------------------------------------|-----------------|--------------|
| Preparación: Control de Calidad/my.      | Página 28 de 45 | MINCETUR     |

Producto: Manual de Usuario VUCE-DIGESA Asunto: Ventanilla Única de Comercio Exterior Ámbito: Público

### IV.2. GENERACIÓN DE LA SUCE

Realizado el pago se recibe en el **BUZÓN ELECTRÓNICO** otra notificación, confirmando el pago de la tasa recibiendo el Número de Solicitud Única de Comercio Exterior – SUCE generado por el Sistema para la Solicitud, dando así por iniciado el trámite.

| Ventanilla Única de Comercio Exterior                | Un sólo pur                                                                    | <u>JAVER PRADO FEREZ (USUJAVERPROD)</u> Sale »<br>No de acceso para tus operaciones de comercio exterior |
|------------------------------------------------------|--------------------------------------------------------------------------------|----------------------------------------------------------------------------------------------------|
| Perú BUZÓN ELECTRÓNICO Seleccione una Entidad: TODOS | SUCE DOCUMENTOS RESOLUTIVOS BUZÓN ELECTRÓNICO COM                              | SSULTA TÉCNICA SERVICIOS  Thesta:  Filos 1 - 2 de 2. Págine 1 de 1 1 1 1 1 1 1 1 1 1 1 1 1 1 1 1 1       |
| DE ¢ ASUNTO                                          |                                                                                | FECHA ENVIO                                                                                              |
| DIGESA Se ha recibido el pago del CPB(C              | DA) cendiente por la Solicitud Nº 2012000075 Se ha cenerado la SUCE 2012000016 | 06/01/2012<br>12:13:02                                                                                   |
| DIGESA Se ha generado un CPB(CDA) pr                 | r In Salishud 201/2000075                                                      | 06/01/2012<br>11:42:48                                                                                   |

Al dar clic en el **ASUNTO** se visualizará el **Detalle Mensaje**, estando en esta pantalla se podrá trasladar a la **SUCE** dando clic en <u>Abrir SUCE 2012000016</u>.

|                                                                                                    | Detalle Mensaje                                                                                                   | Ð |
|----------------------------------------------------------------------------------------------------|----------------------------------------------------------------------------------------------------|---|
| Cerrar                                                                                                    |                                                                                                    |   |
| De:                                                                                                    | DIGESA                                                                                                    |   |
| Asunto:                                                                                                    | Se ha recibido el pago del CPB(CDA) pendiente por la Solicitud Nº 2012000075 Se ha<br>generado la SUCE 2012000016 |   |
| Fecha Envío:                                                                                                    | 06/01/2012 00:00:00                                                                                               |   |
| Mensaje:                                                                                                    |                                                                                                    |   |
| RUC 20262996329<br>Se ha recibido el pago del CPB(CDA) 84<br>Correspondiente a la Solicitud 20120000<br>Y se ha generado la SUCE 2012000016<br>Para el TUPA 30 / Formato DGS007 | 8-12-58-000018-86-0-00<br>75                                                                                      |   |
|                                                                                                    |                                                                                                    |   |
|                                                                                                    | <br>Abrir SUCE 2012000016                                                                                         |   |
| DESCRIPCIÓN NOTIFICACION                                                                                                    | .::<br>Abrir SUCE 2012000016                                                                                      |   |
| DESCRIPCIÓN NOTIFICACION<br>No hay informacion a mostrar.                                                                                                    | :<br>Abrir SUCE 2012000016                                                                                        |   |
| DESCRIPCIÓN NOTIFICACION<br>No hay informacion a mostrar.<br>NOMBRE ARCHIVO                                                                                                    | :<br>Abrir SUCE 2012000016                                                                                        |   |

#### IV.3. ASIGNACIÓN DEL EXPEDIENTE

Posteriormente, se recibe otra notificación con el número de Expediente asignado por la Entidad a la SUCE.

| Fecha de Actualización: 12/01/2012 14:43 | Versión: 1.1.0  | MU-DGS-12-FM |
|------------------------------------------|-----------------|--------------|
| Preparación: Control de Calidad/my.      | Página 29 de 45 | MINCETUR     |

Asunto: Ventanilla Única de Comercio Exterior

Ámbito: Público

| /entanilla Única de Comercio Exterior              | 483                                                                                                    |                                                                                                    |              |
|----------------------------------------------------|----------------------------------------------------------------------------------------------------|----------------------------------------------------------------------------------------------------|--------------|
| VUGE                                               | Un sólo punto de acceso para tus ope                                                                                                    | eraciones de comerc                                                                                                    | io exter     |
| Perú                                               | SUCE DOCUMENTOS RESOLUTIVOS BUZÓN ELECTRÓNICO CONSULTA TÉCNICA SERVICIO                                                                                                    | s                                                                                                    |              |
| UZÓN ELECTRÓNICO                                   |                                                                                                    |                                                                                                    |              |
| eleccione una Entidad: TODOS                       | Asunto:         2012000075,2012000016         Fecha desde:         III         hasta:           Filas 1 - 5 de         Filas 1 - 5 de         Filas 1 - 5 de         Filas 1 - 5 de         Filas 1 - 5 de                                              | Buscar<br>5. Página 1 de 1                                                                                                    |              |
| DE                                                 | Asunto:         2012000075,2012000016         Fecha desde:         III         hasta:           Filas 1 - 5 de         III         Filas 1 - 5 de         IIII         hasta:         IIIII         hasta:         IIIIIIIIIIIIIIIIIIIIIIIIIIIIIIIIIIII | Buscar<br>5. Página <u>1</u> de 1<br>FECHA ENVIO                                                                                        | <b>4 b</b> H |
| DE      ASUNTO DIGESA La Erdidad ha misiada el Tir | Asunto: 2012000075, 2012000016 Fecha desde: III hasta: Filas 1 - 5 de                                                                                                    | Buscar           5. Página 1 de 1           FECHA ENVIO           06.01/2012           12.17.17                                         |              |
| DE CONSTRUCTION OF THE ASUNTO                      | Asunto: 2012000075, 2012000016 Fecha desde: hasta:<br>Filas 1 - 5 de l<br>rémte v consiste el Excedente 20958-2010-R-2 para la SUCE 2012000015                                                                                                    | Buscar           5. Página 1 de 1           FECHA ENVIO           06/01/2012           12/17:17           06/01/2012           12/13/02 |              |

De igual manera, ingresando en el **Detalle Mensaje** al dar clic en <u>Abrir SUCE 2012000016</u> el Usuario se trasladará a la SUCE.

|                                                                   | Detalle Mensaje                                                                                      | × |
|-------------------------------------------------------------------|----------------------------------------------------------------------------------------------------|---|
| Cerrar                                                            |                                                                                                    |   |
| De:                                                               | DIGESA                                                                                               |   |
| Asunto:                                                           | La Entidad ha iniciado el Trámite y consigna el Expediente 20958-2010-R-2 para la SUCE<br>2012000016 |   |
| Fecha Envío:                                                      | 06/01/2012 00:00:00                                                                                  |   |
| Mensaje:                                                          |                                                                                                    |   |
| La Entidad ha iniciado el Trámil<br>Correspondiente al TUPA 30 /i | e y consigna el Expediente 20958-2010-R-2 para la SUCE 2012000016<br>Formato DGS007                  |   |
|                                                                   | Abrir SUCE 2012000016                                                                                |   |
| DESCRIPCIÓN NOTIFICACI                                            | ON                                                                                                   |   |
| No hay informacion a mostrar                                      |                                                                                                    |   |
| NOMBRE ARCHIVO                                                    |                                                                                                    |   |
| No hay informacion a mostrar                                      |                                                                                                    |   |
|                                                                   |                                                                                                    |   |
|                                                                   |                                                                                                    |   |

#### V. SUCE

Teniendo la SUCE, ésta se mostrará en la opción **SUCE** pestaña **SUCEs**. Cada Solicitud se relaciona a una SUCE y, es en esta opción en donde visualizaremos también el Documento Resolutivo (DR).

| Fecha de Actualización: 12/01/2012 14:43 | Versión: 1.1.0  | MU-DGS-12-FM |
|------------------------------------------|-----------------|--------------|
| Preparación: Control de Calidad/my.      | Página 30 de 45 | MINCETUR     |

Asunto: Ventanilla Única de Comercio Exterior

Ámbito: Público

| Ventanilla Única de Comercio Exte                                 | for                                                                       |                                                       | Un sólo          | punto de acceso pa | <u>JAVER</u><br>ra tus opera | PRADOPEREZ (USLI)<br>ciones de com | AVERPROD) Salira<br>ercio exterior |
|-------------------------------------------------------------------|---------------------------------------------------------------------------|-------------------------------------------------------|------------------|--------------------|------------------------------|------------------------------------|------------------------------------|
| Perú                                                              | SUCE DOCUMENTOS RE                                                        | ESOLUTIVOS BUZÓ                                       | N ELECTRÓNICO    | CONSULTA TÉCNICA   | SERVICIOS                    |                                    |                                    |
| Nueva Solicitud<br>Seleccione una Entidad: TODOS<br>SUCEs Borrado | Solicitud:                                                                | ③ SUCE: 20120000                                      | 16 C Expediente: | Estado: TOD        | 08<br>ilas 1 - 1 de 1.       | Página 1 de                        | Buscar                             |
| ENTIDAD 🗢 TUPA                                                    | FORMATO NOMBRE                                                            | ESTADO SOL                                            | ICITUD SUCE      | EXPEDIENTE TRAZ    | REGISTRO                     | DÍAS TRÁMITE                       | PLAZO                              |
| DIGESA 30 I                                                       | DOS007 Transferencias en el Registro<br>Sanitario de Alimentos y Bebidas. | PENDIENTE<br>DE<br>RESPUESTA 2012<br>DE LA<br>ENTIDAD | 201200016        | ver                | 06/01/2012<br>12:13          | O                                  | 7 (dias)                           |
|                                                                   |                                                                           |                                                       |                  |                    |                              |                                    |                                    |

Cuando la Entidad asigne el Número de Expediente a la SUCE, ésta se mostrará también en la pestaña **SUCEs**.

Dando clic en el Número de **SUCE** 2012000016 se ingresará a la SUCE.

| VU                                       |                             |                         |                    |            |              | Un sóla     | o punto de acce | eso para                   | tus opera                 | ciones de com               | nercio exter      |
|------------------------------------------|-----------------------------|-------------------------|--------------------|------------|--------------|-------------|-----------------|----------------------------|---------------------------|-----------------------------|-------------------|
|                                          | Pe                          | rú                      | SUCE DOCUMENTOS RE | ESOLUTIVOS | BUZÓN ELECT  | rónico      | CONSULTA TÉCI   | NICA S                     | ERVICIOS                  |                             |                   |
| 1                                        |                             |                         |                    |            |              |             |                 |                            |                           |                             |                   |
| Seleccione una Er                        | ntidad: TO<br>Borra         | ndores                  | Solicitud:         | ● SUCE:    | 2012000016   | Expediente: | Estad           | lo: TODOS                  | s1-1de1.                  | Página 1 de                 | Buscar            |
| Seleccione una Er<br>SUCEs<br>ENTIDAD \$ | ntidad: TO<br>Borra<br>TUPA | oos<br>dores<br>Formato | Solicitud:         | SUCE:      | 2012000016 O | Expediente: | Estad           | io: TODOS<br>Fila<br>TRAZA | s 1 - 1 de 1.<br>REGISTRO | Página 1 de<br>DÍAS TRÁMITE | Buscar<br>1 N C M |

Cuando el Usuario deba modificar datos de la SUCE o reciba de la Entidad una notificación solicitando la subsanación de datos de la SUCE, ingresará a la **SUCE** y se ubicará en la pestaña **Modif. / Subsanac. SUCE**. Esto siempre que la Entidad no haya emitido el Documento Resolutivo (DR).

| Fecha de Actualización: 12/01/2012 14:43 | Versión: 1.1.0  | MU-DGS-12-FM |
|------------------------------------------|-----------------|--------------|
| Preparación: Control de Calidad/my.      | Página 31 de 45 | MINCETUR     |

Asunto: Ventanilla Única de Comercio Exterior

Ámbito: Público

| Vertanilia Única de Comercio Exterior                                                                                                    |                                                                  | Un sói                   | o punto de acceso pa    | JAVE<br>ira tus oper | R PRADO PER            | <u>EZ (USUJA VERPROD)</u> Sel<br>le comercio exteri |
|----------------------------------------------------------------------------------------------------|------------------------------------------------------------------|--------------------------|-------------------------|----------------------|------------------------|-----------------------------------------------------|
| Perú SUCE DOCUM                                                                                                    | MENTOS RESOLUTIVOS                                               | BUZÓN ELECTRÓNICO        | CONSULTA TÉCNICA        | SERVICIOS            |                        |                                                     |
| DATOS DE LA SUCE                                                                                                    |                                                                  |                          |                         |                      |                        |                                                     |
| imero de SUCE: 2012000016 Fecha de Registro: 06.01/<br>Desistir Trámite Hoja Resumen de la SUCE Más Informacio<br>Datos del Solicitante Detalle Regist<br>Presentar Escrito Responder Notificación                            | 2012 12:13:02 Número de Ex<br>ón Regresar<br>tro Sanitario Rec   | pediente: 20956-2010-R-2 | Modif. / Subsanac. SUCE | Docs                 | s. Resolutiv           | vos                                                 |
| imero de SUCE: 2012000016 Fecha de Registro: 06.01/7<br>Desistir Trámite Hoja Resumen de la SUCE Más Informacio<br>Datos del Solicitante Detalle Regist<br>Presentar Escrito Responder Notificación<br>FECHA REGISTRO MENSAJE | 2012 12:13:02   lúmero de Ex<br>ón Regresar<br>tro Sanitario Rec | pediente: 20958-2010-R-2 | Modif. / Subsanac. SUCE | TIPO                 | s. Resolutiv<br>ESTADO | FECHA RESPUESTA                                     |

El Documento Resolutivo se recibe a través de una notificación y se visualizará ingresando a la **SUCE**, pestaña **Docs. Resolutivos**.

| Ventanilla Única de Comercio Exterior                                       |                                                    |                          |                         |                  | .DO PEREZ (USUJAVIERPROD) Salir |
|-----------------------------------------------------------------------------|----------------------------------------------------|--------------------------|-------------------------|------------------|---------------------------------|
| VUICE                                                                       |                                                    | Un sól                   | o punto de acceso pa    | ara tus operacio | nes de comercio exterio         |
| Perú                                                                        | DOCUMENTOS RESOLUTIVOS                             | BUZÓN ELECTRÓNICO        | CONSULTA TÉCNICA        | SERVICIOS        |                                 |
| Desistir Trámite Hoja Resumen de la SUCE N<br>Datos del Solicitante Detalle | Aás Información Regresar<br>Registro Sanitario Rec | poarente: 20958-2010-K-2 | Modif. / Subsanac. SUCE | Docs. Re         | solutivos<br>DATOS ADJUNTOS     |
| NUMERO DOC TIPO                                                             |                                                    |                          |                         |                  |                                 |
| NUMERO DOC TIPO<br>No hay informacion a mostrar.                            |                                                    |                          |                         |                  |                                 |

#### VI. Documento Resolutivo

Culminada la evaluación de la SUCE, la Entidad envía al Usuario (Exportador/Importador) el PDF con el Documento Resolutivo.

Al recibir el Documento Resolutivo el Usuario recibirá una Notificación en su BUZÓN ELECTRÓNICO.

| Fecha de Actualización: 12/01/2012 14:43 | Versión: 1.1.0  | MU-DGS-12-FM |
|------------------------------------------|-----------------|--------------|
| Preparación: Control de Calidad/my.      | Página 32 de 45 | MINCETUR     |

Asunto: Ventanilla Única de Comercio Exterior

Ámbito: Público

| 1 |          |   | <li></li> |
|---|----------|---|-----------|
| 1 | 0        | 0 |           |
| ( |          |   |           |
| 1 | $\sim$   |   | /         |
|   | <u> </u> | _ | ·         |

| Ventanilla Ún            | nica de Comercio Exterior                                                                                        |                                                                |                                 |                                  |                                          | JAVIER.                   | PRADO PEREZ (USUJAVIE                                                                                                    |          |
|--------------------------|----------------------------------------------------------------------------------------------------|----------------------------------------------------------------|---------------------------------|----------------------------------|------------------------------------------|---------------------------|----------------------------------------------------------------------------------------------------|----------|
|                          | Perú                                                                                                    | SUCE                                                           | DOCUMENTOS RESOLUTIVOS          | Un sól<br>BUZÓN ELECTRÓNICO      | o punto de acceso pa<br>CONSULTA TÉCNICA | ra tus opera<br>SERVICIOS | ciones de comero                                                                                                    | cio exte |
| BUZÓN E                  | LECTRÓNICO                                                                                                    |                                                                |                                 |                                  |                                          |                           |                                                                                                    |          |
| Seleccione u             | ASUNTO                                                                                                    | A                                                              | sunito: 2012000075, 2012000016  | Fecha des                        | de: 🗾 🕮 has                              | ita:<br>Filas 1 - 5 de 5. | Buscar<br>Página 1 de 1 K                                                                                                    | Q 4 1    |
| DIGESA                   | ASUNTO                                                                                                    | A:                                                             | sumto: 2012000075, 2012000016   | Fecha des                        | hat                                      | ta:                       | Buscar<br>Página 1 de 1 K<br>FECHA ENVIO<br>11/01/2012<br>18:56:16                                                                                                    |          |
| DE +<br>DIGESA<br>DIGESA | ASUNTO                                                                                                    | ento Resolutivo :                                              | unito: 2012000075, 2012000016   | Fecha des                        | de: 🗾 had                                | ta:                       | Buscar<br>Página 1 de 1 M<br>FECHA ENVIO<br>11.01/2012<br>18.56.16<br>06/01/2012<br>12.17.17                                                                                                  |          |
| DIGESA                   | ASUNTO ASUNTO La Entidad ha includo el Docume La Entidad ha includo el Trémite y Se ha recibido el aso del CPErC | A:<br>rito Resolutivo ;<br>v consigna el Ex<br>DA) pendiente p | unition: 2012000075, 2012000016 | 2000015<br>do la SUCE 2012000016 | de: 🗾 hat                                | ita:                      | Buscar           Página         de 1 (k           FECHA ENVIO         11/01/2012           18:56:16         0601/2012           12:17:17         12:17:17           12:13:02         12:13:02 |          |

Puede ver el **Detalle Mensaje** dando clic sobre el **ASUNTO** y trasladarse a la SUCE dando clic en <u>Abrir SUCE 2012000016</u>.

|                                                                                                    | Detalle Mensaje                                                                  | × |
|----------------------------------------------------------------------------------------------------|----------------------------------------------------------------------------------|---|
| Cerrar                                                                                                |                                                                                  |   |
| De:                                                                                                   | DIGESA                                                                           |   |
| Asunto:                                                                                               | La Entidad ha enviado el Documento Resolutivo 2012000024 para la SUCE 2012000016 |   |
| Fecha Envío:                                                                                          | 11/01/2012 00:00:00                                                              |   |
| Mensaje:                                                                                              |                                                                                  |   |
| RUC 20262996329<br>La Entidad ha enviado el Documento Reso<br>Correspondiente el TUPA 30 / Formato DG | lutivo 2012000024 pera la SUCE 2012000016<br>5007                                |   |
|                                                                                                    | Abrir SUCE 2012000016                                                            |   |
| DESCRIPCIÓN NOTIFICACION                                                                              |                                                                                  |   |
| No hay informacion a mostrar.                                                                         |                                                                                  |   |
| NOMBRE ARCHIVO                                                                                        |                                                                                  |   |
| No hay informacion a mostrar.                                                                         |                                                                                  |   |
|                                                                                                    |                                                                                  |   |
|                                                                                                    |                                                                                  |   |

En caso para esta SUCE ya no se emitan más DRs la Entidad dará por culminado el trámite, recibiendo por esto otra Notificación.

| Fecha de Actualización: 12/01/2012 14:43 | Versión: 1.1.0  | MU-DGS-12-FM |
|------------------------------------------|-----------------|--------------|
| Preparación: Control de Calidad/my.      | Página 33 de 45 | MINCETUR     |

Asunto: Ventanilla Única de Comercio Exterior

Ámbito: Público

| /entanilla Ún                                | ica de Comercio Exterior |                                                                                     |                               | Un sól                         | o punto de acceso p | JAVER PRA                    | ADO PEREZ (USUJAVE                                                                                                    | ERPRODIS |
|----------------------------------------------|--------------------------|-------------------------------------------------------------------------------------|-------------------------------|--------------------------------|---------------------|------------------------------|----------------------------------------------------------------------------------------------------|----------|
|                                              | Perú                     | SUCE                                                                                | DOCUMENTOS RESOLUTIVOS        | BUZÓN ELECTRÓNICO              | CONSULTA TÉCNICA    | SERVICIOS                    |                                                                                                    |          |
| UZÓN E                                       | LECTRÓNICO               |                                                                                     |                               |                                |                     |                              |                                                                                                    |          |
|                                              | DIGESA                   | A                                                                                   | sunto: 2012000075, 2012000016 | Fecha des                      | de: iii ha          | sta:<br>Filas 1 - 5 de 5. Pá | Buscar                                                                                                    | 4 4 4 4  |
| DE ¢                                         | ASUNTO                   | Ite de la SUCE 20                                                                   | sunto: 2012000075,2012000016  | Fecha des                      | de: iii ha          | sta:                         | Buscar<br>ágina 1 de 1<br>FECHA ENVIO<br>11/01/2012<br>12:52:00                                                                                                    |          |
| DE ¢<br>DIGESA<br>DIGESA                     | ASUNTO                   | nite de la SUCE 20                                                                  | sunto: 2012000075,2012000016  | Fecha des                      | de: 🛛 🖬 ha          | sta:                         | Buscar<br>ágina 1 de 1<br>FECHA ENVIO<br>11/01/2012<br>12/52/00<br>11/01/2012<br>18/56/16                                                                                                    |          |
| DE ‡<br>DIGESA<br>DIGESA<br>DIGESA           | ASUNTO                   | Ante de la SUCE 20<br>nento Resolutivo :                                            | sunto: 2012000075, 2012000016 | Fecha des                      | de: II ha           | sta:                         | Buscar           ágina         1         de 1           FECHA ENVIO         11.01.2012         12.52.00           11.01.2012         12.52.00         11.01.2012           16.56.16         68.07.2012         12.17.17 |          |
| DE ¢<br>DIGESA<br>DIGESA<br>DIGESA<br>DIGESA | ASUNTO                   | Ante de la SUCE 20<br>nento Resolutivo :<br>e y consigna el E:<br>(CDA) pendiente J | sunto: 2012000075, 2012000016 | 000015<br>0 In SUCE 2012000015 | de: 🖬 ha            | eta:                         | Euscar           ágina         1         de 1         ////////////////////////////////////                                                                                                    |          |

De igual modo, desde la notificación por la culminación del trámite se puede trasladar a la SUCE, dando clic en <u>Abrir SUCE 2012000016</u>.

|                                                                                                    | Detalle Mensaje                                          |  |
|----------------------------------------------------------------------------------------------------|----------------------------------------------------------|--|
| Cerrar                                                                                                    |                                                          |  |
| De:                                                                                                    | DIGESA                                                   |  |
| Asunto:                                                                                                    | La Entidad ha culminado el trámite de la SUCE 2012000016 |  |
| Fecha Envío:                                                                                                    | 12/01/2012 00:00:00                                      |  |
| Mensaje:                                                                                                    |                                                          |  |
| Señores : FARMINDUSTRIA S.A.<br>RUC 20262996329<br>La Entidad ha culminado el trámite<br>Correspondiente al TUPA 30 / For | de la SUCE 2012000016<br>nato DOS007                     |  |
|                                                                                                    | Abrir SUCE 2012000016                                    |  |
|                                                                                                    |                                                          |  |
| DESCRIPCIÓN NOTIFICACIÓN                                                                                                  |                                                          |  |
| No hay informacion a mostrar.                                                                                             |                                                          |  |
| NOMBRE ARCHIVO                                                                                                    |                                                          |  |
| No hay informacion a mostrar.                                                                                             |                                                          |  |
|                                                                                                    |                                                          |  |
|                                                                                                    |                                                          |  |
|                                                                                                    |                                                          |  |

#### VI.1. APROBACIÓN DEL DOCUMENTO RESOLUTIVO

Habiendo la Entidad evaluado la SUCE emitirá un Documento Resolutivo, en este caso con la Aprobación de la SUCE.

Ingresando a la opción SUCE y realizar la búsqueda por <sup>O</sup> SUCE: 2012000016</sup>, presenta en la pestaña SUCEs que ésta se encuentra en ESTADO APROBADO.

| Fecha de Actualización: 12/01/2012 14:43 | Versión: 1.1.0  | MU-DGS-12-FM |
|------------------------------------------|-----------------|--------------|
| Preparación: Control de Calidad/my.      | Página 34 de 45 | MINCETUR     |

Asunto: Ventanilla Única de Comercio Exterior

Ámbito: Público

| Solicitud Uni<br>lueva Solicitud | ica de C   | omercio I | Exterior - SUCE |                  |               |            |     |          |
|----------------------------------|------------|-----------|-----------------|------------------|---------------|------------|-----|----------|
| Seleccione una Ent               | idad: DIGE | SA        | Solicitud:      | SUCE: 2012000016 | O Expediente: | Estado: TO | 00S | 💌 Buscar |
| SUCEs                            | Borra      | dores     |                 |                  |               |            |     |          |

Para ver el documento, dar clic en SUCE 2012000016.

En la pestaña **Docs. Resolutivos** encontraremos el Documento Resolutivo, con dos (2) columnas **DATOS** y **ADJUNTOS**.

| Ventanilla Única de Comercio Exterior                                                        |                                                                                                    |                                               |                         |                    | PEREZ (USUJAVIERPROD) SI |
|----------------------------------------------------------------------------------------------|----------------------------------------------------------------------------------------------------|-----------------------------------------------|-------------------------|--------------------|--------------------------|
| VUICE                                                                                        |                                                                                                    | Un sól                                        | o punto de acceso pa    | ira tus operacione | s de comercio exter      |
| Perú                                                                                         | SUCE DOCUMENTOS RESOLUTIVOS                                                                                             | BUZÓN ELECTRÓNICO                             | CONSULTA TÉCNICA        | SERVICIOS          |                          |
| nero de SUCE: 2012000016 Pe<br>Desistir Tramite, Hoja Resumen de la<br>Datos del Solicitante | esha de Registro: 05.01/2012 12:13:02 Itimero de Ex<br>ISUCE Más Información Regresar<br>Detalle Registro Sanitario Red | pediente: 20958-2010-R-2<br>Juisitos Adjuntos | Modif. / Subsanac. SUCE | Docs. Resol        | utivos                   |
| Solicitudes Nuevo DR                                                                         |                                                                                                    |                                               |                         |                    | DATOS ADJUNTOS           |
|                                                                                              | AU                                                                                                    | TORIZACION                                    |                         |                    | ·                        |

#### VI.1.1. Datos

La información que se muestra al dar clic en <a> (columna DATOS) es la que consultarán los del Despacho Aduanero, puesto que sólo visualizarán ésta pestaña y no las llenadas al crear la Solicitud.

| Fecha de Actualización: 12/01/2012 14:43 | Versión: 1.1.0  | MU-DGS-12-FM |
|------------------------------------------|-----------------|--------------|
| Preparación: Control de Calidad/my.      | Página 35 de 45 | MINCETUR     |

Asunto: Ventanilla Única de Comercio Exterior

Ámbito: Público

Encontramos cuatro (4) pestañas, en la pestaña **Detalle** se encuentran los datos del Documento Resolutivo, los del Solicitante y los del Titular del Certificado.

| Ventanilla Única de Come | rcio Exterior                                                                                                    | JAVER PRAC                                                       | O PEREZ (USUJA√IERPROD) Salir.» |
|--------------------------|----------------------------------------------------------------------------------------------------|------------------------------------------------------------------|---------------------------------|
|                          |                                                                                                    |                                                                  |                                 |
|                          |                                                                                                    |                                                                  | es de comercio exterior         |
|                          | Perú SUCE DOGU                                                                                                    | IMENTOS RESOLUTIVOS BUZÓN ELECTRÓNICO CONSULTA TÉCNICA SERVICIOS |                                 |
| 4                        |                                                                                                    | Documento Resolutivo                                             |                                 |
| DCS007 Trance            | Cerrar                                                                                                    | Versión de DR: Versión 1 (VIGENTE)                               | ✓ <sup>1</sup>                  |
| D03007 - Transi          | Detalle Registros Sa                                                                                                    | nitarios Adjuntos Solicitudes de Rectificación de DR             |                                 |
| DATOS DE LA SUCE         | Concernent Concernent |                                                                  |                                 |
|                          | DATOS PRINCIPALES                                                                                                    |                                                                  |                                 |
| Número de SUCE: 201      | llúmero Autorización:                                                                                                    | 03784-2010                                                       |                                 |
| Desistir Trámite Hoja    | llúmero de Expediente:                                                                                                    | 20958-2010-R-2 (*)                                               |                                 |
| Dates del Seliciti       | Fecha Emisión:                                                                                                    | 10/01/2012 ()                                                    |                                 |
| Solicitudes Nueu         |                                                                                                    |                                                                  |                                 |
| Solicitudes Ndev         | SOLICITANTE O TITULAR DEL REGIST                                                                                                    | R0                                                               |                                 |
| NUMERO DOC TIP           | Tipo de Documento:                                                                                                    | RUC (t)                                                          | ATOS ADJUNTOS                   |
| 2012020224               | Número de Documento:                                                                                                    | 20262996329 (*)                                                  |                                 |
| 2012000024               | Razón Social ó Nombre:                                                                                                    | FARMINDUSTRIA S.A. (*)                                           | ·                               |
| Leyenda: ANULADO         | Dirección:                                                                                                    | JR. MARISCAL MILLER URB. LOBATON 2151 LIMA LIMA LINCE (*)        |                                 |
| _                        | Departamento:                                                                                                    | LIMA 🕐 (*)                                                       |                                 |
|                          | Provincia:                                                                                                    | LIMA 🕐 (*)                                                       |                                 |
|                          | Distrito:                                                                                                    | LINCE (*)                                                        |                                 |
|                          | Teléfono:                                                                                                    | 4117000 (*)                                                      |                                 |
|                          | Tipo documento representante<br>legal:                                                                                                    | DNI (*)                                                          |                                 |
|                          | llúmero documento representante<br>legal:                                                                                                    | 08133176 (*)                                                     |                                 |
|                          | Nombre representante legal:                                                                                                    | CABALLERO ROJAS PERCY ERNESTO                                    | ✓                               |

Ingresando a la pestaña **Registros Sanitarios** encontraremos los datos correspondientes a cada uno de los Ítems registrados. Asimismo, dando clic en **VER** uno de éstos.

| Documento Resolutivo 🛛 🛛 🛛 |                    |                                                                                                    |               |                               |                     |               |
|----------------------------|--------------------|----------------------------------------------------------------------------------------------------|---------------|-------------------------------|---------------------|---------------|
| rrar<br>Detalle            | Registros Sa       | nitarios Adjuntos                                                                                                    | s Solicitudes | Ver<br>de Rectificación de DR | sión de DR: Versión | 1 (Vigente) 1 |
| # ITEM                     | REGISTRO SANITARIO | NOMBRE                                                                                                    | FECHA EMISION | FECHA CADUCIDAD               | FABRICANTE          | VER           |
| 1                          | G8750107           | CREMA DE AVELLANAS CON<br>CACAO Y LECHE NUTELLA<br>"FERRERO", en frasco de<br>vidrio de 750, 400, 350, 180<br>gr., blister de polipropileno de<br>25 gr. | 23/04/2007    | 23/04/2012                    | FERRERO S.A.I       |               |
|                            |                    | 25 gr.                                                                                                    |               |                               |                     |               |
|                            |                    |                                                                                                    |               |                               |                     |               |
|                            |                    |                                                                                                    |               |                               |                     |               |
|                            |                    |                                                                                                    |               |                               |                     |               |
|                            |                    |                                                                                                    |               |                               |                     |               |

| Fecha de Actualización: 12/01/2012 14:43 | Versión: 1.1.0  | MU-DGS-12-FM |
|------------------------------------------|-----------------|--------------|
| Preparación: Control de Calidad/my.      | Página 36 de 45 | MINCETUR     |

| Producto: Manual de Usuario VUCE-DIGESA       |
|-----------------------------------------------|
| Asunto: Ventanilla Única de Comercio Exterior |
| Ámbito: Público                               |

En la pantalla **Producto** se encuentra el detalle del Ítem seleccionado.

|          |                                  | Documento Resolutivo                                                                          |                 |
|----------|----------------------------------|-----------------------------------------------------------------------------------------------|-----------------|
| Cerrar   | Producto                         |                                                                                               | n 1 (VIGENTE) 💌 |
| Detalle  | Cerrar                           |                                                                                               |                 |
| PRODUCTO | Código de Registro<br>Sanitario: | G8750107                                                                                      |                 |
| # ITEM   | Nombre producto:                 | CREMA DE AVELLANAS CON CACAO Y LECHE NUTELLA "FERRERO", en frasco de vidrio de 750, 400, 350, | VER             |
|          | Fabricante:                      | FERRERO S.A.P.                                                                                |                 |
|          | Fecha emisión:                   | 23/04/2007 (*)                                                                                |                 |
| 1        | Fecha caducidad:                 | 23/04/2012 III (*)                                                                            | .r. 🔍           |
|          |                                  |                                                                                               |                 |
|          |                                  |                                                                                               |                 |
|          |                                  |                                                                                               |                 |
|          |                                  |                                                                                               |                 |
|          |                                  |                                                                                               |                 |
|          |                                  |                                                                                               |                 |

Al ingresar a la pestaña **Adjuntos**, se encuentran dos (2) archivos, una conteniendo el **Documento en PDF** adjuntado por la Entidad y en el otro con la **Hoja Resumen del DR** con los dato de la VUCE.

|                                                                          | Documento R                 | esolutivo                             | ×                                     |
|--------------------------------------------------------------------------|-----------------------------|---------------------------------------|---------------------------------------|
| Cerrar                                                                   |                             |                                       | Versión de DR: Versión 1 (VIGENTE) 💌  |
| Detalle Registros Sanitarios                                             | Adjuntos                    | Solicitudes de Rectificació           | n de DR                               |
| NOMBRE ARCHIVO                                                           |                             |                                       |                                       |
| VUCE Certificaciones 03784-10-1.PDF                                      |                             |                                       |                                       |
| VUCE HojaResumen DR 2012000024 .pdf                                      |                             |                                       |                                       |
| Si Udi, va a presentar el Documento Resolutivo (DR) adjunto por cada DR. | en el despacho aduanero, de | berá Imprinir además, la Hoja Resumen | (_VUCE_HojaResumen_DR_2012000024_pdf) |

| Fecha de Actualización: 12/01/2012 14:43 | Versión: 1.1.0  | MU-DGS-12-FM |
|------------------------------------------|-----------------|--------------|
| Preparación: Control de Calidad/my.      | Página 37 de 45 | MINCETUR     |

Producto: Manual de Usuario VUCE-DIGESA Asunto: Ventanilla Única de Comercio Exterior Ámbito: Público

Dando clic sobre el **NOMBRE DEL ARCHIVO**, se podrá abrir el archivo. En el caso sobre el documento que adjuntó la Entidad, en seguida se muestra un ventana en donde se elije lo que se hará con el archivo, para luego dar clic en <u>Aceptar</u>.

|                                                                                                    | Documento Resolutivo                                                                                                    | X                                    |
|----------------------------------------------------------------------------------------------------|----------------------------------------------------------------------------------------------------|--------------------------------------|
| Cerrar                                                                                                    |                                                                                                    | Versión de DR: Versión 1 (VIGENTE) 💙 |
| Detalle Registros Sanit                                                                                                    | arios Adjuntos Solicitudes de Rectificación d                                                                                                    | de DR                                |
| NOMBRE ARCHIVO                                                                                                    | Abriendo VUCE_Certificaciones_03784-10-1.PDF                                                                                                    |                                      |
| VUCE Certificaciones 03784-10-1 PDE<br>VUCE HolaResumen DR 2012000024<br>Si Ud. va a presentar el Documento Resolutivo (<br>por cada DR. | Usted ha seleccionado abrir<br>VUCE_Certificaciones_03784-10-1.PDF<br>el cual es: Archivo PDF (344 H8)<br>de: http://192.168.8:123:8280<br>2Qué debles hacer Firefox con este archivo? | VUCE_HojaResumen_DR_2012000024pdf)   |
|                                                                                                    | (Aprir con a dabbe Reader 9.4 (predeterminado)     Guardar Archivo     Hacer esto para los archivos de este tipo de ahora en adelante.     Cancelar                                    |                                      |
|                                                                                                    |                                                                                                    |                                      |

Entonces se visualiza el Documento, Permitiendo que se imprima. Para su presentación en el Despacho Aduanero éste debe ir acompañado de la copia de la Hoja Resumen del DR, como lo indica la Nota que se muestra al pié de página de la pestaña **Adjuntos**.

| Fecha de Actualización: 12/01/2012 14:43 | Versión: 1.1.0  | MU-DGS-12-FM |
|------------------------------------------|-----------------|--------------|
| Preparación: Control de Calidad/my.      | Página 38 de 45 | MINCETUR     |

#### Asunto: Ventanilla Única de Comercio Exterior

Ámbito: Público

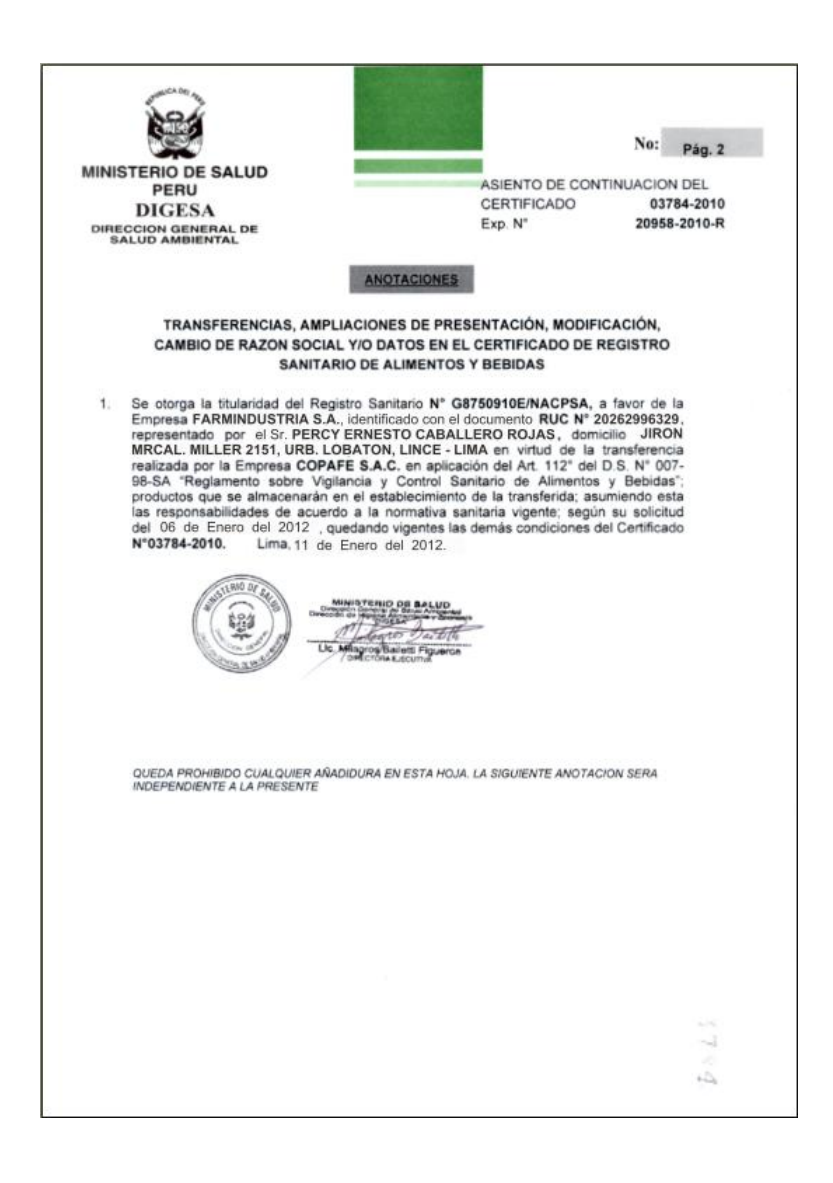

Ahora, estando en la pestaña **Adjuntos** con el cursor ubicado en el **NOBRE ARCHIVO**, en el caso en la **Hoja Resumen del DR**, dar clic sobre éste. Se muestra una ventana en donde se elije lo que se hará con éste archivo y luego se da clic en Aceptar.

| Fecha de Actualización: 12/01/2012 14:43 | Versión: 1.1.0  | MU-DGS-12-FM |
|------------------------------------------|-----------------|--------------|
| Preparación: Control de Calidad/my.      | Página 39 de 45 | MINCETUR     |

Asunto: Ventanilla Única de Comercio Exterior

Ámbito: Público

|                                         | Documento Resolutivo                                                                                                    |                                      |
|-----------------------------------------|----------------------------------------------------------------------------------------------------|--------------------------------------|
| Cerrar                                  |                                                                                                    | Versión de DR: Versión 1 (VIGENTE) 💌 |
| Detalle Registros Sanit                 | arios Adjuntos Solicitudes de Rectificación e                                                                                                    | de DR                                |
| NOMBRE ARCHIVO                          | AbriendoYUCE_HojaResumen_DR2012000024pdf 🛛 🔀                                                                                                    |                                      |
| VUCE Certificaciones 03784-10-1 PDE<br> | Usted ha seleccionado abrir USted ha seleccionado abrir cul es: Archivo PDF (2.4 kB) de: http://192.168.31238280 UQué debiera hacer Firefox con este archivo? Abrir con Adobe Reader 9.4 (predeterminado) Guardar Archivo Hacer esto para los archivos de este tipo de ahora en adelante. Aceptar Cancelar | VUCE_HojaResumen_DR_2012000024pdf)   |
|                                         |                                                                                                    | ,                                    |

Entonces, se muestra la información correspondiente al trámite.

| VUCE                 | /UCE Hoja Resume<br>Documento Resol |                                                                          |                                                    |                             |                     |  |
|----------------------|-------------------------------------|--------------------------------------------------------------------------|----------------------------------------------------|-----------------------------|---------------------|--|
|                      | I                                   | NÚMERO DE                                                                | DR                                                 |                             |                     |  |
|                      |                                     | 201200002                                                                | 4                                                  |                             |                     |  |
| DATOS DEL TRÁMIT     | E                                   |                                                                          |                                                    |                             |                     |  |
| Entidad:             | DIGESA                              |                                                                          |                                                    |                             |                     |  |
| TUPA:                | 30 Transfere<br>Social o Modif      | ncias, Ampliaciones o Mod<br>ficación y/o datos en el Reg                | ificaciones de Presenta<br>istro Sanitario de Alim | ación, Camb<br>entos y Bebi | io de Razón<br>das. |  |
| Formato:             | DGS007 - Tra                        | DGS007 - Transferencias en el Registro Sanitario de Alimentos y Bebidas. |                                                    |                             |                     |  |
| SUCE:                | 2012000016                          | Expediente de Entidad:                                                   | 20958-2010-R-2                                     | Fecha:                      | 06/01/2012          |  |
| DATOS DEL SOLICIT    | ANTE                                |                                                                          |                                                    |                             |                     |  |
| Tipo de Documento:   | RUC                                 | Nro. Documento:                                                          | 20262996329                                        |                             |                     |  |
| Nombres y Apellidos: | FARMINDUST                          | TRIA S.A.                                                                |                                                    |                             |                     |  |
| Domicilio Legal:     | JR. MARISCA                         | L MILLER URB. LOBATON                                                    | 1 2151 LIMA LIMA LIN                               | CE                          |                     |  |
| Departamento:        | LIMA                                |                                                                          |                                                    |                             |                     |  |
| Provincia:           | LIMA                                |                                                                          |                                                    |                             |                     |  |
| Distrito:            | LINCE                               |                                                                          |                                                    |                             |                     |  |
| Referencia:          |                                     |                                                                          |                                                    |                             |                     |  |
| Teléfono:            | 4117000                             | Celular:                                                                 |                                                    | Fax: 47                     | 701170              |  |
| Correo electrónico:  | -                                   |                                                                          |                                                    |                             |                     |  |
| DATOS DEL REPRES     | ENTANTE LEG                         | BAL                                                                      |                                                    |                             |                     |  |
| Representante Legal: | CABALLERO                           | ROJAS PERCY ERNESTO                                                      | )                                                  |                             |                     |  |

| Fecha de Actualización: 12/01/2012 14:43 | Versión: 1.1.0  | MU-DGS-12-FM |
|------------------------------------------|-----------------|--------------|
| Preparación: Control de Calidad/my.      | Página 40 de 45 | MINCETUR     |

| Producto: Manual de Usuario VUCE-DIGESA       |
|-----------------------------------------------|
| Asunto: Ventanilla Única de Comercio Exterior |
| Ámbito: Público                               |

#### VI.1.2. Adjuntos

Estando en la pestaña **Docs. Resolutivos**, dar clic en  $\Im$  (columna **ADJUNTOS**), entonces se presentará el archivo adjunto conteniendo el DR enviado por la Entidad, para visualizarlo e imprimirlo dar clic en Archivo .

| Vertanila Única de Comercio Exterior<br>Velece<br>Perú                                                                                                 | SUCE DOCUMENTOS RESOLUTIVOS BUZÓN                                                                                                    | Un sólo punto de acceso para tus<br>NELECTRÓNICO CONSULTA TÉCNICA SERV | JAVER PRADO PEREZ (USUJAVERPROD) See |
|----------------------------------------------------------------------------------------------------|----------------------------------------------------------------------------------------------------|------------------------------------------------------------------------|--------------------------------------|
| DG\$007 - Transferencias el                                                                                                    | Adjuntos de Docume<br>Cerrar                                                                                                    | nto Resolutivo                                                         |                                      |
| DATOS DE LA SUCE                                                                                                    | DESCRIPCIÓN                                                                                                    | ADJUNTO                                                                |                                      |
| Nimero de SUCE: 2012000016 Fe<br>Destato Transco<br>Datos del Solicitante<br>Solicitudes Nuevo DR<br>NUMERO DOC TIPO<br>2012000024<br>Leyenda: ANJLADO | VUCE_Certificaciones_03784-10-1 PDF<br>VUCE_HgieResumen_DR0212000024pdf<br>SI UB, va a presenter al Documento Resolutivo (DR) adjunto en al despec<br>VUCE_HejeResumen_DR0012000024pdf) por cada DR. | tho aduanero, deberá imprintir además, la Hoja Resumen                 | ocs. Resolutivos<br>DATOS AD-ANNTOS  |

Los documentos que se muestran en la pantalla **Adjuntos de Documento Resolutivo** son las explicadas líneas arriba (ver páginas del 39 al 41).

El Usuario también podrá consultar aquéllos trámites con **DOCUMENTO RESOLUTIVO** ingresando a la Opción con el mismo nombre.

Haciendo uso de los campos que se muestran en el área superior realizará la búsqueda, por Número de **SUCE** o **DR**, dando luego clic en Buscar . En el caso, la búsqueda es por • suce: 2012000016.

| Fecha de Actualización: 12/01/2012 14:43 | Versión: 1.1.0  | MU-DGS-12-FM |
|------------------------------------------|-----------------|--------------|
| Preparación: Control de Calidad/my.      | Página 41 de 45 | MINCETUR     |

Asunto: Ventanilla Única de Comercio Exterior

Ámbito: Público

| Ventanilla Única de C | omercio E                                                                                                    | xterior |                                                                                                    | Un sól      | o punto de acceso pa   | JAVIER<br>ara tus opera | PRADO PEREZ (USU)/ | <u>.vvERPROD)</u> Selfr.≥<br>ercio exterior |
|-----------------------|----------------------------------------------------------------------------------------------------|---------|----------------------------------------------------------------------------------------------------|-------------|------------------------|-------------------------|--------------------|---------------------------------------------|
|                       | Pe                                                                                                    | ru i    | SUCE DOCUMENTOS RESOLUTIVOS BUZÓN                                                                               | ELECTRÓNICO | CONSULTA TÉCNICA       | SERVICIOS               |                    |                                             |
|                       |                                                                                                    |         | Contraction of the second second second second second second second second second second second second second s |             |                        |                         |                    |                                             |
| Seleccione una Entid  | DOCUMENTOS RESOLUTIVOS         Seleccione una Entidad:       TODOS         Image: Seleccione una Entidad:       TODOS         Image: Seleccione una Entidad:       ToDOS         Image: Seleccione una Entidad:       ToDOS         Image: Seleccione una Entidad:       ToDOS         Image: Seleccione una Entidad:       ToDOS         Image: Seleccione una Entidad:       ToDOS         Image: Seleccione una Entidad:       ToDOS         Image: Seleccione una Entidad:       ToDOS         Image: Seleccione una Entidad:       ToDOS <t< th=""><th></th></t<> |         |                                                                                                    |             |                        |                         |                    |                                             |
| ENTIDAD \$            | TUPA                                                                                                    | FORMATO | NOMBRE                                                                                                    | SOLICITUD   | SUCE EXPEDIENT         | E DR                    | TIPO               | REGISTRO                                    |
| DIGESA                | 30                                                                                                    | DGS007  | Transferencias en el Registro Sanitario de Alimentos y Bebidas.                                                 | 2012000075  | 2012000016 20958-2010- | R-2 2012000024          | AUTORIZACION       | 11/01/2012<br>18:56                         |
| Leyende: ANUL         | ADO                                                                                                    |         |                                                                                                    |             |                        |                         |                    |                                             |

Al dar clic en el Número de **SUCE** <sup>2012000016</sup> se mostrarán las pestañas con la información registradas en la SUCE.

| Un sólo punto de acceso para tus operaciones de comerci         Perú       SUCE       DOCUMENTOS RESOLUTIVOS       BUZÓN ELECTRÓNICO       CONSULTA TÉCNICA       SERVICIOS         38007 - Transferencias en el Registro Sanitario de Alimentos y Bebidas. (TUPA: 30)       TOS DE LA SUCE       SERVICIO       GRONZOTE         TOS DE LA SUCE       202000016       Fecha de Registro:       08/01/2012/12/13/02       Itimero de Expediente:       20958-2010-R-2         Tos DE LA SUCE       Más Información       Regresar       Datos del Solicitante       Detalle       Registro Sanitario       Reguisitos Adjuntos       Medif. / Subsanac. SUCE       Docs. Resolutivos         Solicitudes Nuevo DR       Entra de Registro Sanitario       Reguisitos Adjuntos       Medif. / Subsanac. SUCE       Docs. Resolutivos         Solicitudes Nuevo DR       Entra de Registro Sanitario       Reguisitos Adjuntos       Medif. / Subsanac. SUCE       Docs. Resolutivos         Solicitudes Nuevo DR       Entra de Registro Sanitario       20202980329       Attividat       Rado Registro Sanitario       20202980329         Attividat       Entra de Registro Main Districa SA.       Entra de Registro Main Districa SA.       Entra de Registro Main Districa SA.       Entra de Registro Main Districa SA.         Rado Registro Main Districa Subardia Subardia Subardia Subardia Subardia Subardia Subardia Subardia Subardia Subardia Subardia Subardia Subar                                                                                                    | VUICE                                                                                                    |                                                                                    |                                                                                     |                          |                         |                                |
|----------------------------------------------------------------------------------------------------|----------------------------------------------------------------------------------------------------|------------------------------------------------------------------------------------|-------------------------------------------------------------------------------------|--------------------------|-------------------------|--------------------------------|
| Perú       SUCE       DOCUMENTOS RESOLUTIVOS       BUZÓN ELECTRÓNICO       CONSULTA TÉCNICA       SERVICIOS         S8007 - Transferencias en el Registro Sanitario de Alimentos y Bebidas. (TUPA: 30)                                                                                                    |                                                                                                    |                                                                                    |                                                                                     | Un sólo                  | punto de acceso para    | tus operaciones de comercio ex |
| Sason - Transferencias en el Registro Sanitario de Alimentos y Bebidas. (TUPA: 30)  TOS DE LA SUCE  ero de SUCE: 2012000016 fecha de Registro: 0601/2012 121302 llúmero de Expediente: 20056-2010-R-2  esteur Tránule Hoja Resumen de la SUCE Más Información Regresar  Datos del Solicitante Detalle Registro Sanitario Regresar  Datos del Solicitante Detalle Registro Sanitario Regresar  Datos DEL SOLICITANITE  Top de Documento: RUC Número Documento 20202980329  Actividad:  Razón Sociak PARINRUUSTRIA S.A.  Departamento: LIMA Provincia: LIMA Distrik: LIMA Distrik: LIMA Distrik: LIMA                                                                                                    | Perú                                                                                                    | SUCE                                                                               | DOCUMENTOS RESOLUTIVOS                                                              | BUZÓN ELECTRÓNICO        | CONSULTA TÉCNICA        | SERVICIOS                      |
| Datos del Solicitante         Detalle         Registro Sanitario         Requisitos Adjuntos         Modif. / Subsanac. SUCE         Docs. Resolutivos           Solicitudes Nuevo DR         Datos DEL SoLICITAIITE          Datos DEL SoLICITAIITE         Datos Del SoLICITAIITE         Datos Del SoLICITAIITE         Datos Del Solicitudes Nuevo DR         20262996329         Actividad:         Rado Socialitié         FARMINCUSTRIA S.A.         Departamento:         LMA         Provincia:         LMA         Departamento:         LMA         Departamento:         LMA         Departamento:         LMA         Departamento:         UNCE         Departamento:         UNCE         Departamento:         UNCE         Departamento:         UNCE         No         Departamento:         UNCE         Departamento:         UNCE         Departamento:         UNCE         Departamento:         UNCE         No         Departamento:         UNCE         Departamento:         UNCE         Departamento:         UNCE         Departamento:         UNCE         Departamento:         UNCE         Departamento:         UNCE         Departamento:         UNCE         Departamento:         UNCE         Departamento:         UNCE         Departamento:         UNCE         Departamento:         UNCE         Departamento:         DEvalore DEvalo DEvalo DEvalo DEvalo DEvalo DEvalo DEvalo DEvalo D                                                                                                    | TOS DE LA SUCE<br>aro de SUCE: 2012000016                                                                                                    | Fecha de Registro:                                                                 | 0 Sanitario de Anmentos<br>06/01/2012 12:13:02 Itimero de Exp<br>formación Regresar | pediente: 20958-2010-R-2 |                         |                                |
| Actividad:<br>Razón Socialt FARMINDUSTRIA S.A.<br>Departamento: LMA<br>Provincia: LMA<br>Distuto: LNCE<br>Distuto: INCE<br>Distuto: IR MARSCAI MI LEP URD LOPATOM 2151 LMA LMA LMCE                                                                                                    | Datos del Solicitante Solicitudes Nuevo DR                                                                                                    | Detalle                                                                            | Registro Sanitario Rec                                                              | quisitos Adjuntos        | Modif. / Subsanac. SUCE | Docs. Resolutivos              |
| Razón Socialt FARMINDUSTRIA S.A.<br>Departamento: LMA<br>Provincia: LMA<br>Distrito: LNCE<br>Distrito: INCE<br>INCE                                                                                                    | DATOS DEL SOLICITANTE                                                                                                    | BLIC                                                                               | llúmero Documento                                                                   | 20262996329              |                         |                                |
| Pervincia: LMA Provincia: LMA Districo: LNA Districo: LNA | DATOS DEL SOLICITANTE<br>Tipo de Documento:                                                                                                    | RUC                                                                                | Número Documento                                                                    | 20262996329              |                         |                                |
| Provincia: LINA<br>Districo: LINCE<br>Dominicio Lenato Dirección: UNCE                                                                                                    | DATOS DEL SOLICITANTE<br>Tipo de Documento:<br>Actividad:<br>Bazón Social:                                                                                                    | RUC                                                                                | Número Documento                                                                    | 20262996329              |                         |                                |
| Distrito: LINCE<br>Distrito: LINCE<br>Dominitio Lenato Dirección: JR MARISCAL MI LER LOBATON 2151 LIMA LIMATINO                                                                                                    | DATOS DEL SOLICITANTE<br>Tipo de Documento:<br>Actividad:<br>Razón Social:<br>Denartamento:                                                                                                    | RUC<br>FARMINDUSTRIA S,A                                                           | Rúmero Documento                                                                    | 20262996329              |                         |                                |
| Dominilio Legal o Dirección:                                                                                                    | DATOS DEL SOLICITAIITE<br>Tipo de Documento:<br>Actividad:<br>Razón Social:<br>Departamento:<br>Provincia:                                                                                                 | RUC<br>FARMINDUSTRIA S.A<br>LIMA                                                   | Número Documento                                                                    | 20262996329              |                         |                                |
|                                                                                                    | DATOS DEL SOLICITANTE<br>Tipo de Documento:<br>Actividad:<br>Razón Social:<br>Departamento:<br>Provincia:<br>Distrito:                                                                                     | RUC<br>FARMINDUSTRIA S.A<br>LIMA<br>LIMA                                           | Hümero Documento                                                                    | 20262996329              |                         |                                |
| Referencia:                                                                                                    | DATOS DEL SOLICITAITE<br>Tipo de Documento:<br>Actividad:<br>Razón Social:<br>Departamento:<br>Provincia:<br>Distrito:<br>Domicillo Legalo Dirección:                                                      | RUC<br>FARMINDUSTRIA S.A<br>LIMA<br>LIMA<br>LINCE<br>JR MARISCAL MILLE             | Ikimero Documento INIER LOBATON 2151 LMA LMA LINCE                                  | 20262996329              |                         |                                |
|                                                                                                    | DATOS DEL SOLICITANITE<br>Tipo de Documento:<br>Actividad:<br>Razón Social:<br>Departamento:<br>Perovincia:<br>Distrito:<br>Domkillo Legal o Dirección:<br>Referencia:                                     | RUC<br>FARMINDUSTRIA S.A<br>LIMA<br>LIMA<br>LINCE<br>JR. MARISCAL MILLE            | Ikimero Documento<br>.r. URD. LOBATON 2151 LIMA LIMA LIMCE                          | 20262996328              |                         |                                |
| Correo Electrónico:                                                                                                    | DATOS DEL SOLICITANTE<br>Tipo de Documento:<br>Actividad:<br>Razón Social:<br>Departamento:<br>Provincia:<br>Distrito:<br>Domicilio Legal o Dirección:<br>Referencia:<br>Teléfono:                         | RUC<br>FARMINDUSTRIA S.A<br>LIMA<br>LIMA<br>LINCE<br>JR. MARISCAL MILLE<br>4117000 | Número Documento<br>L.<br>R URB. LOBATON 2151 LMA LMA LINCE<br>Celular              | 20262996329              | Fare                    | 4701170                        |
|                                                                                                    | DATOS DEL SOLICITANITE<br>Tipo de Documento:<br>Actividad:<br>Razón Social:<br>Departamento:<br>Provincia:<br>Distrito:<br>Domicilio Legal o Dirección:<br>Referencia:<br>Teléfono:<br>Correo Electrónico: | RUC<br>FARMINDUSTRIA S.A<br>LIMA<br>LIMCE<br>JR: MARISCAL MILLE<br>4117000         | Número Documento<br>R URB. LOBATON 2151 LIMA LIMA LINCE<br>Celular:                 | 20262996328              | Fax:                    | 4701170                        |

En cambio, al dar clic en el **DR** 2012000024, se visualizarán los datos y documentos que son requeridos por el Despacho Aduanero. Éstos fueron mostrados líneas arriba (ver páginas del 54 al 60).

| Fecha de Actualización: 12/01/2012 14:43 | Versión: 1.1.0  | MU-DGS-12-FM |
|------------------------------------------|-----------------|--------------|
| Preparación: Control de Calidad/my.      | Página 42 de 45 | MINCETUR     |

Asunto: Ventanilla Única de Comercio Exterior

Ámbito: Público

|                                          | Documento Resolutivo                                  | ⊠ .                             |
|------------------------------------------|-------------------------------------------------------|---------------------------------|
| Cerrar                                   | Versió                                                | ón de DR: Versión 1 (VIGENTE) 💙 |
| Detalle Registros Sa                     | nitarios Adjuntos Solicitudes de Rectificación de DR  |                                 |
|                                          |                                                       |                                 |
| DATOS PRINCIPALES                        |                                                       |                                 |
| Número Autorización:                     | 03784-2010 (*)                                        |                                 |
| Número de Expediente:                    | 20958-2010-R-2 (*)                                    |                                 |
| Fecha Emisión:                           | 10/01/2012 (*)                                        |                                 |
| SOLICITANTE Ó TITULAR DEL REGIST         | RO                                                    |                                 |
| Tipo de Documento:                       | RUC (t)                                               |                                 |
| Número de Documento:                     | 20262996329 (*)                                       |                                 |
| Razón Social ó Nombre:                   | FARMINDUSTRIA S.A.                                    | (*)                             |
| Dirección:                               | JR. MARISCAL MILLER URB. LOBATON 2151 LIMA LIMA LINCE | (*)                             |
| Departamento:                            | LIMA 💙 (*)                                            |                                 |
| Provincia:                               | LIMA (*)                                              | -                               |
| Distrito:                                | LINCE 💌 (*)                                           |                                 |
| Teléfono:                                | 4117000 (*)                                           |                                 |
| Tipo documento representante<br>legal:   | DNI 💌 (*)                                             |                                 |
| Número documento representante<br>legal: | 08133176 (*)                                          |                                 |
| Nombre representante legal:              | CABALLERO ROJAS PERCY ERNESTO                         | (A)                             |

## VII. Trazabilidad

Durante el ciclo del trámite en la VUCE, el Usuario puede consultar la trazabilidad de su trámite a través del link ver de la columna **TRAZA**, de una Solicitud o SUCE.

| Ventanilla Única de Comercio Exterior<br>VUCCECE<br>Per ú | SUCE DOCUMENTOS RESOLUTIVOS                                                 | Un sól<br>BUZÓN ELECTRÓNICO | o punto de acceso pa<br>CONSULTA TÉCNICA | <u>JAVIER PR</u><br>ara tus operacio<br>SERVICIOS | <u>ADO PEREZ (USUJAVERPROD)</u> Salir<br>ones de comercio exterio | ≥<br>Pr |
|-----------------------------------------------------------|-----------------------------------------------------------------------------|-----------------------------|------------------------------------------|---------------------------------------------------|-------------------------------------------------------------------|---------|
|                                                           |                                                                             | DOLON LELONDON              |                                          | 011111110                                         |                                                                   |         |
| Solicitud Única de Comerci                                | io Exterior - SUCE                                                          |                             |                                          |                                                   |                                                                   |         |
| Nueva Solicitud                                           |                                                                             |                             |                                          |                                                   |                                                                   |         |
| Seleccione una Entidad: TODOS                             | Solicitud: SUCE:                                                            | 2012000016 Cxpediente:      | Estado: TO                               | DOS                                               | Suscar                                                            |         |
| SUCEs Borradores                                          |                                                                             |                             |                                          | Filac 1 - 1 de 1 D                                | ánina 1 de 1 la a b b                                             |         |
|                                                           | TO NOMBRE ESTADO                                                            | SOLICITUD SUCE              | EXDEDIENTE TRAZ                          | A REGISTRO                                        |                                                                   |         |
| DIOESA 30 DOS007                                          | Transferencias en el Registro<br>Sanitario de Alimentos y Bebidas. APROBADO | 2012000075 2012000016       | 20958-2010-R-2                           | 06/01/2012<br>12:13                               | 3 7 (dias)                                                        |         |
|                                                           |                                                                             |                             |                                          |                                                   |                                                                   |         |

También se puede acceder a través de la opción SERVICIOS, subopción Trazabilidad

| Fecha de Actualización: 12/01/2012 14:43 | Versión: 1.1.0  | MU-DGS-12-FM |
|------------------------------------------|-----------------|--------------|
| Preparación: Control de Calidad/my.      | Página 43 de 45 | MINCETUR     |

Asunto: Ventanilla Única de Comercio Exterior

Ámbito: Público

| Ventanila Única de Comercio Exterior |      |                                                                    | Un sól            | o punto de acceso p | JAVER P<br>ara tus operac | RADOFEREZ(USUJAVERPROD) Smir.»<br>siones de comercio exterior |
|--------------------------------------|------|--------------------------------------------------------------------|-------------------|---------------------|---------------------------|---------------------------------------------------------------|
| Perú                                 | SUCE | DOCUMENTOS RESOLUTIVOS                                             | BUZÓN ELECTRÓNICO | CONSULTA TÉCNICA    | SERVICIOS                 |                                                               |
| Servicios                            |      | Trazabilidad<br>Procesos Bancarlos<br>Lista de Mercancias Restring | idas              |                     |                           |                                                               |

Seleccionar entre Solicitud o SUCE y consignar su Número, dar luego clic en Consultar .

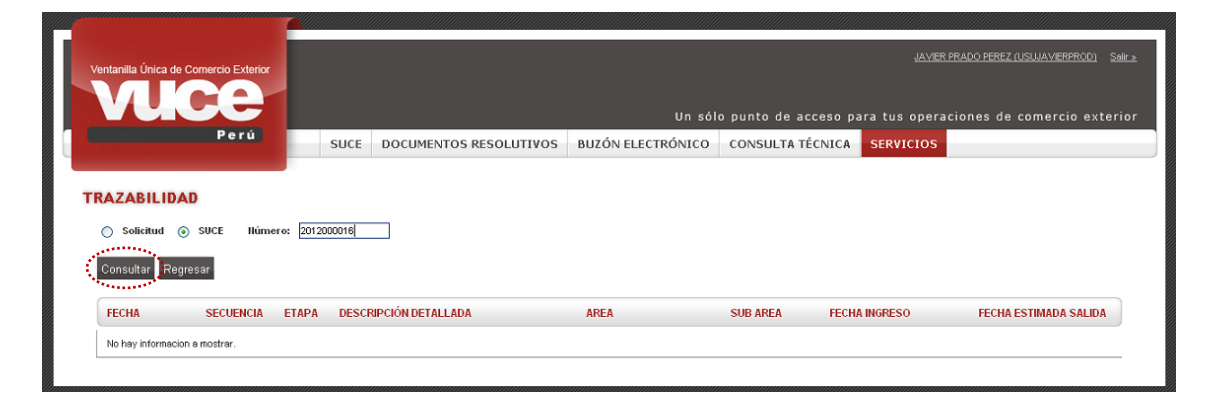

De cualquiera de las dos (2) formas, el Sistema presenta la misma información la cual se consulta de abajo hacia arriba, es decir, en la parte superior se muestra lo último realizado por el Usuario o la Entidad y al final lo primero que se hizo.

| Fecha de Actualización: 12/01/2012 14:43 | Versión: 1.1.0  | MU-DGS-12-FM |
|------------------------------------------|-----------------|--------------|
| Preparación: Control de Calidad/my.      | Página 44 de 45 | MINCETUR     |

Asunto: Ventanilla Única de Comercio Exterior

Ámbito: Público

| itanilla Única de Com                                                                                                    | nercio Exterior |                                                                      |                                                                                                    |                                                                                                    |                                                                    |                     | ADO PEREZ (USUJAVIERPROD) |  |
|----------------------------------------------------------------------------------------------------|-----------------|----------------------------------------------------------------------|----------------------------------------------------------------------------------------------------|----------------------------------------------------------------------------------------------------|--------------------------------------------------------------------|---------------------|---------------------------|--|
|                                                                                                    |                 | Un sólo punto de acceso para t <u>us</u> operaciones de comercio ext |                                                                                                    |                                                                                                    |                                                                    |                     |                           |  |
|                                                                                                    | Perú            | SUCE                                                                 | DOCUMENTOS RESOLUTIVOS B                                                                                                    | UZÓN ELECTRÓNICO                                                                                                    | CONSULTA TÉC                                                       | INICA SERVICIOS     |                           |  |
| AZABILIDAD                                                                                                    |                 |                                                                      |                                                                                                    |                                                                                                    |                                                                    |                     |                           |  |
| ) Solicitud 💿 S                                                                                                    | UCE Ilúmero     | 2012000016                                                           |                                                                                                    |                                                                                                    |                                                                    |                     |                           |  |
| Damage Damage                                                                                                    |                 |                                                                      |                                                                                                    |                                                                                                    |                                                                    |                     |                           |  |
| onsultar Regresa                                                                                                    | r               |                                                                      |                                                                                                    |                                                                                                    |                                                                    |                     |                           |  |
| \$007 - Transf                                                                                                    | ferencias (     | en el Regis                                                          | tro Sanitario de Alimentos y                                                                                                    | Bebidas.                                                                                                    |                                                                    |                     |                           |  |
| FECHA                                                                                                    | SECUENCIA       | ЕТАРА                                                                | DESCRIPCIÓN DETALLADA                                                                                                    | AREA                                                                                                    | SUB AREA                                                           | FECHA INGRESO       | FECHA ESTIMADA SALID/     |  |
| 12/01/2012 12:52:01                                                                                                    |                 | SUCE                                                                 | LA ENTIDAD HA CULMINADO EL TRAMITE DE<br>LA SUCE                                                                                                    |                                                                                                    |                                                                    |                     |                           |  |
| 11/01/2012 18:56:15                                                                                                    |                 | DOCUMENTO<br>RESOLUTIVO                                              | SE HA RECIBIDO EL DOCUMENTO RESOLUTIVO                                                                                                    | Protección de los<br>Recursos Naturales,<br>Flora y Fauna                                                              | Desinfectantes y<br>Plaguicidas                                    |                     |                           |  |
|                                                                                                    |                 |                                                                      |                                                                                                    |                                                                                                    |                                                                    |                     |                           |  |
| 06/01/2012 12:18:48                                                                                                    |                 | SUCE                                                                 | LA SUCE SE ENCUENTRA EN PROCESO DE<br>EVALUACION                                                                                                    | Protección de los<br>Recursos Naturales,<br>Flora y Fauna                                                              | Desinfectantes y<br>Plaguicidas                                    | 06/01/2012 12:18:48 |                           |  |
| 06/01/2012 12:18:48<br>06/01/2012 12:17:17                                                                                             |                 | SUCE                                                                 | LA SUCE SE ENCUENTRA EN PROCESO DE<br>EVALUACION<br>LA ENTIDAD CONFIRMA EL INCIO DEL TRAMITE<br>CON EL NUMERO DE EXPEDIENTE                                                                                                    | Protección de los<br>Recursos Naturales,<br>Flora y Fauna<br>Protección de los<br>Recursos Naturales,<br>Flora y Fauna | Desinfectantes y<br>Plaguicidas<br>Desinfectantes y<br>Plaguicidas | 06/01/2012 12:18:48 |                           |  |
| 06/01/2012 12:18:48<br>06/01/2012 12:17:17<br>06/01/2012 12:13:02                                                                      |                 | SUCE<br>SUCE<br>SUCE                                                 | LA SUCE SE ENCUENTRA EN PROCESO DE<br>EVALUACION<br>LA ENTDAD CONFIRMA EL INICIO DEL TRAMITE<br>CON EL NUMERO DE EXPEDIENTE<br>SE HA GENERADO EL NUMERO SUCE                                                                                                    | Protección de los<br>Recursos Naturales,<br>Flora y Fauna<br>Protección de los<br>Recursos Naturales,<br>Flora y Fauna | Desinfectantes y<br>Plaguicidas<br>Desinfectantes y<br>Plaguicidas | 06/01/2012 12:18:48 |                           |  |
| 06/01/2012 12:18:48<br>06/01/2012 12:17:17<br>06/01/2012 12:13:02<br>36/01/2012 12:13:02                                               |                 | SUCE<br>SUCE<br>SUCE<br>SOLICITUD                                    | LA SUCE SE ENCUENTRA EN PROCESO DE<br>EVALUACION<br>LA ENTOAD CONFIRMA EL PICIO DEL TRAMITE<br>CON EL NUMERO DE EXPEDIENTE<br>SE HA GENERADO EL NUMERO SUCE<br>SE HA REGEIRIO LA CONFIRMACION DE PAGO,<br>LISTO PARA GENERAR SUCE                                                                                | Protección de los<br>Recursos Naturales,<br>Flora y Fauna<br>Protección de los<br>Recursos Naturales,<br>Flora y Fauna | Desinfectantes y<br>Plaguicidas<br>Desinfectantes y<br>Plaguicidas | 06/01/2012 12:18:48 |                           |  |
| 06/01/2012 12:18:48<br>06/01/2012 12:17:17<br>06/01/2012 12:13:02<br>06/01/2012 12:13:02<br>06/01/2012 11:42:48                        |                 | SUCE<br>SUCE<br>SULCTUD<br>SOLICITUD                                 | LA SUCE SE ENCUENTRA EN PROCESO DE<br>EVALUACIÓN<br>LA ENTDAD CONFRMA EL INCIO DEL TRAMITE<br>CON EL NUMERO DE EXPEDIENTE<br>SE HA GENERADO EL NÚMERO SUCE<br>SE HA RECIBIO LA CONFRMACIÓN DE PAGO,<br>LISTO PARA GENERAR SUCE<br>SE HA GENERADO UN CPE(CDA) Y SE<br>ENQUENTRA A LA ESPERA DEL PAGO              | Protoción de los<br>Recursos Netranés,<br>Flora y Fauna<br>Protoción de los<br>Recursos Netranés,<br>Flora y Fauna     | Desinfectantes y<br>Plaguicidas<br>Desinfectantes y<br>Plaguicidas | 06/01/2012 12:18:48 |                           |  |
| 06/01/2012 12:18:48<br>06/01/2012 12:17:17<br>06/01/2012 12:13:02<br>06/01/2012 12:13:02<br>06/01/2012 11:42:48<br>36/01/2012 11:42:47 |                 | SUCE<br>SUCE<br>SUCE<br>SOLICITUD<br>SOLICITUD<br>SOLICITUD          | LA SUCE SE BICUENTRA EN PROCESO DE<br>EVALUACION<br>LA ENTOAD CONFRMA EL RICO DEL TRAMITE<br>CON EL NUMERO DE ENEDIENTE<br>SE HA GENERADO EL NUMERO SUCE<br>SE HA GENERADO EL NUMERO SUCE<br>SE HA GENERADO UN CPRICOA) Y SE<br>ENCUENTRA A LA ESPERA DEL PAGO<br>SOLICITUD TRANSMITDA - TRAMITE EN LA<br>ENTOAD | Protoción de los<br>Recursos Netrares,<br>Flora y Fauna<br>Protoción de los<br>Recursos Netrares,<br>Flora y Fauna     | Desinfectances y<br>Plaguicidas<br>Desinfectances y<br>Plaguicidas | 08/01/2012 12:18:48 |                           |  |

| Fecha de Actualización: 12/01/2012 14:43 | Versión: 1.1.0  | MU-DGS-12-FM |
|------------------------------------------|-----------------|--------------|
| Preparación: Control de Calidad/my.      | Página 45 de 45 | MINCETUR     |